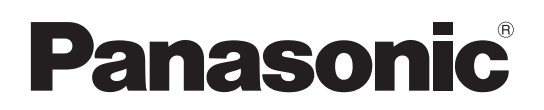

# Bedienungsanleitung Software (Druckertreiber) Für Digitales Bildverarbeitungs-System

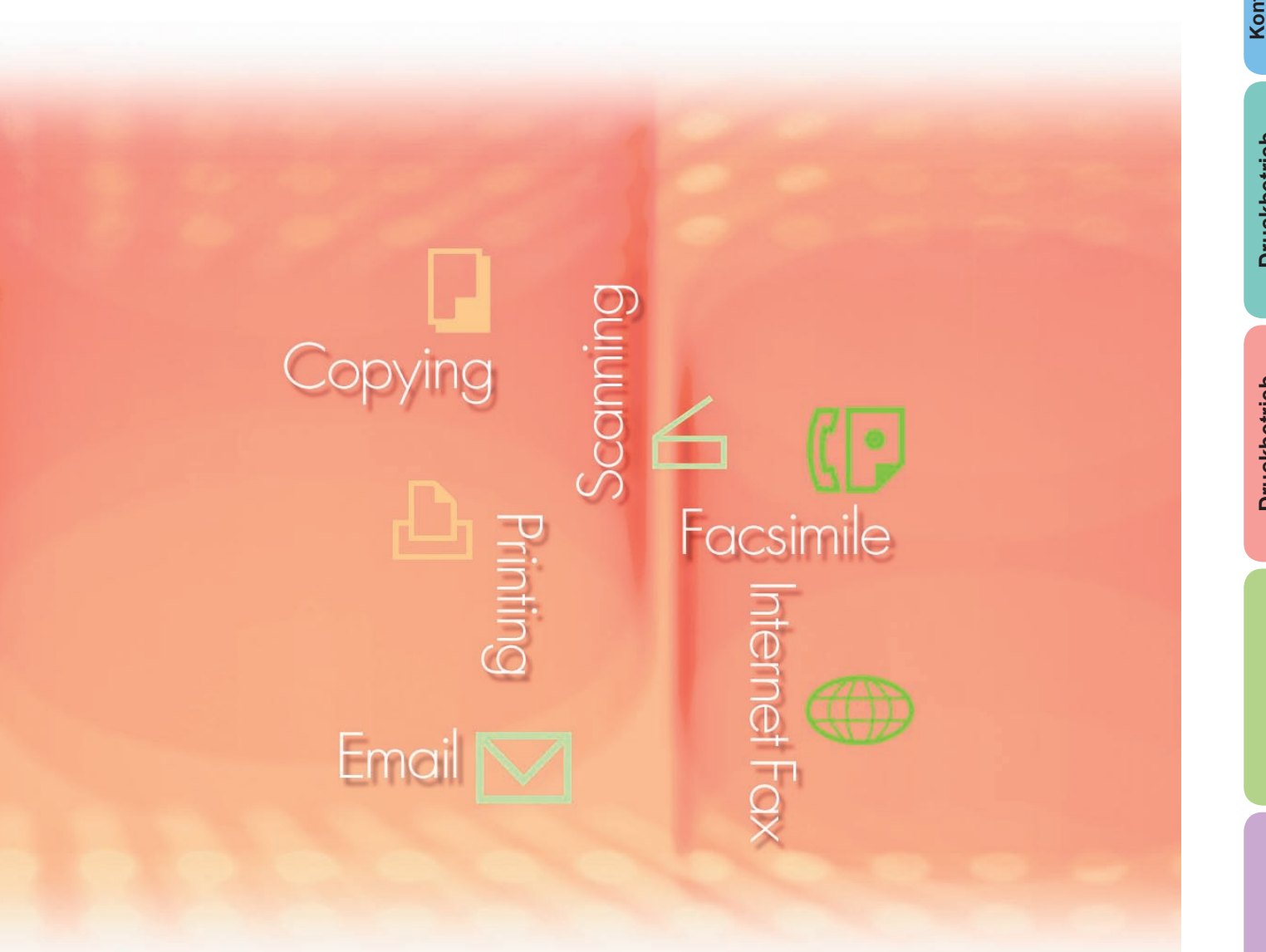

Lesen Sie vor der Verwendung der Software diese Anweisungen vollständig und sorgfältig durch und bewahren Sie sie zu Referenzzwecken an einem sicheren Ort auf.

**Deutsch** 

In diesem Handbuch werden die folgenden Marken und eingetragenen Marken verwendet:

Microsoft, MS-DOS, Windows, Windows Server, Windows Vista, PowerPoint, Excel und Internet Explorer sind entweder eingetragen Marken oder Marken der Microsoft Corporation in den USA und/oder anderen Ländern.

Microsoft-Produktabbildungen sind mit freundlicher Genehmigung von Microsoft Corporation gedruckt.

i386, i486, Intel, Celeron, Intel Centrino, Pentium und Itanium sind Marken der Intel Corporation und ihrer Tochterunternehmen.

IBM und AT sind Marken oder eingetragene Marken der International Business Machines Corporation in den USA und anderen Ländern.

Die USB-IF-Logos sind Marken der Universal Serial Bus Implementers Forum, Inc.

Mac, Mac OS, Macintosh, True Type und Apple sind Marken der Apple Inc., eingetragen in den USA und anderen Ländern.

Novell, NetWare, IntranetWare, NDS sind eingetragene Marken der Novell, Inc. in den USA und anderen Ländern.

PEERLESSPage<sup>™</sup> ist eine Marke der PEERLESS Systems Corporation; und PEERLESSPrint<sup>®</sup> und Memory Reduction Technology<sup>®</sup> sind eingetragene Marken der PEERLESS Systems Corporation; und COPYRIGHT © 2005 PEERLESS Systems Corporation. COPYRIGHT © 2005 Adobe Systems Incorporated. Alle Rechte vorbehalten; und Adobe<sup>®</sup> PostScript<sup>®</sup> 3<sup>™</sup>.

Universal Font Scaling Technology (UFST) und alle Schriften wurden von Monotype Imaging Inc. lizenziert.

Monotype<sup>®</sup> ist eine eingetragene Marke der Monotype Imaging Inc. eingetragen beim U.S. Patent and Trademark Office und möglicherweise in anderen Ländern.

ColorSet<sup>™</sup> ist eine eingetragene Marke der Monotype Imaging Inc. eingetragen beim U.S. Patent and Trademark Office und möglicherweise in anderen Ländern. ColorSet<sup>™</sup> Profile Tool Kit, Profile Studio und Profile Optimizer sind Marken der Monotype Imaging Inc. und sind möglicherweise in anderen Ländern eingetragen.

COPYRIGHT © 2007 Monotype Imaging Inc. Alle Rechte vorbehalten.

PCL ist eine Marke der Hewlett-Packard Company.

Adobe, Acrobat, Adobe Type Manager, PostScript, PostScript 3 und Reader sind entweder eingetragene Marken oder Marken der Adobe Systems Incorporated in den USA und/oder anderen Ländern.

Die Anwendungssoftware für dieses Gerät enthält eine Reihe von Programmen, die unter den Bedingungen der GNU Lesser General Public License lizenziert sind, und andere Open Software. Zu weiteren Informationen und geltenden Lizenzen für diese siehe "Read Me"-Datei der Software. Alle anderen hierin genannten Produkt-/Handelsnamen, Marken oder eingetragene Marken sind Eigentum ihrer jeweiligen Inhaber.

In dieser Bedienungsanleitung werden einige <sup>™</sup>- und <sup>®</sup>-Zeichen im Haupttext ausgelassen.

© Panasonic Communications Co., Ltd. 2005-2009

Das nicht genehmigte Kopieren und Verteilen verstoßt gegen das Gesetz.

Panasonic übernimmt keine Haftung für Auswirkungen, die aus der Verwendung dieser Software oder dieses Handbuchs entstehen.

Veröffentlicht in Japan.

Der Inhalt dieser Bedienungsanleitung kann ohne vorherige Ankündigung geändert werden.

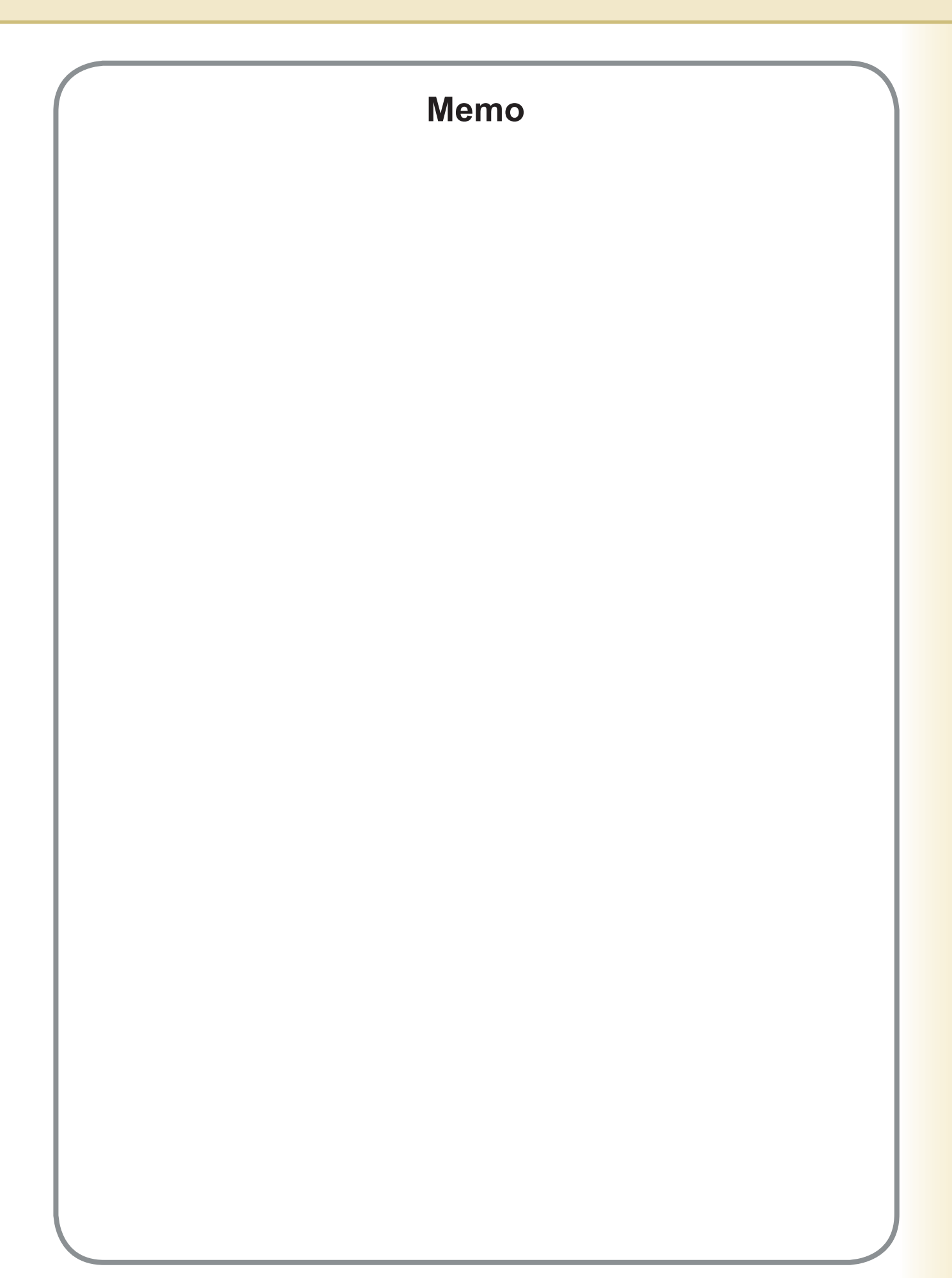

# Inhaltsverzeichnis

| Systemar        | nforderungen                                                     | 6  |
|-----------------|------------------------------------------------------------------|----|
| Konfigurie      | eren der Druckertreiber-Einstellungen                            | 8  |
|                 | Öffnen des Dialogfelds "Druckereigenschaften"                    | 8  |
|                 | Registerkarte "Grundlagen"                                       | 11 |
|                 | Registerkarte "Ausgabe"                                          | 22 |
|                 | Registerkarte "Auftragstyp"                                      | 26 |
|                 | Registerkarte "Qualität"                                         | 28 |
|                 | Registerkarte "Effekte"                                          | 37 |
|                 | Registerkarte "Profil                                            | 42 |
|                 | Registerkarte "Formular/Fach"                                    | 44 |
|                 | Registerkarte "Gerät"                                            | 40 |
| -<br>Druckbet   | rieb (für PC)                                                    | 19 |
|                 | Drucken aus Windows-Anwendungen                                  | 10 |
|                 | Drucken im Netzwerk                                              | 50 |
|                 | IPP (Internet Printing Protocol)-Druck                           | 51 |
|                 | Job Status Utility                                               | 60 |
| <b>Druckbet</b> | rieb (für Drucker)                                               | 64 |
|                 | Mailbox                                                          | 64 |
|                 | Mailbox (Für DP-C406/C306/C266, DP-C405/C305/C265, DP-C354/C323/ |    |
| _               | C264/C263/C213, DP-C322/C262)                                    | 66 |
|                 | Job-Kontrolle (Ausgabewarteschlange) (Für DP-C406/C306/C266,     |    |
|                 | DP-C405/C305/C265, DP-C354/C323/C264/C263/C213,                  |    |
|                 | DP-C322/C262)                                                    | 68 |
|                 | Mailbox (Für DP-8060/8045/8035, DP-8032/8025, DP-3030/2330)      | 70 |
|                 | Warteschlange (Für DP-8060/8045/8035, DP-8032/8025,              |    |
|                 | DP-3030/2330)                                                    | 71 |
|                 | Malibox (Full DP-8020P/8020E/8016P, UF-8200/7200, UF-8300/7300,  | 70 |
|                 | Sichere Mailbox (Für DP-8020P/8020E/8016P, UF-8200/7200,         | 12 |
|                 | UF-8300/7300, UF-7960)                                           | 74 |
|                 | Warteschlange (Für DP-8020P/8020E/8016P, UF-8200/7200,           |    |
|                 | UF-8300/7300, UF-7960)                                           | 76 |
| Spezifikat      | tionen                                                           | 78 |
|                 | Spezifikationen (Für DP-C406/C306/C266)                          | 78 |
|                 | Spezifikationen (Für DP-C405/C305/C265, DP-C354/C323/C264/C263/  |    |
| _               | C213, DP-C322/C262)                                              | 79 |
|                 | Spezifikationen (Für DP-8060/8045/8035)                          | 80 |
|                 | Spezifikationen (Für DP-8032/8025)                               | 80 |
|                 | Spezifikationen (Für DP-3030/2330)                               | 80 |
|                 | Spezifikationen (Für DP-8020P/8020E/8016P)                       | 80 |
|                 | Spezifikationen (Für UF-8200/7200, UF-8300/7300, UF-7960)        | 81 |

| Fehlerbehebung                                                                                                    | 82              |
|----------------------------------------------------------------------------------------------------|-----------------|
| <ul> <li>Kein Drucken möglich</li> <li>Dokumente werden nicht korrekt gedruckt (Für DP-C406/C306/C266, DP-C405/C305/C265, DP-C354/C323/C264/C263/C213,</li> </ul>                                                                                                    | 82              |
| DP-C322/C262) Dokumente werden nicht korrekt gedruckt (Für DP-8060/8045/8035, DP 8032/8025, DP 3030/2330, DP 8020P/8020F/8016P, UE 8200/7200                                                                                                    | 83              |
| <ul> <li>UF-8002/8020, DF-90020E/8020E/8010F, OF-80200/7200, UF-8300/7300, UF-7960)</li> <li>Auf dem Computer angezeigte Fehlermeldungen</li> <li>Auf Ihrem Gerät angezeigte Fehlermeldungen (Für DP-C406/C306/C266, DP-C405/C305/C265, DP-C354/C323/C264/C263/C213,</li> </ul> | 84<br>85        |
| DP-C322/C262)                                                                                                    | 86<br><b>88</b> |
| Druckbereich                                                                                                    | 88              |

# Systemanforderungen

| Personalcomputer           | : IBM <sup>®</sup> PC/AT <sup>®</sup> und kompatible PCs (Intel <sup>®</sup> Pentium <sup>®</sup> 4-Prozessor mit 1.6 GHz oder höher empfohlen)                                                                                                    |                                                              |  |
|----------------------------|----------------------------------------------------------------------------------------------------|--------------------------------------------------------------|--|
| • Betriebssystem           | <ul> <li>Microsoft<sup>®</sup> Windows<sup>®</sup> 2000 Betriebssystem (mit Service Pack 4 oder höher)*<sup>1</sup>,<br/>Microsoft<sup>®</sup> Windows<sup>®</sup> XP Betriebssystem (mit Service Pack 2 oder höher)*<sup>2</sup>,<br/>Microsoft<sup>®</sup> Windows Server<sup>®</sup> 2003 Betriebssystem (mit Service Pack 1 oder<br/>höher)*<sup>3</sup>,<br/>Microsoft<sup>®</sup> Windows Vista<sup>®</sup> Betriebssystem*<sup>4</sup>,<br/>Microsoft<sup>®</sup> Windows Server<sup>®</sup> 2008 Betriebssystem*<sup>5</sup>.</li> <li>* Folgendes Betriebssystem wird nicht unterstützt:<br/>Microsoft<sup>®</sup> Windows Server<sup>®</sup> 2003 Enterprise Edition für Itanium<sup>®</sup>-basierte System<br/>Microsoft<sup>®</sup> Windows Server<sup>®</sup> 2008 Enterprise Edition für Itanium<sup>®</sup>-basierte</li> </ul> |                                                              |  |
|                            | Systeme.                                                                                                    |                                                              |  |
| Anwendungssoftware         | : Microsoft <sup>®</sup> Internet Explorer <sup>®</sup> 6.0 mit Service Pack 1 o<br>Microsoft <sup>®</sup> .NET Framework Version 2.0,<br>.NET Framework Version 2.0 Language Pack .                                                                                                    | der höher,                                                   |  |
| Arbeitsspeicher            | : Empfohlener Arbeitsspeicher auf jedem Betriebssyste                                                                                                    | em:                                                          |  |
|                            | Microsoft <sup>®</sup> Windows <sup>®</sup> 2000 Betriebssystem<br>Microsoft <sup>®</sup> Windows <sup>®</sup> XP Betriebssystem<br>Microsoft <sup>®</sup> Windows Server <sup>®</sup> 2003 Betriebssystem<br>Microsoft <sup>®</sup> Windows Vista <sup>®</sup> Betriebssystem<br>Microsoft <sup>®</sup> Windows Server <sup>®</sup> 2008 Betriebssystem                                                                                                    | : 256 MB oder mehr<br>: 512 MB oder mehr<br>: 1 GB oder mehr |  |
| Freier Festplattenspeicher | : 300 MB oder mehr (für Installation und Programmarbeitsspe                                                                                                    | icher, ohne Datenspeicherplatz)                              |  |
| · CD-ROM-Laufwerk          | : Zur Installation der Software und Dienstprogramme vo                                                                                                    | on der CD-ROM                                                |  |
| Schnittstelle              | : 10Base-T/100Base-TX/1000Base-T Ethernet-Port, USB-Port, Parallel-Port<br>(Die verwendbare Schnittstelle ist je nach Modell unterschiedlich)                                                                                                    |                                                              |  |

- \*1 Betriebssystem Microsoft® Windows® 2000 (nachfolgend Windows 2000 genannt)
- \*2 Betriebssystem Microsoft® Windows® XP (nachfolgend Windows XP genannt)
- \*3 Betriebssystem Microsoft® Windows Server® 2003 (nachfolgend Windows Server 2003 genannt)
- \*4 Betriebssystem Microsoft® Windows Vista® (nachfolgend Windows Vista genannt)
- \*5 Betriebssystem Microsoft® Windows Server® 2008 (nachfolgend Windows Server 2008 genannt)

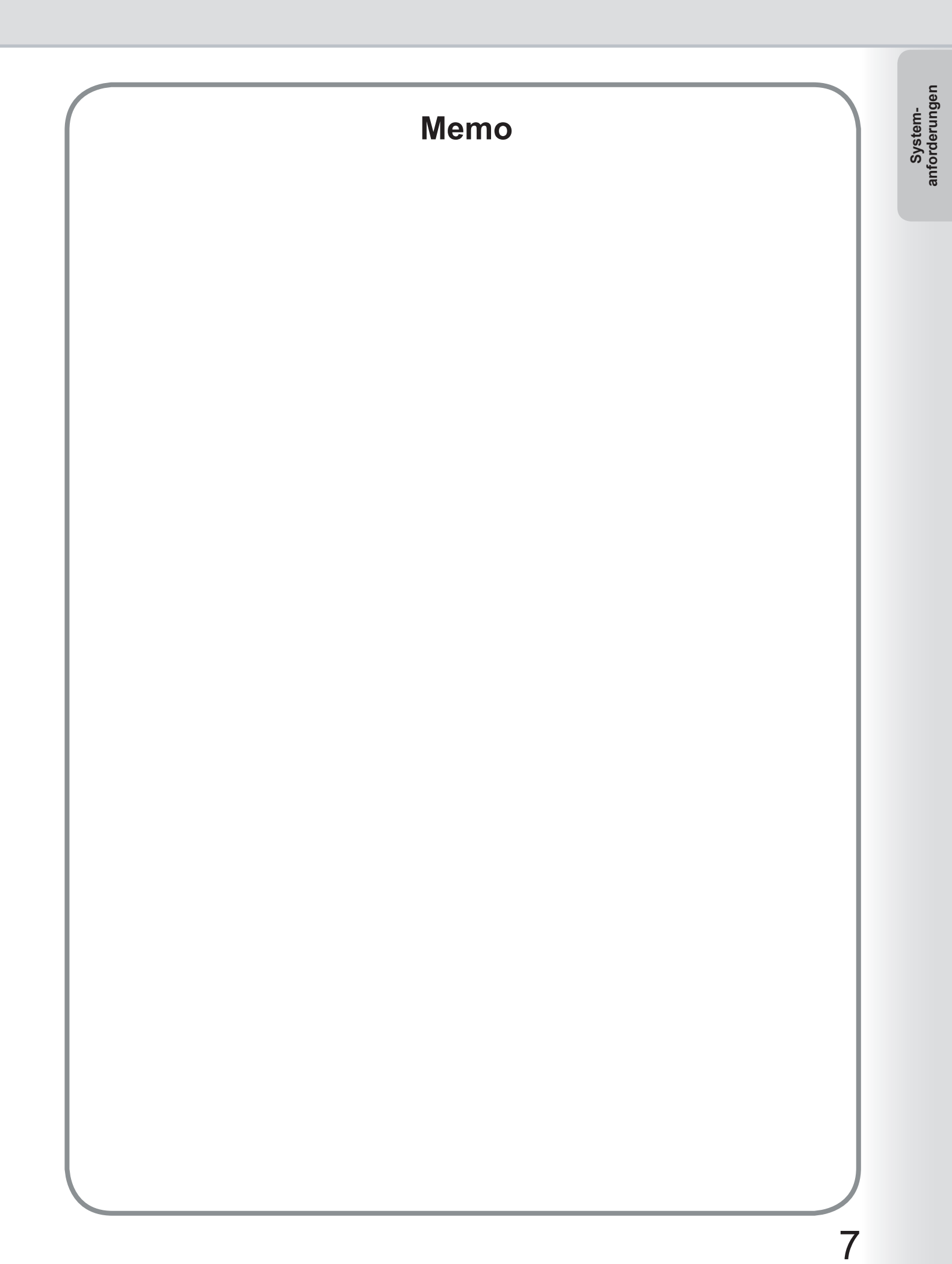

# Konfigurieren der Druckertreiber-Einstellungen

# Öffnen des Dialogfelds "Druckereigenschaften"

# Administrator

Um die Druckereinstellungen zu ändern, öffnen Sie wie nachfolgend beschrieben das Dialogfeld für die Druckereigenschaften.

#### Hinweis:

Bei Windows hängt die Einstellung der Eigenschaften vom Anmeldekonto ab. In diesem Abschnitt werden die vom Administrator (Systemverwalter) anzugebenden Eigenschaften beschrieben. Informationen zu den Benutzereigenschaften finden Sie unter "**Benutzer**" auf Seite 10.

- Melden Sie sich unter einem Konto mit Administratorrechten beim Computer/Netzwerk an.
- 2 Öffnen Sie über die **Systemsteuerung** die Ansicht **Drucker und Faxgeräte** (bzw. **Drucker**). Windows XP/Windows Server 2003:

Wählen Sie [Start]  $\rightarrow$  ([Systemsteuerung] oder [Einstellungen])  $\rightarrow$  [Drucker und Faxgeräte]. Windows 2000:

Wählen Sie [Start]  $\rightarrow$  [Einstellungen]  $\rightarrow$  [Drucker].

Windows Vista/Windows Server 2008:

Wählen Sie [Start]  $\rightarrow$  [Systemsteuerung]  $\rightarrow$  [Hardware und Sound: Drucker].

3 Klicken Sie mit der rechten Maustaste im Ordner Drucker und Faxgeräte (Drucker) auf das gewünschte Druckersymbol, und wählen Sie dann Eigenschaften im Pop-up-Menu.

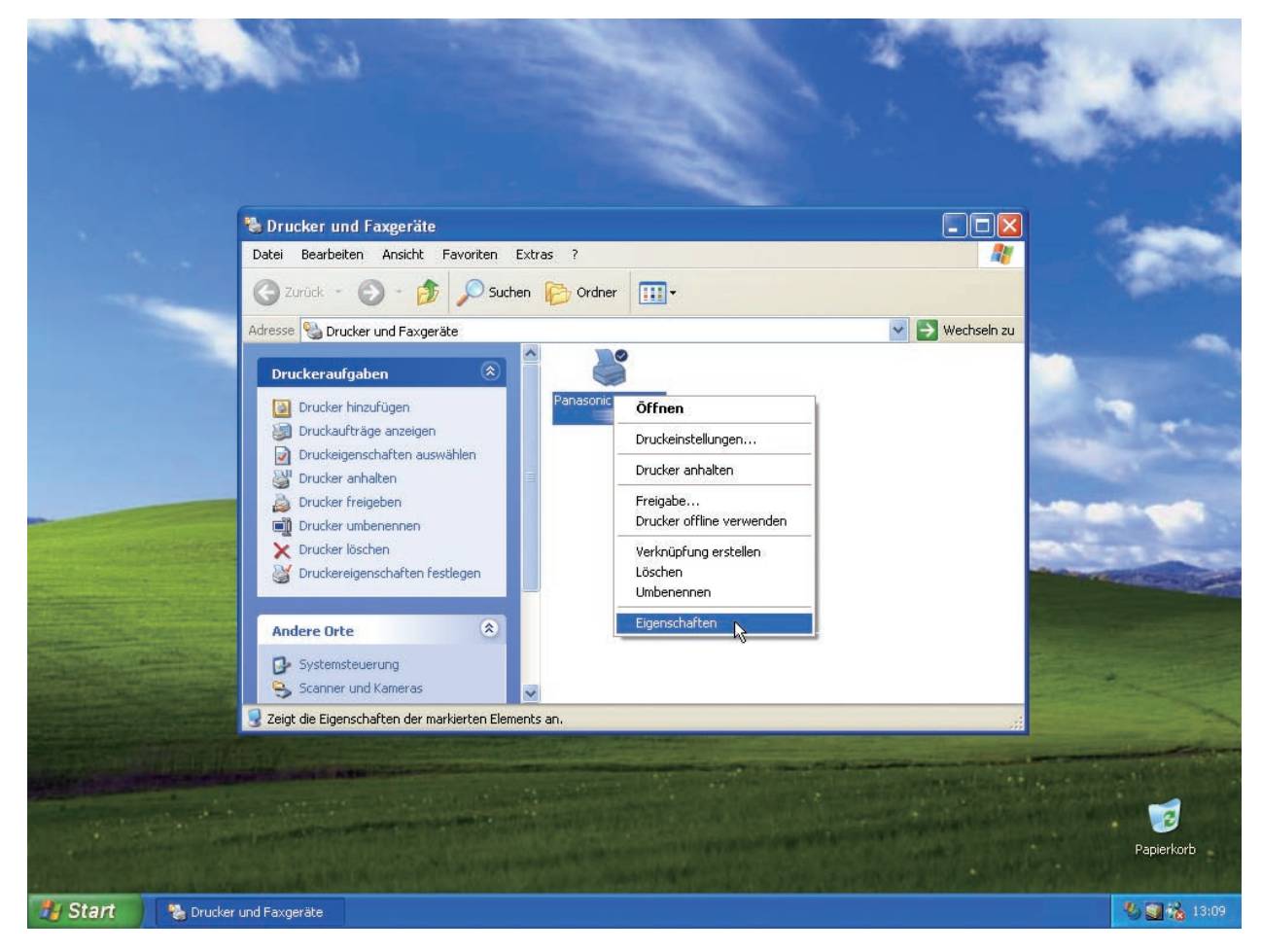

Das folgende Druckereigenschaften-Dialogfeld wird angezeigt. Klicken Sie auf die gewünschten Registerkarten, und konfigurieren Sie die Eigenschaften.

|                                 |               | -                    |            | -               |       |
|---------------------------------|---------------|----------------------|------------|-----------------|-------|
| ligemein   Freigabe   Anschlüss | e Erweitert   | Farbverwaltung       | Sicherheit | Formular / Fach | Gerät |
|                                 |               |                      |            |                 |       |
| Panasonic                       |               |                      |            |                 |       |
| ~                               |               |                      |            |                 |       |
| Standort:                       |               |                      |            |                 |       |
|                                 |               |                      |            |                 |       |
| ≦ommentar:                      |               |                      |            |                 |       |
|                                 |               |                      |            |                 |       |
| Modell: Panasonic               |               |                      |            |                 |       |
| Funktionen                      |               |                      |            |                 |       |
| Farbe: Nein                     | Verfügbar     | res Papier:          |            |                 |       |
| Beidseitiger Druck: Ta          | 64            |                      |            |                 |       |
| Delasekiger Drack, og           |               |                      | <u></u>    |                 |       |
| Hefter: Nein                    |               |                      |            |                 |       |
| Geschwindigkeit: 60 ppm         |               |                      |            |                 |       |
| Max. Auflösung: 600 dpi         | _             |                      | ~          |                 |       |
|                                 |               |                      |            |                 |       |
|                                 |               |                      |            |                 |       |
| Druck                           | einstellunger | n Test <u>s</u> eite | drucken    |                 |       |
|                                 |               |                      |            |                 |       |
|                                 |               |                      |            |                 |       |
|                                 |               |                      |            |                 |       |
|                                 |               |                      |            |                 |       |
|                                 |               |                      |            |                 |       |

#### Registerkarten "Allgemein"/"Freigabe"/"Anschlüsse"/"Erweitert"/"Farbverwaltung"/"Sicherheit":

Auf diesen Registerkarten nehmen Sie Windows-spezifische Einstellungen vor. Weitere Informationen finden Sie in den Windows-Handbüchern, den Windows-Popup-Hilfethemen und/oder im Online-Support.

#### Hinweis:

So öffnen Sie die Windows-Popup-Hilfethemen:

- Klicken Sie oben rechts im Druckereigenschaften-Dialogfeld auf das Symbol ?. Der Mauszeiger wird zu einem Fragezeichen ("?").
- Klicken Sie anschließend auf ein unbekanntes Objekt im Dialogfeld. Das zugehörige Thema wird in einem Popup Fenster angezeigt. Wenn Sie die Informationen im Popup-Fenster gelesen haben, können Sie es schließen, indem Sie auf eine beliebige Stelle des Fensters klicken.
- Die Registerkarte f
   ür die Farbverwaltung steht bei den Modellen DP-8060/8045/8035, DP-8032/8025, DP-3030/2330, DP-8020P/8020E/8016P, UF-8200/7200, UF-8300/7300 und UF-7960 nicht zur Verf
   ügung.

#### Registerkarte "Formular / Fach"/"Gerät":

Diese Registerkarten beziehen sich auf die Einstellungen des **Panasonic Drucksystems**. Weitere Informationen erhalten Sie auf den Seiten zum jeweiligen Thema.

Registerkarten "Formular / Fach" : siehe Seite 46

Registerkarte "Gerät" : siehe Seite 47

# Benutzer

Um die Druckereinstellungen zu ändern, öffnen Sie wie nachfolgend beschrieben das Dialogfeld für die Druckereigenschaften.

- Wählen Sie Drucken im Menü Datei der Anwendung. (zum Beispiel Microsoft® WordPad)
- 2 Wählen Sie das Druckermodell aus dem Listenfeld aus.
- 3 Klicken Sie auf die Schaltfläche Einstellungen im Dialogfeld Drucken.

Das Druckereigenschaften-Dialogfeld wird angezeigt. Klicken Sie auf die gewünschten Registerkarten, und konfigurieren Sie die Eigenschaften.

| Drucker auswählen                                                              |                                   |
|--------------------------------------------------------------------------------|-----------------------------------|
|                                                                                |                                   |
| Drucker hinzufügen Panasonic                                                   |                                   |
|                                                                                | Ausgabe in Datei <u>u</u> mleiten |
| Status: Bereit                                                                 | Einstellungen                     |
| Kommentar:                                                                     | Drucket auchen                    |
|                                                                                | Diuckei suchen                    |
| Seitenbereich                                                                  |                                   |
| Marking O Although Saite                                                       | Anzani Exemplare:                 |
|                                                                                |                                   |
| <u>Seiten:</u>                                                                 | Sortieren 63 63                   |
| Geben Sie entweder eine Seitenzahl oder<br>einen Seitenbereich ein Z. B : 5:12 |                                   |
| einen Seitenbereich ein. Z. B.: 5-12                                           | 5.00                              |

| Registerkarte "Grundlagen"  | : | siehe Seite 11 |
|-----------------------------|---|----------------|
| Registerkarte "Ausgabe"     | : | siehe Seite 22 |
| Registerkarte "Auftragstyp" | : | siehe Seite 26 |
| Registerkarte "Qualität"    | : | siehe Seite 28 |
| Registerkarte "Effekte"     | : | siehe Seite 37 |
| Registerkarte "Profil"      | : | siehe Seite 42 |
| Registerkarte "Support"     | : | siehe Seite 44 |

# **Registerkarte "Grundlagen"**

Die Registerkarte Grundlagen wird zum Konfigurieren der grundlegenden Druckeinstellungen verwendet.

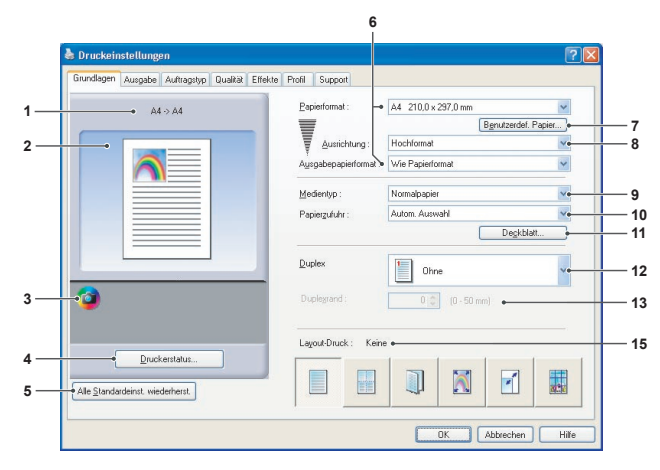

(Für DP-C406/C306/C266, DP-C405/C305/C265, DP-C354/C323/C264/C263/C213, DP-C322/C262)

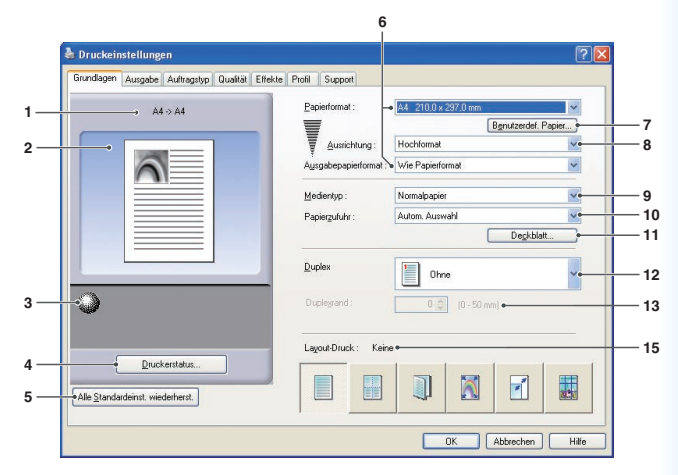

(Für DP-8060/8045/8035, DP-8020P/8020E/8016P)

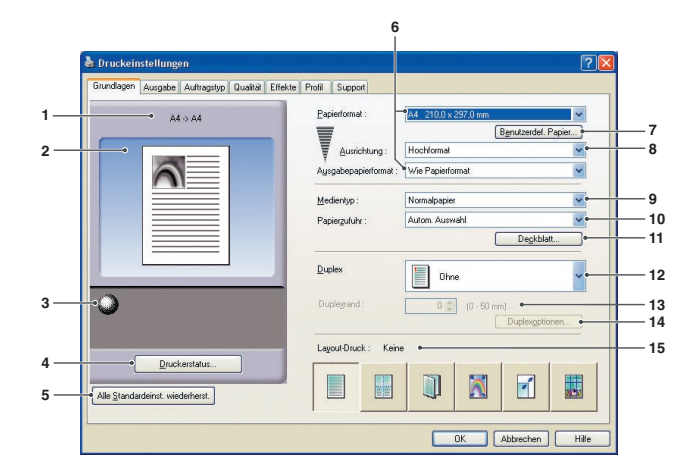

(Für DP-8032/8025, DP-3030/2330)

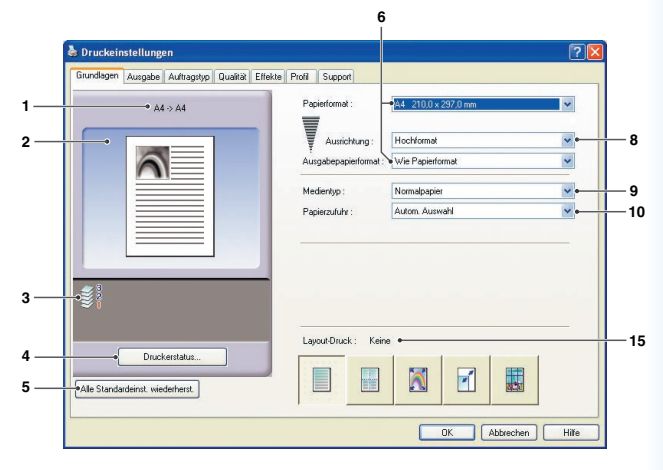

(Für UF-8200/7200, UF-8300/7300, UF-7960)

#### 1. Papierformat

Zeigt das aktuelle Papierformat und Ausgabepapierformat an.

### 2. Papierbild

Repräsentiert die aktuellen Einstellungen sowie die unten gezeigten Symbole.

#### 3. Symbole

Repräsentiert die aktuellen Einstellungen sowie das oben gezeigte Papierbild.

#### 4. Schaltfläche Druckerstatus...

Dient zur Überprüfung des Druckerstatus und ruft den **Device Monitor** auf, der den Status anzeigt. Diese Funktion ist nur verfügbar, wenn der Drucker über ein TCP/IP-Netzwerk angeschlossen ist.

5. **Schaltfläche** Alle Standardeinst wiederherst. Setzt alle Einstellungen wieder auf den Standardwert zurück.

#### 6. Papierformat/Ausgabepapierformat

Es gibt zwei Einstellungen für das Papierformat. Diese lauten **Papierformat** und **Ausgabepapierformat**. **Papierformat** gibt das von den Softwareanwendungen erstellte Dokumentformat an.

Ausgabepapierformat gibt das vom Drucker verwendete Papierformat an.

Bei der Einstellung **Papierformat** und **Ausgabepapierformat** können benutzerdefinierte Papierformate gewählt werden.

#### Hinweis:

- Bei der Auswahl von Umschlagspapierformaten ändert sich der *Medientyp* automatisch zu *Umschlag*. Diese Funktion ist nur für Digitale Farbbildverarbeitungs-Systeme verfügbar.
- Die Einstellungen für Medientyp und Papierzufuhr sind je nach dem gewählten Papierformat unterschiedlich.

#### 7. Schaltfläche Benutzerdef. Papier...

(Nur verfügbar für den PCL 6 Emulation-Druckertreiber) Sie können benutzerdefinierte Papiertypen erstellen, bearbeiten und löschen. Bis zu 50 benutzerdefinierte Papiertypen können registriert werden.

#### Hinweis:

• Benutzerdefinierte Papierformate werden für die einzelnen angemeldeten Benutzer gespeichert.

- Die gespeicherten benutzerdefinierten Papierformate werden nicht gelöscht, wenn der PCL 6 Emulation-Druckertrieber deinstalliert wird. Die Dateien mit benutzerdefiniertem Papierformat werden automatisch erkannt, wenn der PCL 6 Emulation-Drucktreiber wieder installiert wird.
- Langes Papier verwenden

(Für DP-C406/C306/C266, DP-C405/C305/C265, DP-C354/C323/C264/C263/C213, DP-C322/C262) Erstellt langes Papier als benutzerdefiniertes Papierformat. Wählen Sie eines der folgenden Papierformate für langes Papier. Breite: 210.0-297.0 mm (8.27-11.69 Zoll)

- Länge: 457.3-900.0 mm (18.01-35.43 Zoll)
- Bei einigen Softwareanwendungen können Sie das Bild möglicherweise drucken, indem Sie die Papiereinstellungen ändern.
- Wenn "Langes Papier" als benutzerdefiniertes Papierformat festgelegt ist, verwenden Sie als Medientyp "Dickes Papier".

#### 8. Ausrichtung

Gibt die Richtung des zu druckenden Bildes an.

#### 9. Medientyp

Gibt den Papiertyp an.

#### Hinweis (Für DP-C406/C306/C266, DP-C405/C305/C265, DP-C354/C323/C264/C263/C213, DP-C322/C262):

- Überprüfen Sie, ob der im Bedienfeld ausgewählte Medientyp mit dem in den Fächern befindlichen Material übereinstimmt. (Beispiel: Wählen Sie "OHP-Folie", wenn sich im **Mehrzweckfach** OHP-Folien befinden)
- OHP-Folie ist nur verfügbar, wenn das ausgewählte Papierformat A4 oder Letter lautet.
- Umschlag ist nur verfügbar, wenn eines der Umschlagspapierformate gewählt ist.
- Lautet der Medientyp anders als Normalpapier, Hochglanz-/Foto-Papier, Dickes Papier, Dickes Papier (vorbedr.) oder Recycling-Papier ist das Mehrzweckfach die einzige auswählbare Papierzufuhr. (Dickes Papier und Dickes Papier (vorbedr.) sind für DP-C406/C306/C266, DP-C405/C305/C265 verfügbar)

#### 10. Papierzufuhr

Gibt das Fach für den Druck an.

| Autom. Auswahl | Das Papier wird über das Fach zugeführt, das das angegebene Papier enthält. Ist das angegebene Papier in mehrere Fächer eingelegt, wird es zuerst aus dem oberen Fach zugeführt.<br>Ist ein Fach leer, wird das Papier aus dem nächsten Fach zugeführt, das das angegebene Papier enthält usw. |
|----------------|----------------------------------------------------------------------------------------------------|
| Mehrzweckfach  | Wie der Name andeutet, wird dieses Fach für alle unterstützten Formate und Medientypen verwendet.                                                                                                    |
| Fach 1/Fach 2  | Fach 1 ist das Standardpapierfach und das erste Fach, aus dem das angegebene Papier zugeführt wird.<br>Fach 2 ist das zum Gerät gehörende Universalfach.                                                                                                    |
| Fach 3/Fach 4  | Diese Fächer sind die zweite Papierzufuhr und nachfolgend optionale Papierfächer.<br>Die optionalen Fächer werden nur angezeigt, wenn sie im Gerät installiert sind.                                                                                                    |

#### Hinweis:

Geben Sie auf dem Drucker unbedingt an, welches Papier sich in den einzelnen Fächern befindet.
Wenn die Einstellungen falsch sind, wird das Papier nicht korrekt zugeführt, wenn der Druckertreiber auf Autom. Auswahl gesetzt ist.
Darüber hinaus sollten Sie darauf achten, das Papier für den Bypass richtig eingelegt wurde, wenn das Mehrzweckfach gewählt wurde.

- Nach der Installation der optionalen Papierzufuhr müssen Sie die **Nummer des Papierfachs** auf der Registerkarte **Gerät** des Druckertreibers ändern. Nähere Informationen finden Sie unter **Registerkarte "Gerät"** auf Seite 47.
- (Für DP-8060/8045/8035, DP-8032/8025, DP-3030/2330) Wenn das Fach für die ausgewählte Papiergröße nicht eingestellt ist, wird das Mehrzweckfach ausgewählt.
- Fach 3 und Fach 4 sind für DP-8016P, UF-8200/7200, UF-8300/7300 und UF-7960 nicht verfügbar.

#### 11. Schaltfläche Deckblatt...

(Nur verfügbar für den PCL 6 Emulation-Druckertreiber) Sie können die Einstellungen für die Deckblätter konfigurieren. Wenn Sie ein Deckblatt verwenden möchten, wählen Sie Vord. Deckblatt oder Hint. Deckblatt.

Geben Sie den Deckblatttyp an, entweder Leer oder Bedruckt.

Leer : Erzeugt ein leeres Deckblatt aus der angegebenen Papierzufuhr.

Bedruckt : Druckt die erste oder letzte Seite der angegebenen Papierzufuhr als Deckblatt.

Geben Sie im Bereich **Übrige Seiten** den Medientyp und die Papierzufuhr für andere Seiten als das vordere und hintere Deckblatt an. Nehmen Sie die Konfiguration auf der Registerkarte **Medientyp** und **Papierzufuhr** auf gleiche Weise wie auf der Registerkarte **Grundlagen** vor.

#### Hinweis:

- Deckblätter stehen unter der Option Umgekehrte Reihenfolge nicht zur Verfügung.
- Deckblätter stehen unter der Option Poster nicht zur Verfügung.
- Hinteres Deckblatt ist unter der Option Broschüre nicht verfügbar.
- Wenn Sie Rückenheftung aus Heften auswählen, steht Dickes Papier nur unter Vord. Deckblatt zur Verfügung.

(Für DP-C406/C306/ C266, DP-C405/C305/ C265, DP-C354/C323/ C264/C263/C213, DP-C322/C262, DP-8020P/8020E/8016P)

| View   | I Deckblatt                                                  |                      |     |
|--------|--------------------------------------------------------------|----------------------|-----|
|        | Deckblatttvp:                                                | Leer                 | ~   |
| 9      | Medientun :                                                  |                      |     |
| 2      | Panierzufubr                                                 | Mehrzweckfach        | ~   |
|        |                                                              |                      |     |
|        |                                                              |                      |     |
| 💌 Hint | . De <u>c</u> kblatt                                         |                      |     |
| I Hint | De <u>c</u> kblatt<br>Dec <u>k</u> blatttyp :                | Leer                 | 2   |
| I Hint | De <u>c</u> kblatt<br>Dec <u>k</u> blatttyp :<br>Medieptyp : | Leer<br>Normalpapier | 2 2 |

(Für DP-8060/8045/8035, DP-8032/8025, DP-3030/2330)

|                         |                    | <u>.                                    </u> |
|-------------------------|--------------------|----------------------------------------------|
| Vord. Deckblatt         |                    |                                              |
| Deckblatttyp :          | Leer               | ~                                            |
| Papierzufuhr :          | Mehrzweckfach      | ~                                            |
| Ibrige Seiten           |                    |                                              |
| Medjentyp :             | Normalpapier       | ~                                            |
| P <u>a</u> pierzufuhr : | Autom. Auswahl     | ~                                            |
| Hint. Deckblatt         |                    |                                              |
| Deckblatttyp :          | Leer               | ~                                            |
| Papiergufuhr :          | Mehrzweckfach      | ~                                            |
|                         |                    |                                              |
|                         | OK Abbrechen Hilfe |                                              |
|                         |                    |                                              |

Fortsetzung auf der nächsten Seite...

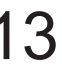

### 12. Duplex

Bei Duplex (doppelseitig) wird das Papier doppelseitig bedruckt.

#### Keine

Wählen Sie diese Option für den einseitigen Druck. Der Standardwert ist "Ohne".

#### An der langen Seite spiegeln

Doppelseitiger Druck mit Spiegelung des Papiers entlang der langen Seite (Bindung an der langen Seite genannt).

#### Querformat

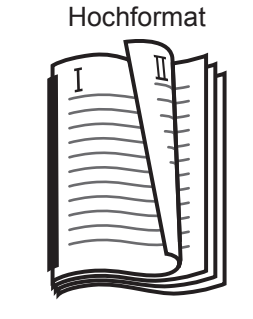

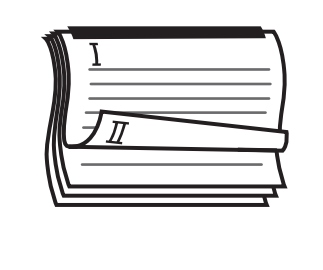

| der kurzen Seite (Bindung | g an der kurzen Seite genannt). |
|---------------------------|---------------------------------|
| Hochformat                | Querformat                      |
|                           |                                 |

Doppelseitiger Druck mit Spiegelung des Papiers entlang

An der kurzen Seite spiegeln

#### Hinweis:

Duplexdruck ist nur verfügbar, wenn der **Medientyp** auf **Normalpapier**, **Hochglanz-/Fotopapier** oder **Recycling-Papier** festgelegt ist.

13. Duplexrand (Nur für PCL 6 Emulation-Druckertreiber verfügbar)

Gibt den Steg für den Duplexdruck an.

Legen Sie den Steg auf einen Bereich zwischen 0-50 mm (0.0-2.0 Zoll) fest.

#### 14. Schaltfläche Duplexoptionen

Dient zur Aktivierung der Duplexbestätigung.

#### 15. Layout-Druck

Ermöglicht den Druck von Dokumenten in einer Vielzahl von Layouts.

| Seiten pro Blatt          | Sparen Sie Papier, indem Sie mehrere Seiten verkleinert auf ein einziges<br>Blatt drucken.                                                         |
|---------------------------|----------------------------------------------------------------------------------------------------|
| Broschüre                 | Diese Funktion eignet sich zur Erstellung eigener Broschüren. Nach dem Druck falten Sie die Blätter in der Mitte, um Broschüren zu erstellen.      |
| An Ausgabeformat anpassen | Skaliert das Quelldokument so, dass es auf die vorgegebene Papiergröße passt.                                                                      |
| Zoom                      | Druckt Dokumente mit der angegebenen Vergrößerung.                                                                                                 |
| Poster                    | Vergrößert einseitige Dokumente für den Druck auf mehreren Blättern. Durch das Zusammensetzen der einzelnen gedruckten Dokumente entstehen Poster. |

# Seiten pro Blatt

Mehrere Seiten werden verkleinert nebeneinander auf einem einzelnen Blatt ausgedruckt. Diese Funktion ist nützlich für Testdrucke und zum Sparen von Papier.

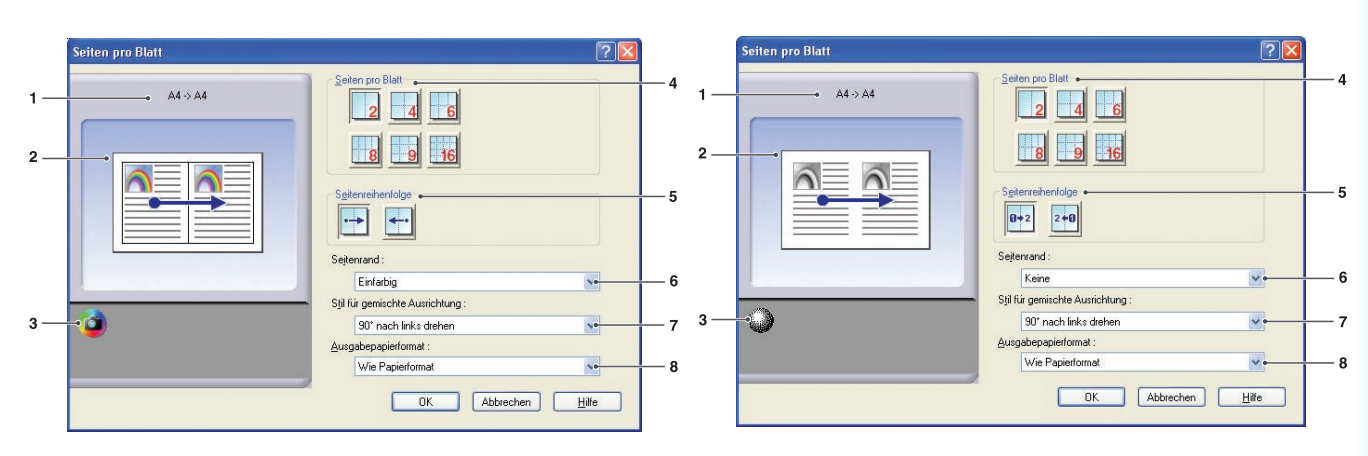

(Für DP-C406/C306/C266, DP-C405/C305/ C265, DP-C354/C323/C264/C263/C213, DP-C322/C262) (Für DP-8060/8045/8035, DP-8032/8025, DP-3030/2330, DP-8020P/8020E/8016P, UF-8200/7200, UF-8300/7300, UF-7960 )

#### 1. Papierformat

Zeigt das aktuelle **Papierformat** und **Ausgabepapierformat** an.

### 2. Papierbild

Repräsentiert die aktuellen Einstellungen sowie die unten gezeigten Symbole.

#### 3. Symbole

Repräsentiert die aktuellen Einstellungen sowie das oben gezeigte Papierbild.

#### 4. Seiten pro Blatt

Gibt an, wie viele Seiten verkleinert und auf ein einziges Blatt gedruckt werden sollen. Zur Auswahl stehen **2 in 1**, **4 in 1**, **6 in 1**, **8 in 1**, **9 in 1** oder **16 in 1**.

### 5. Seitenreihenfolge

Gibt die Reihenfolge an, in der mehrere Seiten auf einzelnen Blättern angeordnet werden.

| Hochformat 2 in 1              | Querformat 2 in 1        | 4-, 6-, 8-, 9-, 16 in 1         |
|--------------------------------|--------------------------|---------------------------------|
| . Von links nach<br>rechts     | : Von oben nach          | Zeilenweise, li.<br>nach re.    |
|                                | unten                    | Spaltenweise, li.<br>nach re.   |
| 2+0 : Von rechts nach<br>links | : Von unten nach<br>oben | : Zeilenweise, re.<br>nach li.  |
|                                |                          | : Spaltenweise,<br>re. nach li. |

#### 6. Seitenrand

Wählen Sie diese Option, um einen Rand um jede Seite zu bekommen.

| Einfarbig | Druckt eine durchgezogene Linie um jede Seite. |
|-----------|------------------------------------------------|
| Keine     | Keine Seitenränder drucken.                    |

### 7. Stil für gemischte Ausrichtung

Bei Druckaufträgen mit unterschiedlichen Papierausrichtungen gibt diese Option an, in welche Richtung das zu druckende Bild gedreht wird.

| 90° nach links | Dreht das Druckbild um 90° |
|----------------|----------------------------|
| drehen         | gegen den Uhrzeigersinn.   |
| 90° nach       | Dreht das Druckbild um 90° |
| rechts drehen  | im Uhrzeigersinn.          |
| Nicht drehen   | Dreht das Druckbild nicht. |

#### 8. Ausgabepapierformat

Geben Sie hier das Format des vom Drucker verwendeten Papiers an. Die Einstellungen entsprechen dem **Ausgabepapierformat**, das auf der Registerkarte **Grundlagen** konfiguriert wurde.

# Broschüre

Ausdrucke mit Mittelfalz versehen für Broschüren. Diese Funktion eignet sich zur Erstellung eigener Broschüren. Wenn Sie aus einer größeren Anzahl von Seiten Broschüren erstellen, können Sie die Anzahl der Einheiten erhöhen, um diese in mehrere Broschüren zu unterteilen.

Hinweis (Für DP-C406/C306/C266, DP-C405/C305/C265, DP-C354/C323/C264/C263/C213, DP-C322/C262): Broschürenauswahl ist nur verfügbar, wenn der Medientyp auf Normalpapier, Hochglanz-/Fotopapier oder Recycling-Papier festgelegt ist. (Dickes Papier, Index-/Umschlagpapier und Heavy Index sind für DP-C406/C306/C266 und DP-C405/C305/C265 verfügbar)

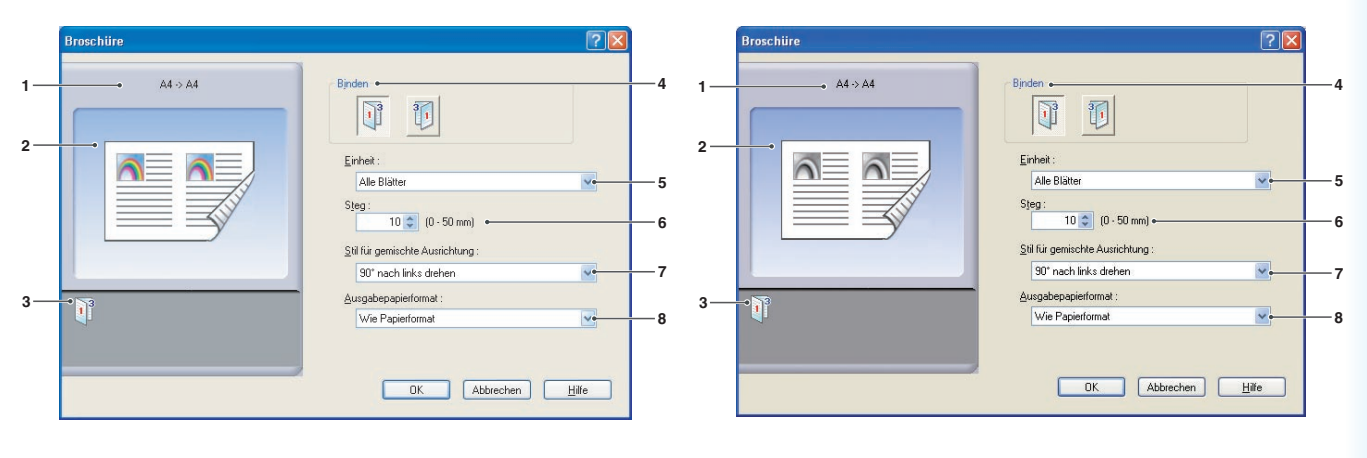

(Für DP-C406/C306/C266, DP-C405/C305/ C265, DP-C354/C323/C264/C263/C213, DP-C322/C262) (Für DP-8060/8045/8035, DP-8032/8025, DP-3030/2330, DP-8020E)

#### Hinweis:

Die Broschürenfunktion steht für DP-8020P/8016P, UF-8200/7200, UF-8300/7300, UF-7960 nicht zur Verfügung.

# 1. Papierformat

Zeigt das aktuelle **Papierformat** und **Ausgabepapierformat** an.

#### 2. Papierbild

Repräsentiert die aktuellen Einstellungen sowie die unten gezeigten Symbole.

# 3. Symbole

Repräsentiert die aktuellen Einstellungen sowie das oben gezeigte Papierbild.

#### 4. Binden

Gibt die Seite an, die nach dem Versehen der Ausdrucke mit Mittelfalz geschlossen wird.

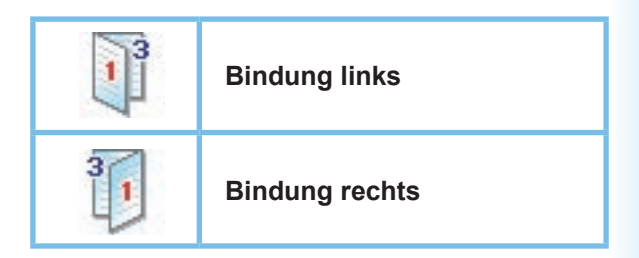

### 5. Einheit

Gibt die Einheit (Blattanzahl) für den Mittelfalz an.

Zur Auswahl stehen Alle Blätter, 1 Blatt, 2 Blätter, 4 Blätter oder 8 Blätter.

Das Drucken eines 64-seitigen Dokuments als Broschüre in Einheiten zu 4 Blatt führt zu vier einzelnen Blöcken wie in der Abbildung dargestellt.

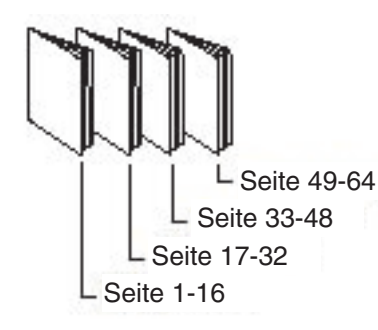

#### 6. Steg

Gibt den Steg (Platz) zwischen der Mitte und dem Druckbereich an, wenn der Ausdruck mit Mittelfalz versehen wird.

Legen Sie den Steg auf einen Bereich zwischen 0 - 50 mm (0.0 - 2.0 Zoll) fest.

Beachten Sie, dass der von der

Softwareanwendung hinzugefügte Rand zum Steg hinzukommt, sodass der tatsächliche Steg breiter als der von Ihnen angegebene ist.

### 7. Stil für gemischte Ausrichtung

Bei Druckaufträgen mit verschiedenen Papierausrichtungen gibt diese Option die Richtung an, in die das gedruckte Bild gedreht wird.

| 90° nach links  | Dreht das Druckbild um 90° |
|-----------------|----------------------------|
| drehen          | gegen den Uhrzeigersinn.   |
| 90° nach rechts | Dreht das Druckbild um 90° |
| drehen          | im Uhrzeigersinn.          |
| Nicht drehen    | Dreht das Druckbild nicht. |

#### 8. Ausgabepapierformat

Geben Sie hier das Format des vom Drucker verwendeten Papiers an. Die Einstellungen entsprechen dem **Ausgabepapierformat**, das auf der

Registerkarte **Grundlagen** konfiguriert wurde.

# Anpassen an Ausgabepapierformat

Skaliert das Quelldokument so, dass es auf das vorgegebene Papier passt. Diese Funktion eignet sich z. B. für den Druck von A3/Ledger-Quelldokumenten auf A4/Letter-Papier.

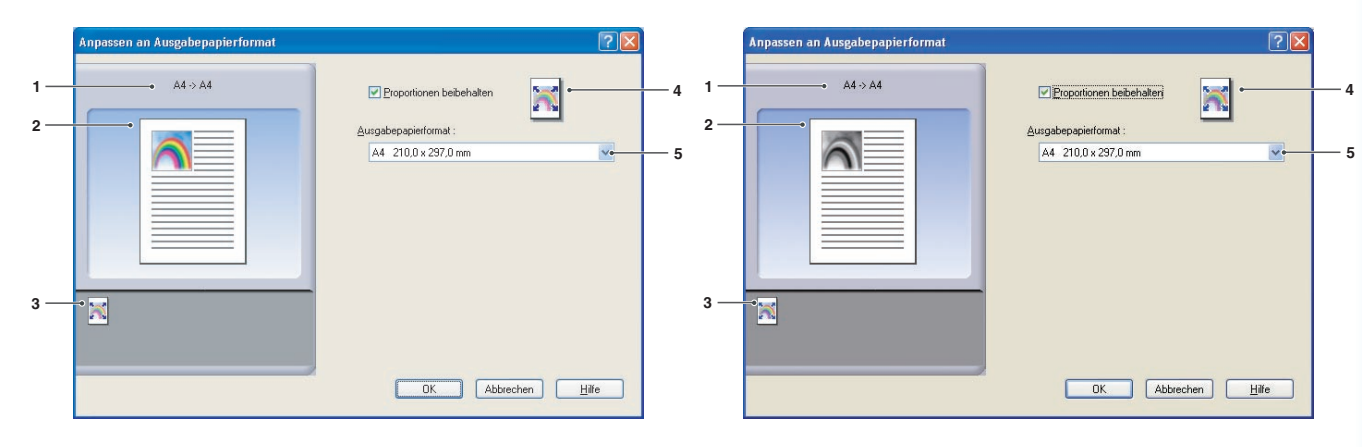

(Für DP-C406/C306/C266, DP-C405/C305/ C265, DP-C354/C323/C264/C263/C213, DP-C322/C262) (Für DP-8060/8045/8035, DP-8032/8025, DP-3030/2330, DP-8020P/8020E/8016P, UF-8200/7200, UF-8300/7300, UF-7960)

# 1. Papierformat

Zeigt das aktuelle **Papierformat** und **Ausgabepapierformat** an.

# 2. Papierbild

Repräsentiert die aktuellen Einstellungen sowie die unten gezeigten Symbole.

# 3. Symbole

Repräsentiert die aktuellen Einstellungen sowie das oben gezeigte Papierbild.

#### 4. Proportionen beibehalten

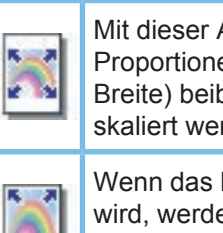

Mit dieser Auswahl werden die Proportionen (Verhältnis von Höhe zu Breite) beibehalten, wenn Dokumente skaliert werden.

Wenn das Kontrollkästchen deaktiviert wird, werden die Dokumente so skaliert, dass sie den maximalen Druckbereich der Seite ausnutzen.

Wenn Sie eine Verzerrung des Dokuments vermeiden möchten, wählen Sie **Proportionen beibehalten**.

# 5. Ausgabepapierformat

Geben Sie hier das Format des vom Drucker verwendeten Papiers an.

Die Einstellungen entsprechen dem Ausgabepapierformat, das auf der Registerkarte Grundlagen konfiguriert wurde.

# Zoom

Sie können Dokumente verkleinern oder vergrößern, indem Sie den gewünschten Wert eingeben. Sie können ebenfalls festlegen, wo skalierte Dokumente auf der Seite platziert werden sollen.

|          | Zoom | 28                                        |        |          | Zoom  | ?                                         | ) |
|----------|------|-------------------------------------------|--------|----------|-------|-------------------------------------------|---|
| 1—<br>2— |      | Zoom: • (25 - 400 %) Bidplataieung •      | 4<br>5 | 1—<br>2— | A4>A4 | Zoon: • (25 - 400 %) Ridplatierung        | 4 |
| 3 —      | •    | ∆usgabepapierformat :<br>Wie Papierformat | 6      | 3 —      | •     | Ausgabepapierformat :<br>Wie Papierformat | 6 |
|          |      | OK Abbrechen Hilfe                        |        |          |       | OK Abbrechen Hife                         |   |

(Für DP-C406/C306/C266, DP-C405/C305/ C265, DP-C354/C323/C264/C263/C213, DP-C322/C262) (Für DP-8060/8045/8035, DP-8032/8025, DP-3030/2330, DP-8020P/8020E/8016P, UF-8200/7200, UF-8300/7300, UF-7960)

# 1. Papierformat

# Zeigt das aktuelle **Papierformat** und **Ausgabepapierformat** an.

#### 2. Papierbild

Repräsentiert die aktuellen Einstellungen sowie die unten gezeigten Symbole.

# 3. Symbole

Repräsentiert die aktuellen Einstellungen sowie das oben gezeigte Papierbild.

#### 4. **Zoom**

Der Vergrößerungsbereich kann zwischen **25-400%**. liegen.

#### Hinweis:

Abhängig von der Einstellung des **Papierformats** ist die Vergrößerung von 400% eventuell nicht verfügbar.

#### 5. Bildplatzierung

Gibt die Platzierung des Bildes nach dem Skalieren an.

# 6. Ausgabepapierformat

Geben Sie hier das Format des vom Drucker verwendeten Papiers an.

Die Einstellungen entsprechen dem

Ausgabepapierformat, das auf der Registerkarte Grundlagen konfiguriert wurde.

# Poster

Vergrößert ein einseitiges Quelldokument zum Drucken auf Blätter in der angegebenen Zahl. Mit dieser Funktion können Sie Poster drucken, indem Sie die gedruckten Blätter zusammenfügen.

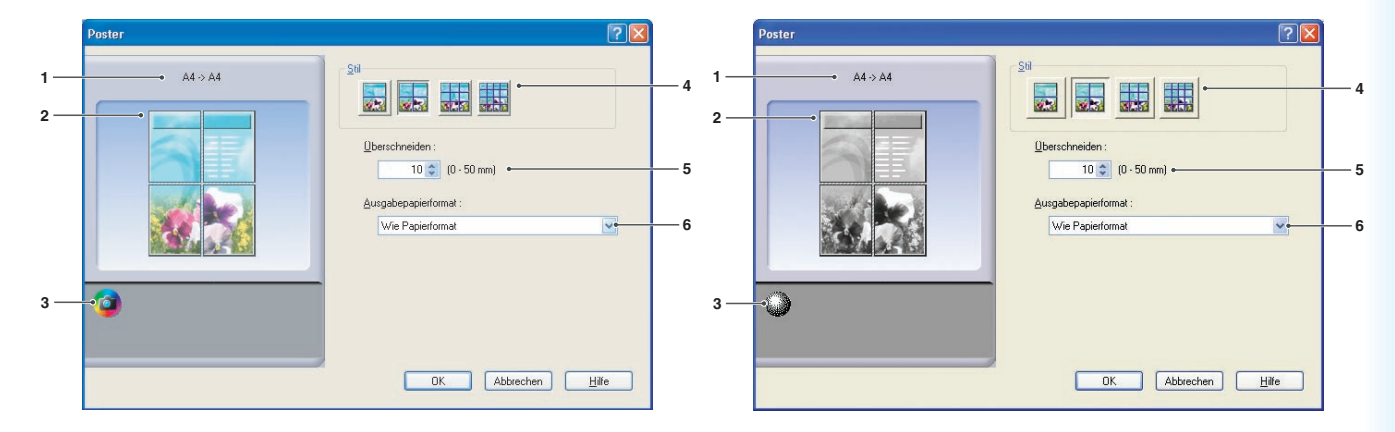

(Für DP-C406/C306/C266, DP-C405/C305/ C265, DP-C354/C323/C264/C263/C213, DP-C322/C262) (Für DP-8060/8045/8035, DP-8032/8025, DP-3030/2330, DP-8020P/8020E/8016P, UF-8200/7200, UF-8300/7300, UF-7960)

#### 1. Papierformat

Zeigt das aktuelle **Papierformat** und **Ausgabepapierformat** an.

#### 2. Papierbild

Repräsentiert die aktuellen Einstellungen sowie die unten gezeigten Symbole.

#### 3. Symbole

Repräsentiert die aktuellen Einstellungen sowie das oben gezeigte Papierbild.

#### 4. Stil

Gibt die Anzahl Blätter an, auf denen das Bild gedruckt wird.

#### Hinweis:

Abhängig von der Einstellung des **Papierformats** werden die verfügbaren Stile als Bildsymbol gezeigt.

#### 5. Überschneiden

Gibt die Überschneidung für das Zusammenfügen gedruckter Blätter an. (0 - 50 mm (0.0 - 2.0 Zoll)).

#### 6. Ausgabepapierformat

Geben Sie hier das Format des vom Drucker verwendeten Papiers an.

Die Einstellungen entsprechen dem

Ausgabepapierformat, das auf der Registerkarte Grundlagen konfiguriert wurde.

# **Registerkarte "Ausgabe"**

Über die Registerkarte Ausgabe werden die Ausgabeeinstellungen konfiguriert.

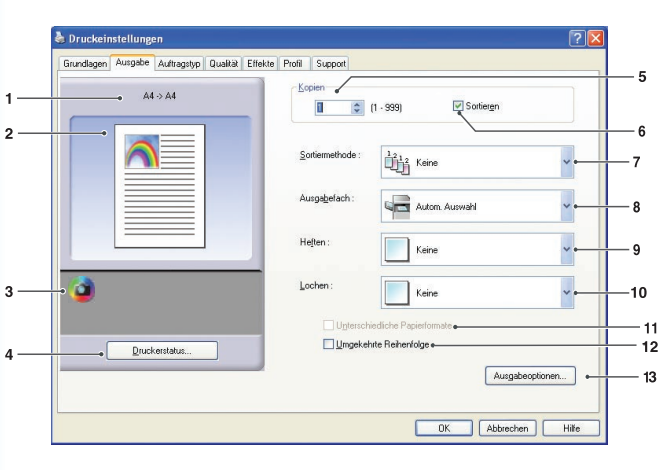

Konfigurieren der Druckertreiber-Einstellungen

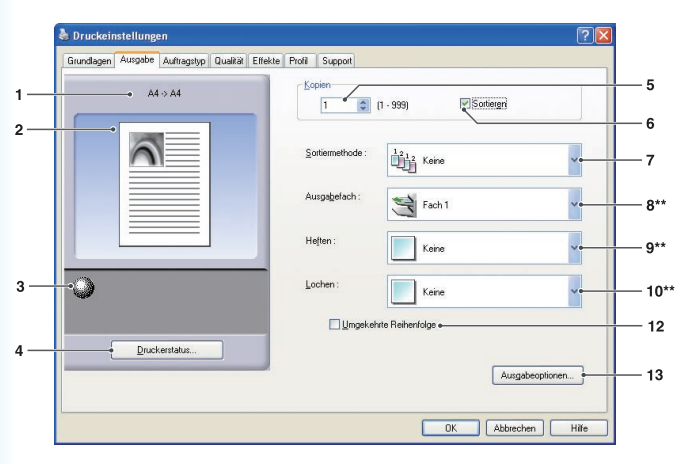

(Für DP-8060/8045/8035, DP-8020P/8020E/8016P)

\*\*Die Funktionen 8:Ausgabefach, 9:Heften und 10: Lochen sind für DP-8020P/8020E/8016P nicht verfügbar.

Ausgabe Auftragstyp Qualität Effekte Profil Supp 5 64-> 64 1 (1 · 999) 0 Sortierer 2 6 12 3 Druckerstatus. 4 Ausgabeoptionen... - 13 OK Abbrechen Hilfe

(Für UF-8200/7200, UF-8300/7300, UF-7960)

Ausgabe Auftragstyp Qualität Effekte Profil Support 64-> 64 1 (1 - 999) Sortiere 2 ~ Ling Keine Autom. Auswahl Keine 3 Keine 10 П 12 Druckerstatu: 13 Ausgabeoptionen... OK Abbrechen Hife

(Für DP-C405/C305/C265, DP-C354/C323/ C264/C263/C213, DP-C322/C262)

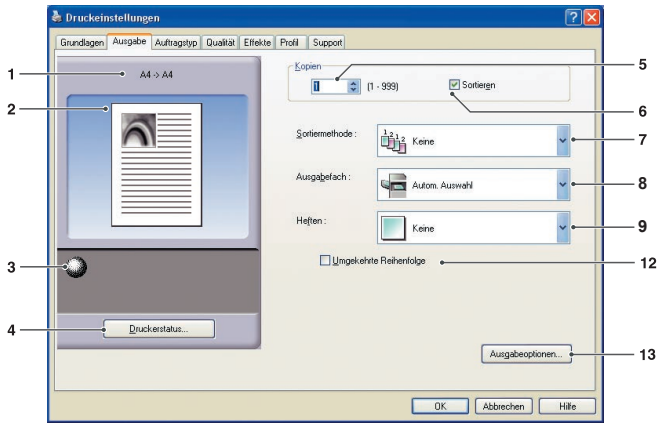

<sup>(</sup>Für DP-8032/8025, DP-3030/2330)

Konfigurieren der Druckertreiber-Einstellungen

 Papierformat Zeigt das aktuelle Papierformat und Ausgabepapierformat an.

# 2. Papierbild

Repräsentiert die aktuellen Einstellungen sowie die unten gezeigten Symbole.

#### 3. Symbole

Repräsentiert die aktuellen Einstellungen sowie das oben gezeigte Papierbild.

### 4. Schaltfläche Druckerstatus...

Dient zur Überprüfung des Druckerstatus und ruft den **Device Monitor** auf, der den Status anzeigt.

Diese Funktion ist nur verfügbar, wenn der Drucker über ein TCP/IP-Netzwerk angeschlossen ist.

#### 5. Kopien

Gibt die zu druckende Anzahl Kopien an.

#### 6. Sortieren

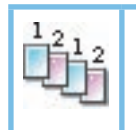

Die Kopien werden in der Druckreihenfolge gestapelt. Bei mehreren Kopien werden diese in Sätzen der angegebenen Menge gedruckt. Wenn Sie beispielsweise drei Kopien eines fünfseitigen Dokuments drucken, druckt der Drucker die Seiten 1-5 dreimal.

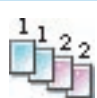

Deaktivieren Sie das Kontrollkästchen, um einzelne Seiten in der angegebenen Menge zu drucken. Wenn Sie beispielsweise drei Kopien eines fünfseitigen Dokuments drucken, druckt der Drucker Seite 1 dreimal, dann Seite 2 dreimal usw.

#### Hinweis:

Drucken mit Sortieren kann einige Zeit dauern, wenn bei **Satzsteuerung durch** der Parameter **Druckertreiber** ausgewählt ist. Siehe **Schaltfläche** Ausgabeoptionen... auf Seite 25. Dokumentendaten werden wiederholt verarbeitet, und zwar entsprechend der Zahl der angegebenen Sätze.

#### 7. Sortiermethode

Gibt die Sortierung der Seiten beim Drucken mehrerer Exemplare an.

| Keine   | Exemplare werden einheitlich aufeinander gestapelt. |
|---------|-----------------------------------------------------|
| Drehen  | Jedes Exemplar wird gedreht.                        |
| Versatz | Jedes Exemplar wird versetzt.                       |

#### Hinweis:

- Versatz ist nur verfügbar, wenn der Drucker mit einem Finisher ausgestattet ist.
- Drehen ist nur verfügbar, wenn die Papierzufuhr auf Autom. Auswahl festgelegt ist.
- Zum **Drehen** muss Papier des angegebenen Formats zum Drucken in zwei Fächern im Hoch- und Querformat eingelegt sein.

### 8. Ausgabefach

Gibt das Ausgabefach an.

| Autom.<br>Auswahl | Wählt automatisch eines der folgenden Papierausgabefächer.                                                                    |
|-------------------|----------------------------------------------------------------------------------------------------|
| Inneres Fach      | Sendet gedruckte Aufträge an das innere Fach.                                                                                 |
| Äußeres<br>Fach   | Sendet gedruckte Aufträge an das äußere Fach. (Die Option wird nur angezeigt, wenn der Drucker über ein äußeres Fach verfügt) |
| Finisher          | Sendet gedruckte Aufträge an den Finisher. (Die Option wird nur angezeigt, wenn der Drucker über einen Finisher verfügt)      |

#### Hinweis:

(Für DP-8060/8045/8035) Sie können nur **Fach 1/ Fach 2** als Ausgabefach wählen. (Für DP-8032/8025, DP-3030/2330) Sie können aus folgenden Optionen wählen: **Autom. Auswahl/Inneres Fach1 (Unteres)/Inneres Fach2 (Oberes)/Finisher/Äußeres Fach.** 

#### 9. Heften

Gibt die Position der Heftung an.

Wählen Sie eine Position aus Links 1, Links 2, Rechts 1, Rechts 2, Oben 2 oder Mittelfalzheftung.

#### Hinweis:

- · Heften ist nur verfügbar, wenn der Drucker mit einem optionalen Finisher ausgestattet ist.
- Die verfügbaren Heftpositionen hängen vom Finisher ab.
- Die Heftkapazität kann je nach Finisher-Typ und Papierformat unterschiedlich sein. (zum Beispiel bis zu 50 Blatt, Format Letter oder A4, 1-Fach-Finisher mit Rückenheftung). Weitere Informationen finden Sie unter den **Spezifikationen** in der Bedienungsanleitung (Für Grundfunktion) in einer anderen Broschüre.
- Wenn Sie die Heftposition beim Broschüren-Druck auf Mittelfalzheftung einstellen, richten Sie das Papier im Querformat aus.
- Die Heftposition Rechts 2, Links 2, Oben 2 und Mittelfalzheftung ist für DP-8032/8025, DP-3030/2330 nicht verfügbar.

#### 10. Lochen

Gibt die Position der Lochung an.

#### Hinweis:

- · Lochen ist nur verfügbar, wenn der Drucker mit einem optionalen Finisher und Locher ausgestattet ist.
- Folgende Papierformate können gelocht werden.

*A3, A4, B4(JIS), B5(JIS), Ledger, Legal, Letter* und *FLS2* (FLS2 ist nur für DP-C406/C306/C266, DP-C405/C305/C265, DP-C354/C323/C264/C263/C213, DP-C322/C262 verfügbar)

#### 11. Unterschiedliche Papierformate

Sie können die Heft- und Lochfunktion für Dokumente verwenden, die verschiedene Größen aufweisen, wenn Sie die Dokumente drucken.

Folgende Papierformate können für die Heft- und Lochfunktion verwendet werden:

Ledger und Letter, Legal und Letter, A3 und A4, B4 und B5

#### Hinweis:

In folgenden Fällen wird die Heft- und Lochfunktion nicht ausgeführt:

- Bei einer ungeeigneten Kombination von Papierformaten
- Wenn mehr als 3 Papierformate vorhanden sind

· Wenn die angegebene Ausrichtung für das Heften oder Lochen falsch ist

#### 12. Umgekehrte Reihenfolge

Druckt in umgekehrter statt normaler Reihenfolge (d. h. die erste Seite zuletzt).

#### 13. Schaltfläche Ausgabeoptionen...

#### Satzsteuerung durch:

Gibt bei Auswahl von Sortieren an, wie sortiertes Drucken ausgeführt wird.

· Drucker:

Sortiertes Drucken wird vom Drucker gesteuert.

#### · Druckertreiber:

Sortiertes Drucken wird vom Druckertreiber gesteuert. Wenn der Druckerspeicher für das sortierte Drucken nicht ausreicht, ändern Sie diese Einstellung.

#### Hinweis:

- Bei Auswahl von **Druckertreiber** dauert das Drucken eine Weile, da die Sortierung intern vom Druckertreiber verarbeitet wird.
- Die Auswahl Druckertreiber kann nicht ausgewählt werden, wenn Vord. Deckblatt oder Hint. Deckblatt auf der Registerkarte Grundlagen eingestellt ist. (Siehe Seite 11)

#### Den Druckerstatus zuvor überprüfen

Ruft den Druckerstatus vor dem Drucken ab, um sicherzustellen, dass das Drucken möglich ist. Ist das Drucken nicht möglich, wird ein Warndialogfeld angezeigt.

#### Leere Seiten drucken:

Wenn Sie diese Option wählen, werden leere Seiten gedruckt.

#### Hinweis:

- Die Option Leere Seiten drucken ist nicht verfügbar, wenn Duplex, Seiten pro Blatt oder Broschüre auf der Registerkarte Grundlagen aktiviert ist. (Siehe Seite 14, 15, 17)
- Wenn das **Wasserzeichen** oder **Überlagerung** auf der Registerkarte **Grundlagen** aktiviert ist, druckt das Gerät auch dann eine leere Seite, wenn die Option Leere Seiten drucken deaktiviert ist.

# **Registerkarte "Auftragstyp"**

Die Registerkarte Auftragstyp dient zur Konfiguration und Identifikation von Druckaufträgen.

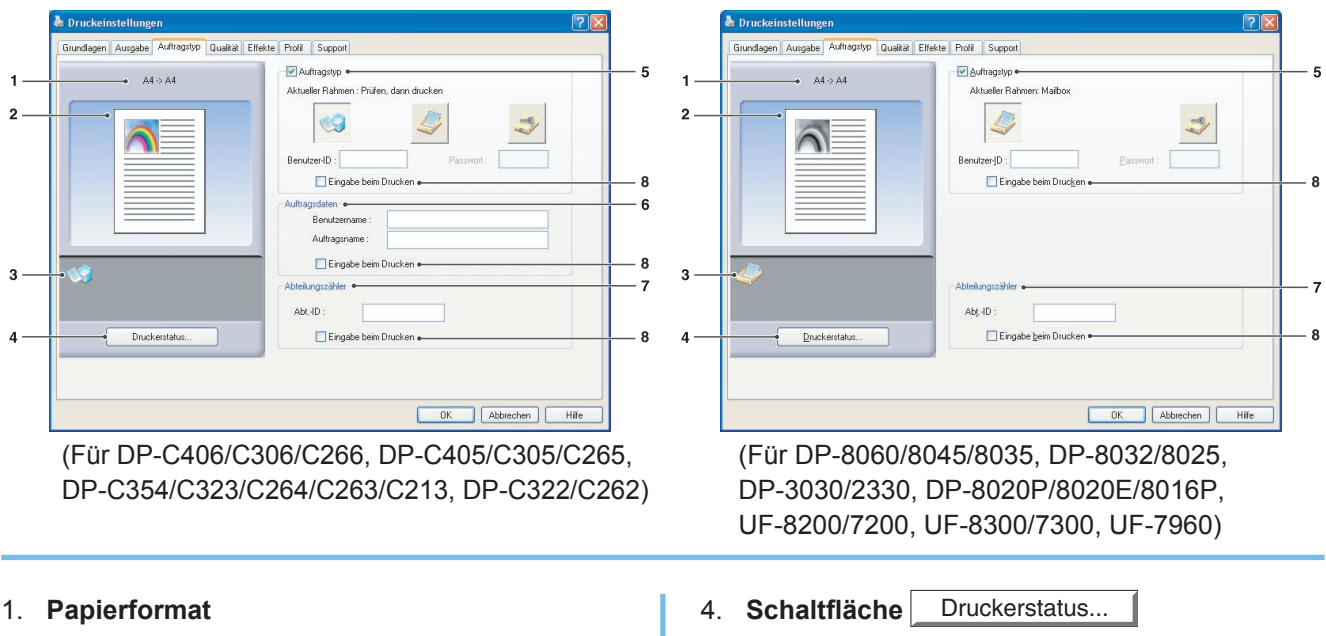

Zeigt das aktuelle Papierformat und Ausgabepapierformat an.

### 2. Papierbild

Repräsentiert die aktuellen Einstellungen sowie die unten gezeigten Symbole.

# 3. Symbole

Repräsentiert die aktuellen Einstellungen sowie das oben gezeigte Papierbild.

Dient zur Überprüfung des Druckerstatus und ruft den Device Monitor auf, der den Status anzeigt.

Diese Funktion ist nur verfügbar, wenn der Drucker über ein TCP/IP-Netzwerk angeschlossen ist.

# 5. Auftragstyp

Gedruckte Dokumente können auf der Festplatte (HDD) des Druckers gespeichert werden. Gespeicherte Dokumente können über das Bedienfeld des Druckers gedruckt werden. Siehe "Mailbox" auf Seite 64.

| Prüfen, dann drucken | Ermöglicht das Drucken eines Korrekturabzugs, bevor ein großer Satz mit diversen Einstellungen gedruckt wird. Die Dokumentdaten werden nach dem Drucken vom Drucker gelöscht.                                                                                                    |
|----------------------|----------------------------------------------------------------------------------------------------|
| Mailbox              | Speichert Druckdaten im Drucker unter der durch die <b>Benutzer-ID</b> angegebenen Mailbox.<br>Die <b>Benutzer-ID</b> muss zum Drucken von in der Mailbox gespeicherten Dokumenten<br>eingegeben werden. Die Dokumentdaten bleiben bis zum Löschen im Drucker.                                            |
| Sichere<br>Mailbox   | Speichert Druckdaten unter der durch die <b>Benutzer-ID</b> angegebenen Mailbox<br>im Drucker. Die <b>Benutzer-ID</b> und das <b>Passwort</b> müssen eingegeben<br>werden, um vertrauliche Dokumente aus der sicheren Mailbox drucken zu<br>können. Die Dokumentdaten bleiben bis zum Löschen im Drucker. |

Hinweis:

 Die Verwendung des Auftragstyps erfordert, dass die optionale Festplatteneinheit oder die SD-Speicherkarte im Drucker installiert ist, und die Festplatteneinheit oder die SD-Speicherkarte auf der Registerkarte Gerät auf Installiert festgelegt ist. Siehe "Registerkarte Gerät" auf Seite 47.

- Geben Sie die Benutzer-ID ein (bis zu 8 Stellen).
- Geben Sie das Passwort ein (4 Stellen (numerisch) oder 8 16 Zeichen (alphanumerisch)).

#### 6. Auftragsdaten

Die meisten Druckaufträge werden über die verbundenen Auftragsdaten identifiziert. Die Auftragsnamen werden von der Softwareanwendung angegeben. Die Benutzernamen entsprechen dem jeweiligen Anmeldekontonamen unter Windows. Diese Namen sind jedoch oft schwer zu erkennen. Sie können aus langen oder leeren Auftragsnamen und Anmeldekontonamen oder aus Ziffern bestehen. Um Verwirrungen zu vermeiden, können Sie einen **Benutzername** und **Auftragsname** anpassen. So sind die Auftragsdaten leicht verständlich.

Die angegebenen Auftragsdaten werden beim Drucken im Bedienfeld der Drucker angezeigt.

#### Benutzername:

Geben Sie bis zu 20 Zeichen ein. Der eingegebene Benutzername wird der **Benutzername** des Auftrags. Wenn Sie nichts eingeben, wird der Anmeldekontoname von Windows übernommen.

#### Auftragsname:

Geben Sie bis zu 80 Zeichen ein. Der eingegebene Auftragsname wird der **Auftragsname** des Auftrags. Wenn Sie nichts eingeben, wird der von der Softwareanwendung angegebene Auftragsname übernommen. (z.B. Dateiname)

#### Hinweis:

• Geben Sie den Benutzernamen und den Auftragsnamen nur mit Buchstaben und Ziffern an, da das Bedienfeld nur Buchstaben und Ziffern für den Benutzernamen und Auftragsnamen anzeigen kann.

• Folgende Zeichen sind für den Benutzernamen und Auftragsnamen nicht verfügbar.

\/\*?:;."<>|

#### 7. Abteilungszähler

Wenn der Drucker über **Abteilungscodes** verfügt, muss vor dem Druck die **Abt.-ID** angegeben werden. (Ohne ID ist Drucken nicht zulässig.)

Geben Sie die vom Hauptbediener / Administrator zugewiesene Abt.-ID ein.

#### 8. Eingabe beim Drucken:

Wird diese Option unter jedem Element in der Registerkarte Auftragstyp (**Auftragstyp/Auftragsdaten/ Abteilungszähler**) ausgewählt, dann wird der unten stehende Bildschirm angezeigt. Nur die ausgewählten Elemente werden aktiviert. Wenn Sie auf OK klicken, wird der unter dieser Registerkarte gewählte Wert automatisch als Standardwert der Druckertreiber eingestellt.

Werden gleichzeitig unterschiedliche Optionen mit unterschiedlichen Anwendungen eingestellt, dann werden die zuletzt gewählten Einstellungen für den Druckvorgang verwendet.

| ngabe Hiob Type       |           |
|-----------------------|-----------|
| Auftragstyp ( Sichere | Mailbox ) |
| Benutzer-ID :         |           |
| Passwort :            |           |
| Auftragsdaten         |           |
| Benutzername :        |           |
| Auftragsname :        |           |
| Abteilungszähler      |           |
| AbtID :               |           |
|                       |           |
|                       |           |

(Für DP-C406/C306/C266, DP-C405/ C305/C265, DP-C354/C323/C264/C263/ C213, DP-C322/C262)

| Auftragstyp ( Si       | ichere Mailbox ) |
|------------------------|------------------|
| Benutzer- <u>I</u> D : |                  |
| <u>P</u> asswort :     |                  |
| Abteilungszähle        | er               |
| AbtID :                |                  |

(Für DP-8060/8045/8035, DP-8032/8025, DP-3030/2330, DP-8020P/8020E/8016P, UF-8200/7200, UF-8300/7300, UF-7960)

#### Hinweis:

Wenn die Eigenschaft Ihres Betriebssystems auf **Windows XP Style** gesetzt ist, werden die Registerkarten des Treibermenüs sowie die Schriftfarbe und die Schaltflächen im Bildschirm **Eingabe Hiob Type (Eingabe Auftragstyp)** möglicherweise unterschiedlich angezeigt.

# Registerkarte "Qualität"

Auf der Registerkarte Qualität werden die Einstellungen für die Druckqualität konfiguriert.

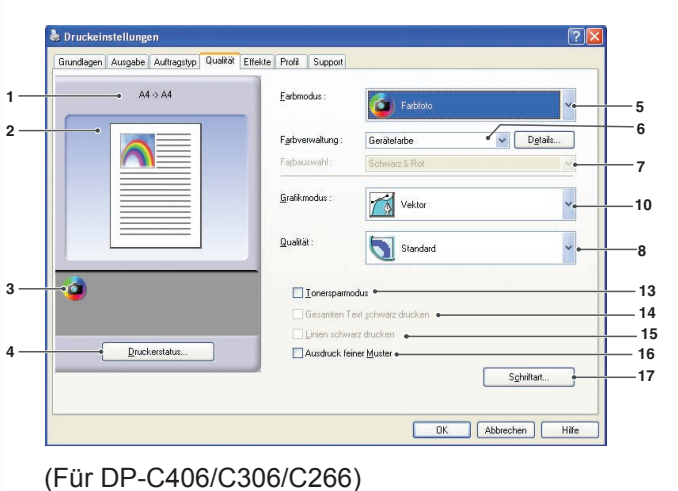

en Ausgabe Auftragstyp Qualität Effekte Profil Support 64 -> 64 <u>F</u>arbmodus 🙆) Far 5 2 Dgtail Grafikmodus Vektor ~ 10 Qualitä Standard . 8 -3 13 I Ionersp 14 16 Ausdruck feiner Muster • Druckerstatus. Schriftart... - 17 OK Abbrechen Hilfe

(Für DP-C405/C305/C265, DP-C354/C323/C264/ C263/C213)

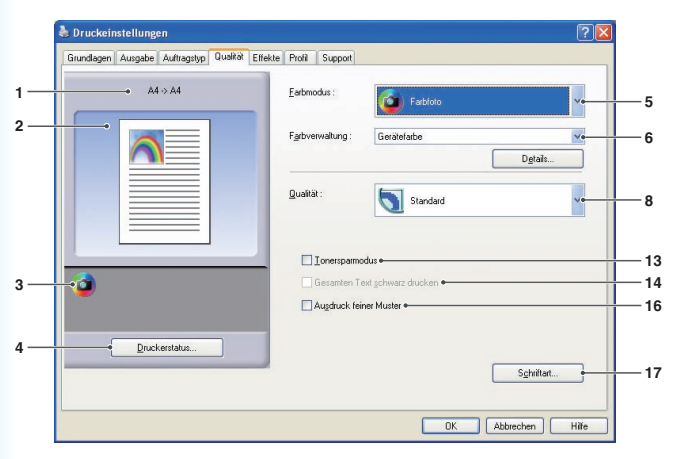

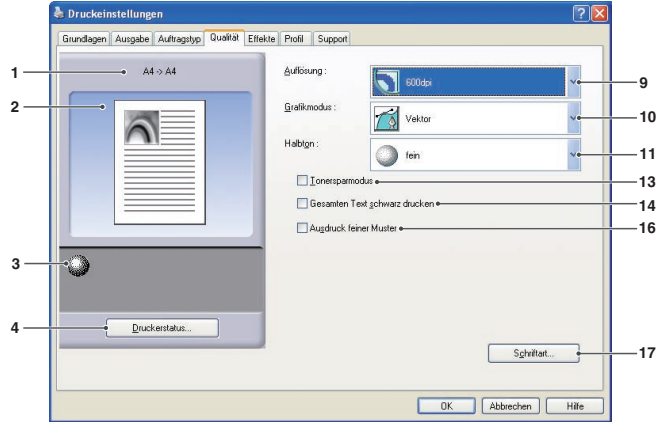

(Für DP-8060/8045/8035, DP-8032/8025, DP-3030/2330, DP-8020P/8020E/8016P)

(Für DP-C322/C262)

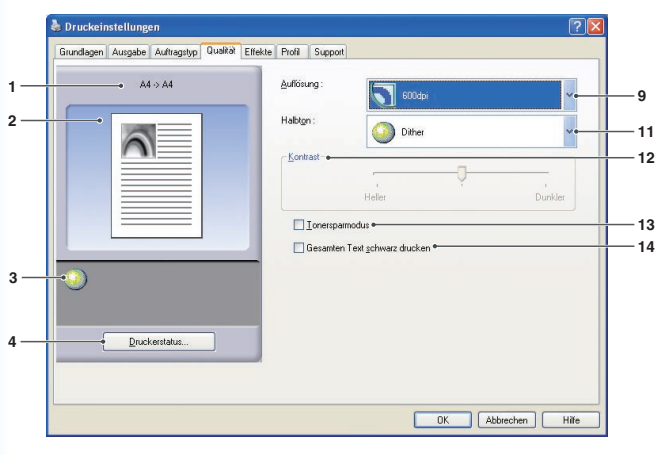

(Für DP-8060/8045/8035, DP-8032/8025, DP-3030/2330, DP-8020P/8020E/8016P : Standard-Druckertreiber, UF-8200/7200, UF-8300/7300, UF-7960)  Papierformat Zeigt das aktuelle Papierformat und Ausgabepapierformat an.

#### 2. Papierbild

Repräsentiert die aktuellen Einstellungen sowie die unten gezeigten Symbole.

#### 3. Symbole

Repräsentiert die aktuellen Einstellungen sowie das oben gezeigte Papierbild.

#### 4. Schaltfläche Druckerstatus...

Dient zur Überprüfung des Druckerstatus und ruft den **Device Monitor** auf, der den Status anzeigt. Diese Funktion ist nur verfügbar, wenn der Drucker über ein TCP/IP-Netzwerk angeschlossen ist.

### 5. Farbmodus

Gibt an, ob farbig oder in Graustufen gedruckt wird.

| Farbe      | Dokumente farbig drucken.                     |
|------------|-----------------------------------------------|
| Farbfoto   | Fotos mit optimalen<br>Einstellungen drucken. |
| Graustufen | Druckt Dokumente in<br>Graustufen.            |
| 2 Color    | Druckt Dokumente in zwei<br>Farben.           |

#### Hinweis:

Der **Farbfoto-M**odus benötigt mehr Zeit zum Drucken einer Datei.

#### 6. Farbverwaltung

Klicken Sie zur Feinabstimmung der Farbwiedergabe auf die Schaltfläche Details... , und nehmen Sie die gewünschten Einstellungen vor.

| Gerätefarbe | Option zur Anpassung der ursprünglichen Farbeinstellungen. Um eine ausführlichere Anpassung der Farben vorzunehmen, klicken Sie auf die Schaltfläche Details Siehe " <b>Farbspektrum</b> " auf Seite 32 und " <b>Anpassung</b> " auf Seite 33. |
|-------------|----------------------------------------------------------------------------------------------------|
| ICM         | Wählen Sie diese Option, um <b>ICM</b> (Image Color Matching) zu nutzen. Um eine ausführlichere Anpassung der Farben vorzunehmen, klicken Sie auf die Schaltfläche Details                                                                     |

#### • Dokumente farbig drucken:

Hinweis:

Das ICM ist nicht verfügbar, wenn Farbfoto im Menü Farbmodus ausgewählt ist.

#### Dokumente in Graustufen drucken:

| Helligkeitsanpassung | Sie können die Helligkeit für den Druck in Graustufen anpassen. Siehe |  |
|----------------------|-----------------------------------------------------------------------|--|
|                      | "Helligkeitsanpassung" auf Seite 36.                                  |  |

#### 7. Farbauswahl

Wählt zwei Farben für den Zweifarbendruck aus.

Folgende Farbkombinationen können für den Zweifarbendruck ausgewählt werden:

Schwarz und Rot, Schwarz und Grün, Schwarz und Blau, Schwarz und Cyan, Schwarz und Magenta, Schwarz und Gelb.

#### Hinweis:

Die Farbauswahl kann nur angegeben werden, wenn der Farbmodus auf 2 Color eingestellt ist.

### 8. Qualität

Gibt die Druckauflösung an.

Eine höhere Auflösung erhöht die Druckqualität senkt aber die Druckgeschwindigkeit.

| Entwurf    | Druckt mit einer Auflösung von 300×300 dpi.      |
|------------|--------------------------------------------------|
| Standard   | Druckt mit einer Auflösung von 600×600 dpi.      |
| Optimieren | Druckt mit einer Auflösung von<br>1200×1200 dpi. |

#### Hinweis:

- Der Druckvorgang dauert doppelt so lange, wenn
   **Optimieren** gewählt ist.
- Wenn der **Medientyp** auf **OHP-Folie** eingestellt ist, wird die Qualität automatisch in **Standard** geändert.
- Wenn das benutzerdefinierte Papierformat auf Langes Papier verwenden (über 45 cm) eingestellt ist und gedruckt wird, wird die Qualität automatisch auf Standard gesetzt. (Siehe Seite 12)
- **Optimieren** ist nur dann verfügbar, wenn der optionale Druckerspeicher mit 512 MB installiert ist. (Siehe Seite 48)
- Entwurf ist für DP-C322/C262 nicht verfügbar.

#### 9. Auflösung

Gibt die Druckauflösung an. Eine höhere Auflösung erhöht die Druckqualität senkt aber die Druckgeschwindigkeit.

| 1200 dpi | Druckt mit einer Auflösung von<br>1200x1200 dpi. |  |
|----------|--------------------------------------------------|--|
| 600 dpi  | Druckt mit einer Auflösung von 600x600 dpi.      |  |
| 300 dpi  | Druckt mit einer Auflösung von 300x300 dpi.      |  |

#### Hinweis:

Druck mit 1200 dpi ist für den Standard-Druckertreiber nicht verfügbar.

#### 10. Grafikmodus (Nur verfügbar für den PCL 6 Emulation-Druckertreiber)

| Vektor | Behandelt Linieninformationen wie Grafische Daten. |
|--------|----------------------------------------------------|
| Raster | Behandelt alle Informationen wie Bitmap-Daten.     |

#### Hinweis:

(Für DP-C406/C306/C266) Wenn Tonersparmodus aktiviert ist, wählen Sie nicht "Raster" aus. Druckdaten werden gelöscht.

#### 11. Halbton

- Es kann im PCL 6 Emulation-Druckertreiber
  Normal, Fein und Grob gewählt werden.
  Es kann im Standard-Druckertreiber
- Keiner, Dithering und OS Halbton gewählt werden.

#### 12. Kontrast

Definiert die Schwärze der Punkte, die auf das Papier gedruckt werden.

#### 13. Tonersparmodus

Mit dieser Option sparen Sie Toner. Das Gesamtbild ist heller. Daher wird diese Funktion für Testausdrucke oder Dokumente, bei denen das Aussehen nicht entscheidend ist, empfohlen.

#### 14. Gesamten Text schwarz drucken

Druckt farbigen Text schwarz. Im Graustufenmodus kann farbiger Text blass erscheinen. Bei Auswahl dieser Option wird der gesamte Text schwarz gedruckt, um die Lesbarkeit zu verbessern. Wenn diese Option aktiviert ist, druckt der Drucker den gesamten Text zur besseren Lesbarkeit in Schwarz.

#### Hinweis:

- Nur verfügbar, wenn Farbmodus auf Graustufen gesetzt ist.
- Die Farbe des Textes, der als Grafik erstellt wurde, bleibt unberührt.

Wenn die Textfarbe Weiß ist und Sie den Standard-Druckertreiber verwenden, wird sie nicht zu Schwarz geändert.
 Wenn Sie jedoch den PCL 6 Emulation Druckertreiber verwenden, wird die Textfarbe zu Schwarz geändert, wenn Gesamten Text
 schwarz drucken aktiviert ist. Deaktivieren Sie das Kontrollkästchen, wenn der Hintergrund eines Druckdokuments schwarz ist.

#### 15. Linien schwarz drucken

Alle farbigen Linien, die nicht weiß sind, werden in schwarz geändert und beim Ausgeben der Daten in schwarz gedruckt.

#### Hinweis:

"Linien schwarz drucken" kann nur angegeben werden, wenn der Farbmodus auf Graustufen gesetzt ist.

#### 16. Ausdruck feiner Muster

Ändern Sie diese Option, wenn Sie unerwartete Ergebnis bei Druckdateien und -mustern erhalten. Wenn diese Option auf "EIN" gesetzt ist, können Unterschiede zwischen der Bildschirmanzeige und dem Ausdruck auftreten.

### 17. Schaltfläche Schriftart...

Ermöglicht die Konfiguration der Schrifteinstellungen.

| Schriftart                                                                                | ?🗙 |
|-------------------------------------------------------------------------------------------|----|
| _ <u>Irue Type-Schriften</u><br>○ Download als Bitmap-Font<br>④ Download als Outline-Font |    |
| Geräteschriftarten verwenden                                                              |    |
| OK Abbrechen <u>H</u> ilf                                                                 | e  |
| (Für DP-C322/C262)                                                                        |    |

| Schriftart                                  |                                                                | ? 🔼 |
|---------------------------------------------|----------------------------------------------------------------|-----|
| Irue Type-Schriften                         |                                                                |     |
| O Download als Bitmap-F                     | ont                                                            |     |
| Download als Outline-F                      | ont                                                            |     |
| <u>G</u> eräteschriftarten verwen<br>OK Abl | den<br><u>S</u> chriftartersetzungsta<br>brechen <u>H</u> ilfe | b   |
| Für DP-C406/C306/C2                         | 266, DP-C405/                                                  |     |
| 305/C265, DP-C354/0                         | C323/C264/C26                                                  | 3/  |
| 213 DP-8060/8045/8                          | 035 DP-8032/8                                                  | 025 |

C305/C265, DP-C354/C323/C264/C263/ C213, DP-8060/8045/8035, DP-8032/8025, DP-3030/2330, DP-8020P/8020E/8016P: PCL 6 Emulation-Druckertreiber)

#### TrueType-Schriften:

Legt fest, wie TrueType®-Schriften vom Drucker heruntergeladen werden.

| Download als Bitmap-Font  | Schriftarten als Bitmaps downloaden.                                                                                                    |  |
|---------------------------|----------------------------------------------------------------------------------------------------|--|
| Download als Outline-Font | Schriftarten als Konturen herunterladen. Wenn das Dokument viel Text in großer Schriftart enthält, lässt sich so die Druckdatenmenge reduzieren. |  |

#### Hinweis:

Je nach Zeichentyp werden die Schriftarten eventuell als Bitmaps heruntergeladen, auch wenn **Download als Outline-Font** ausgewählt wurde.

#### Geräteschriftarten verwenden:

Mit dieser Option verwendet der Drucker vorhandene Schriftarten, die den Dokumentschriftarten entsprechen. Das Drucken wird beschleunigt, da nur der Zeichencode übertragen und keine Schriftarten heruntergeladen werden.

#### Hinweis:

Auch wenn die unter Windows und auf dem Drucker installierten Schriften denselben Namen tragen, können sie sich leicht voneinander unterscheiden. Wählen Sie diese Option daher nicht, wenn die Ausdrucke exakt mit dem Bildschirm übereinstimmen sollen.

#### Schriftartersetzungstabelle:

| rue Type-Schriften                 | Schriftart für Ersetzung |          |
|------------------------------------|--------------------------|----------|
| Arial                              | Arial                    | ^        |
| Arial Black                        | Nicht ersetzen           |          |
| Arial Black Kursiv                 | Nicht ersetzen           |          |
| Arial Fett                         | Nicht ersetzen           |          |
| Arial Fett Kursiv                  | Nicht ersetzen           |          |
| Arial Kursiv                       | Nicht ersetzen           |          |
| Arial Narrow                       | Nicht ersetzen           |          |
| Arial Narrow Fett                  | Nicht ersetzen           |          |
| Arial Narrow Fett Kursiv           | Nicht ersetzen           |          |
| Arial Narrow Kursiv                | Nicht ersetzen           |          |
| Book Antigua                       | Nicht ersetzen           |          |
| Book Antigua Fett                  | Nicht ersetzen           | 100      |
| Book Antiqua Fett Kursiv           | Nicht ersetzen           |          |
| <u>S</u> chriftart für Ersetzung : | Arial                    |          |
|                                    |                          | Standard |

# Farbspektrum (Wenn "Gerätefarbe" unter "Farbverwaltung" ausgewählt ist) (Nur für DP-C406/C306/C266, DP-C405/C305/C265, DP-C354/C323/C264/C263/C213, DP-C322/C262 verfügbar)

Wenn Sie auf die Schaltfläche Details... der Registerkarte **Qualität** klicken, können Sie die Farb- und Graustufenwiedergabe für Text, Grafiken und Bilder unterschiedlich einstellen.

| and spectrum And assung        |          |                         |
|--------------------------------|----------|-------------------------|
| Earbprofil :                   | Standard | ~                       |
| <u>G</u> raustufenwiedergabe : | Schwarz  | *                       |
| C Grafiken                     |          |                         |
| F <u>a</u> rbprofil :          | Standard | ~                       |
| • Graustufenwiedergabe :       | Schwarz  | *                       |
| Bild                           |          |                         |
| Farb <u>p</u> rofil :          | Standard | ~                       |
| Graustufenwiedergabe :         | СМҮК     | *                       |
|                                | [c).     | undard wiederberstellen |

#### 1. Farbprofil

Legt die Farbwiedergabe für Text, Grafiken und Bilder fest.

| Standard | Mit Farbwiedergabe drucken, die den Standardmonitoren weitgehend entsprechen. |
|----------|-------------------------------------------------------------------------------|
| Intensiv | Mit intensiverer Farbwiedergabe drucken. Ideal für Zeichnungen und Grafiken.  |

#### 2. Graustufenwiedergabe

Gibt die Ausgabe in Schwarz für Text, Grafiken und Bilder an.

| СМҮК    | Für Grauabstufungen die vier CMYK-Farben (Cyan, Magenta, Yellow, Black) verwenden. |
|---------|------------------------------------------------------------------------------------|
| Schwarz | Für Grauabstufungen nur Schwarz verwenden.                                         |

# Anpassung (Wenn "Gerätefarbe" unter "Farbverwaltung" ausgewählt ist) (Nur für DP-C406/C306/C266, DP-C405/C305/C265, DP-C354/C323/C264/C263/C213, DP-C322/C262 verfügbar)

Klicken Sie auf die Schaltfläche <u>Details...</u> der Registerkarte **Qualität**, um die Sättigung und Helligkeit anzupassen.

|     | Gerätefarbe            | ? 🛛                               |
|-----|------------------------|-----------------------------------|
|     | Farbspektrum Anpassung |                                   |
| 1 — | Sättigung              |                                   |
|     | Sättigung              |                                   |
|     |                        |                                   |
| 2 — | • <u>H</u> elligkeit   | <u>S</u> tandard wiederherstellen |
|     |                        | OK Abbrechen Hilfe                |

# 1. **Anpassung** (nur verfügbar, wenn **Gerätefarbe** gewählt ist) Passt die Farben jeder Einstellung an.

| Sättigung     | Farbsättigung kann angepasst werden. Das angepasste Ausgabebild wird im Beispielfenster dargestellt (nur zur Referenz).                                                 |
|---------------|----------------------------------------------------------------------------------------------------|
| RGB-Abgleich  | Farbschichten können für Rot, Grün und Blau angepasst werden. Das angepasste Ausgabebild wird im Beispielfenster dargestellt (nur zur Referenz).                        |
| CMYK-Abgleich | Die Farbschichten können für Cyan, Magenta, Gelb und Schwarz angepasst<br>werden. Das angepasste Ausgabebild wird im Beispielfenster dargestellt (nur zur<br>Referenz). |

### 2. Helligkeit

Die Farbhelligkeit lässt sich anpassen. Das angepasste Ausgabebild wird im Beispielfenster dargestellt (nur zur Referenz).

# Anpassung (Wenn "ICM" unter "Farbverwaltung" ausgewählt ist) (Nur für DP-C406/C306/C266, DP-C405/C305/C265, DP-C354/C323/C264/C263/C213, DP-C322/C262 verfügbar)

Klicken Sie auf die Schaltfläche [Detail...] in der Registerkarte Qualität, um die Helligkeit anzupassen.

| -• <u>H</u> elligkeit |                      |                       |                      |            |
|-----------------------|----------------------|-----------------------|----------------------|------------|
|                       |                      |                       |                      |            |
|                       | - <u>H</u> elligkeit | -• <u>H</u> elligkeit | • <u>H</u> elligkeit | Helligkeit |

#### 1. Helligkeit

Die Farbhelligkeit lässt sich anpassen. Das angepasste Ausgabebild wird im Beispielfenster dargestellt (nur zur Referenz).

# Wiedergabe (Wenn "ICM" unter "Farbverwaltung" ausgewählt ist) (Nur für DP-C406/C306/C266, DP-C405/C305/C265, DP-C354/C323/C264/C263/C213, DP-C322/C262 verfügbar)

Klicken Sie auf die Schaltfläche Details... der Registerkarte **Qualität**, um die Zieleinstellung auszuwählen.

| СМ                |                                                                                      | ?×    |
|-------------------|--------------------------------------------------------------------------------------|-------|
| Wiedergabe        | Anpassung                                                                            |       |
| 🔘 Sä <u>t</u> tig | gung (optimal für Präsentationsgrafiken)                                             |       |
| ⊙ <u>W</u> ahr    | mehmend (optimal für Fotos)                                                          |       |
| <u>○ R</u> elati  | iv farbmetrisch (optimal für die Wiedergabe einer best. Farbe)                       |       |
| <u>⊖ A</u> bsol   | lut farbmetrisch (optimal für die Wiedergabe eines geräteunabhängigen Farbspektrums) |       |
|                   |                                                                                      |       |
|                   |                                                                                      |       |
|                   |                                                                                      |       |
|                   |                                                                                      |       |
|                   |                                                                                      |       |
|                   | Standard wiederherste                                                                | llen  |
|                   |                                                                                      |       |
|                   | OK Abbrechen H                                                                       | Hilfe |

# Helligkeitsanpassung (Wenn "Graustufen" im "Farbmodus" ausgewählt ist) (Nur für DP-C406/C306/C266, DP-C405/C305/C265, DP-C354/C323/C264/C263/C213, DP-C322/C262 verfügbar)

Klicken Sie auf die Schaltfläche Details... der Registerkarte **Qualität**, um die Helligkeit anzupassen.

| Helligkeitsanpassı | Jng       | ? 🛛                   |
|--------------------|-----------|-----------------------|
|                    |           |                       |
|                    |           |                       |
|                    | MM        |                       |
|                    |           |                       |
|                    | 100       |                       |
| <                  |           |                       |
|                    | Stand     | lard wiederherstellen |
| ОК                 | Abbrecher | n <u>H</u> ilfe       |

### 1. Helligkeit

Die Helligkeit der Graustufen und des Zweifarbendrucks lässt sich anpassen. Das angepasste Ausgabebild wird im Beispielfenster dargestellt (nur zur Referenz).
# **Registerkarte "Effekte"**

Sie können **Wasserzeichen** und/oder **Überlagerung** hinzufügen, um Ihre eigene Signatur auf Dokumente zu setzen. Um diese Funktionen zu verwenden, aktivieren Sie das entsprechende Kontrollkästchen und konfigurieren die Einstellungen.

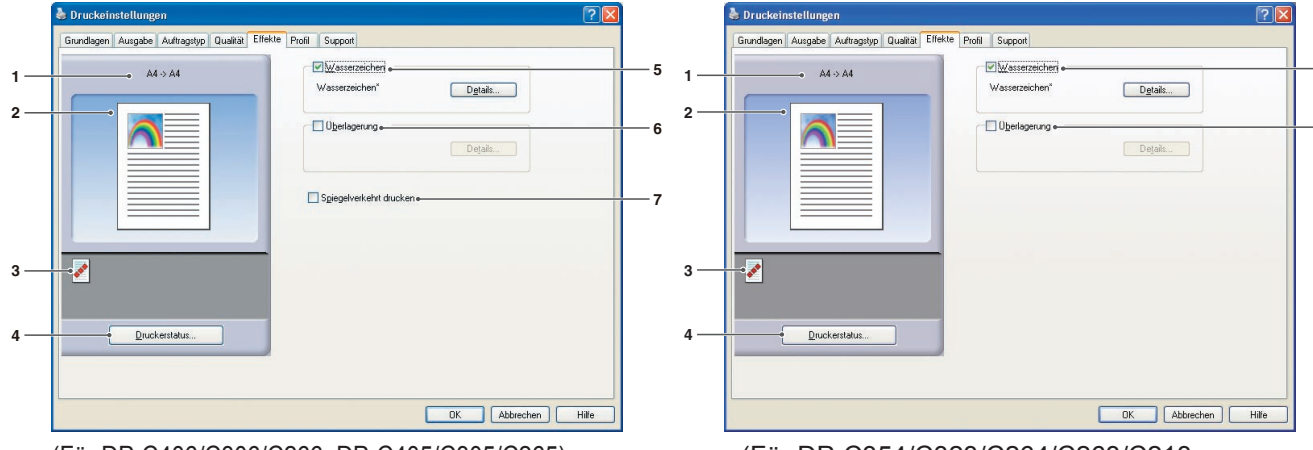

(Für DP-C406/C306/C266, DP-C405/C305/C265)

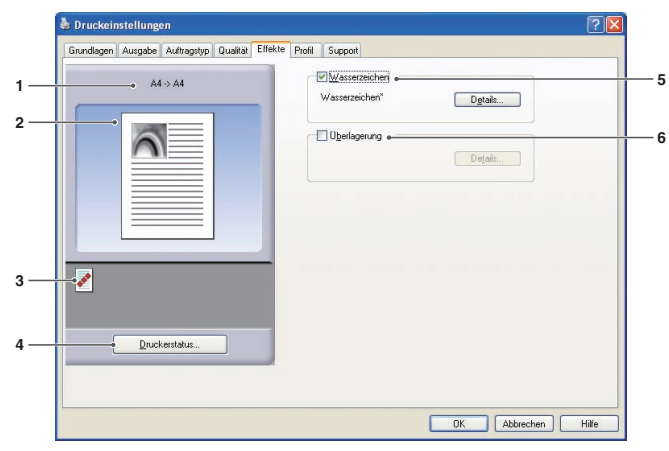

(Für DP-C354/C323/C264/C263/C213, DP-C322/C262)

(Für DP-8060/8045/8035, DP-8032/8025, DP-3030/2330, DP-8020P/8020E/8016P, UF-8200/7200, UF-8300/7300, UF-7960)

#### 1. Papierformat

Zeigt das aktuelle **Papierformat** und **Ausgabepapierformat** an.

## 2. Papierbild

Repräsentiert die aktuellen Einstellungen sowie die unten gezeigten Symbole.

#### 3. Symbole

Repräsentiert die aktuellen Einstellungen sowie das oben gezeigte Papierbild.

#### 4. Schaltfläche Druckerstatus...

Dient zur Überprüfung des Druckerstatus und ruft den **Device Monitor** auf, der den Status anzeigt. Diese Funktion ist nur verfügbar, wenn der Drucker über ein TCP/IP-Netzwerk angeschlossen ist.

## 5. Wasserzeichen

Aktivieren Sie die Option, um die Wasserzeichen-Einstellungen zu aktivieren, und klicken Sie auf die Schaltfläche Details..., um das Einstellungsfenster zu öffnen. (Siehe Seite 38)

#### 6. Überlagerung

Aktivieren Sie die Option, um die Überlagerung-Einstellungen zu aktivieren, und klicken Sie auf die Schaltfläche Details..., um das Einstellungsfenster zu öffnen. (Siehe Seite 40)

## Hinweis:

Wenn für die Optionen 5 und 6 keine Einstellungen festgelegt sind, werden die Schaltflächen für diese Optionen deaktiviert.

Um die Funktionen zu aktivieren, müssen Sie das jeweilige Kontrollkästchen aktivieren und dann das Fenster mit den Einstellungen öffnen.

#### 7. Spiegelverkehrt drucken

Druckt spiegelverkehrt. Die aktuellen Einstellungen werden als spiegelverkehrtes Bild der Dokumente gedruckt.

- 5

# Wasserzeichen

Ihre Textauswahl kann im Vorder- oder Hintergrund des Dokuments als Wasserzeichen gedruckt werden. Sie können die Seiten für das Drucken von Wasserzeichen angeben.

|                              | Wasserzeichenliste :<br>CONFIDENTIAL |
|------------------------------|--------------------------------------|
|                              | DPAFT<br>DRAFT<br>SAMPLE             |
|                              | Name: Speichem                       |
|                              | Eormat : 36 (8 - 500 Punkte)         |
| Druckoptionen<br>Sejte :     | Farben Auswählen                     |
| Alle Seiten                  | ✓ Transparenter Te <u>x</u> t      ← |
| Wasserzeichen im Vordergrund | Seitenrand Ohne OKreis OQuadratisch  |
|                              | OK Abbrechen Hilfe                   |

#### 1. Vorschau

Zeigt eine Vorschau des in der Liste ausgewählten Wasserzeichens an.

#### 2. Zur Mitte verschieben

Gibt an, das Wasserzeichen auf der Seite zu zentrieren.

#### 3. Seite

Gibt an, welche Seiten gedruckt werden.

| Alle Seiten               | Wasserzeichen auf allen<br>Seiten drucken.                          |
|---------------------------|---------------------------------------------------------------------|
| Nur erste Seite           | Wasserzeichen nur auf der ersten Seite drucken.                     |
| Alle außer erste<br>Seite | Wasserzeichen auf jeder<br>Seite außer der ersten<br>Seite drucken. |
| Ungerade<br>Seiten        | Wasserzeichen nur auf<br>ungeraden Seiten drucken.                  |
| Gerade Seiten             | Wasserzeichen nur auf geraden Seiten drucken.                       |

#### 4. Schicht

Gibt die Reihenfolge für das Drucken von Schichten an (Wasserzeichen und Dokument).

| Wasserzeichen<br>im Hintergrund | Druckt das Wasserzeichen im<br>Hintergrund des Dokuments. |
|---------------------------------|-----------------------------------------------------------|
| Wasserzeichen                   | Druckt das Wasserzeichen im                               |
| im Vordergrund                  | Vordergrund des Dokuments.                                |

#### 5. Wasserzeichenliste

Listet die erstellten Wasserzeichen auf. Im Vorschaubereich wird eine Vorschau des ausgewählten Wasserzeichens angezeigt.

# 6. Schaltfläche Löschen

Löscht das in der Wasserzeichenliste ausgewählte Wasserzeichen.

#### 7. Name

Geben Sie den Namen ein, um das Wasserzeichen zu identifizieren. Geben Sie maximal 31 Zeichen ein.

#### 8. Schaltfläche Speichern

Unter **Name** eingegebene Wasserzeichen werden in der aktuellen Einstellung gespeichert. Das gespeicherte Wasserzeichen wird in der Wasserzeichenliste angezeigt.

#### 9. Zeichenfolge

Geben Sie den zu druckenden Text ein. Geben Sie maximal 63 Zeichen ein.

#### 10. Schriftart

Wählen Sie die Schriftart, indem Sie auf die Schaltfläche Auswählen... klicken, um das Dialogfeld für die Schriftartauswahl anzuzeigen.

#### 11. Format

Geben Sie eine Wasserzeichengröße zwischen **8-500 Punkten** an.

#### 12. Winkel

Wählen Sie für den Wasserzeichentext einen Winkel zwischen **0-360 Grad**.

#### 13. Farben

Klicken Sie zum Auswählen der Farbe auf die Schaltfläche Auswählen..., um das Dialogfeld zur Farbauswahl zu öffnen.

#### 14. Transparenter Text

Lässt den Wasserzeichentext transparent erscheinen, sodass das Dokument darunter sichtbar wird.

#### 15. Nur als Outline

Mit dieser Option wird der Text als Outline gedruckt.

#### 16. Seitenrand

Sie können den Text einrahmen.

| Ohne        | Kein Seitenrand.                 |  |  |  |  |  |
|-------------|----------------------------------|--|--|--|--|--|
| Kreis       | Druckt den Text in einem Kreis.  |  |  |  |  |  |
| Quadratisch | Druckt den Text in einem Quadrat |  |  |  |  |  |

#### Hinweis:

- Wasserzeichendaten werden für angemeldete Einzelbenutzer gespeichert. Von anderen erstellte Zeichen werden nicht aufgelistet.
- Die Funktion ist nicht aktiviert, wenn die Option **Poster** auf der Registerkarte **Grundlagen** ausgewählt ist. (Siehe Seite 21)
- Die gespeicherten Wasserzeichenlisten werden nicht gelöscht, wenn der PCL 6 Emulation-Druckertreiber oder der Standard-Druckertreiber deinstalliert wird. Die Wasserzeichenlisten werden automatisch erkannt, wenn der PCL 6 Emulation-Druckertreiber oder der Standard-Druckertreiber erneut installiert wird.
- Die folgenden Zeichen sind f
  ür den Namen der Wasserzeichendatei nicht verf
  ügbar. \/\*?:;."<> |
- DP-8060/8045/8035, DP-8032/8025, DP-3030/2330, DP-8020P/8020E/8016P: Standard-Druckertreiber, UF-8200/7200, UF-8300/7300, UF-7960: Wenn Sie die Wasserzeichenfunktion verwenden, wählen Sie **fein** für **Halbton** auf der Registerkarte **Qualität**.
- DP-8060/8045/8035, DP-8032/8025, DP-3030/2330, DP-8020P/8020E/8016P PCL 6 Emulation-Druckertreiber:

Wenn Sie die Wasserzeichenfunktion verwenden, wählen Sie **Vektor** für den **Grafikmodus** auf der Registerkarte **Qualität**.

# Überlagerung

Ihre registrierten Bilder können im Vorder-/Hintergrund des Dokuments gedruckt werden. Dokumente lassen sich mühelos mit Ihrem Firmennamen oder Logo versehen.

|     | Überlagerung                                                                     | ? 🔀             |        |
|-----|----------------------------------------------------------------------------------|-----------------|--------|
|     | Oberlagerung     Oberlagerung     Oberlagerung     Oberlagerung     Oberlagerung | nutzen •        | 2<br>3 |
| 1 — | Ob <u>e</u> rlagerungsdatei<br>Überlagerung                                      | en 2            | 4      |
|     |                                                                                  | Löschen         | 5      |
|     | Druckoptionen                                                                    |                 |        |
|     | Alle Seiten                                                                      | e               | 6      |
|     | S <u>c</u> hicht :<br>Überlagerung in                                            | n Hintergrund   | 7      |
|     | ОК                                                                               | Abbrechen Hilfe |        |

| Überlagerung | 2                                                                                         |
|--------------|-------------------------------------------------------------------------------------------|
|              | Uberlagerung<br>O Überlagerung nutzen<br>O Überlagerung erstellen<br>Überlagerungsdateien |
|              | Derlagerung<br>Löschen                                                                    |
|              | Uberlagerung •                                                                            |
|              | OK Abbrechen <u>H</u> ilfe                                                                |

## 1. Vorschau

Zeigt eine Vorschau der in der Liste ausgewählten Überlagerungsdatei an. Die Vorschau wird erst angezeigt, wenn eine Überlagerung erstellt wurde.

#### 2. Überlagerung nutzen

Mit einer Überlagerung drucken. Wählen Sie eine Überlagerungsdatei und konfigurieren Sie die Einstellungen für die **Druckoptionen**.

#### 3. Überlagerung erstellen

Neue Überlagerungsdatei erstellen. Die erste Seite wird (ohne Drucken) als Überlagerungsdaten gespeichert.

#### Hinweis:

Nur die erste Seite mehrseitiger Dokumente kann für Überlagerungsdaten verwendet werden.

#### 4. Überlagerungsdateien

Listet die erstellten Überlagerungsdateien auf. Links im Dialogfeld wird eine Vorschau der ausgewählten Überlagerungsdatei angezeigt.

5. Schaltfläche Löschen

Löscht die ausgewählte Überlagerungsdatei.

#### 6. Seite

Gibt an, welche Seiten gedruckt werden.

| Alle Seiten               | Überlagerung auf alle<br>Seiten drucken.                           |
|---------------------------|--------------------------------------------------------------------|
| Nur erste Seite           | Überlagerung nur auf der<br>ersten Seite drucken.                  |
| Alle außer erste<br>Seite | Überlagerung auf jeder<br>Seite außer der ersten<br>Seite drucken. |
| Ungerade<br>Seiten        | Überlagerung nur auf<br>ungeraden Seiten drucken.                  |
| Gerade Seiten             | Überlagerung nur auf<br>geraden Seiten drucken.                    |

## 7. Schicht

Gibt die Reihenfolge für das Drucken von Schichten an (Überlagerungsdatei und Dokument).

| Überlagerung   | Druckt die Überlagerung  |
|----------------|--------------------------|
| im Hintergrund | im Hintergrund unter dem |
|                | Dokument.                |
| Überlagerung   | Druckt die Überlagerung  |
| im Vordergrund | im Vorderarund über dem  |
| •              |                          |

#### 8. Überlagerungsdatei

Geben Sie den Namen der Überlagerungsdatei mit maximal 63 Zeichen ein.

#### Hinweis:

- Die folgenden Zeichen sind f
  ür einen 
  Überlagerungs-Dateinamen nicht zul
  ässig.
   \/\*?:;."<>>
- Die Überlagerungsdatei wird für angemeldete Einzelbenutzer gespeichert.
- Die Funktion ist nicht aktiviert, wenn die Option **Poster** auf der Registerkarte **Grundlagen** ausgewählt ist. (Siehe Seite 21)
- Die gespeicherten Überlagerungsdateien werden nicht gelöscht, wenn der PCL 6 Emulation-Druckertreiber oder der Standard-Druckertreiber deinstalliert wird. Die Überlagerungsdateien werden automatisch erkannt, wenn der PCL 6 Emulation-Druckertreiber oder der Standard-Druckertreiber erneut installiert wird.

# **Registerkarte "Profil"**

Als Profil registrierte Einstellungen können beim nächsten Druckvorgang mühelos abgerufen werden. Die als Profile gespeicherten, häufig verwendeten Einstellungen können leicht angepasst werden.

|    | 🚴 Druckeinstellungen                                   |                                                               |            |    | 💩 Druckeinstellungen                                   |                                                               |      |
|----|--------------------------------------------------------|---------------------------------------------------------------|------------|----|--------------------------------------------------------|---------------------------------------------------------------|------|
|    | Grundlagen Ausgabe Auftragstyp Qualität Effekte Profil | Support                                                       |            |    | Grundlagen Ausgabe Auftragstyp Qualität Effekte Profil | Support                                                       |      |
| 1— | <ul> <li>A4 ⇒ A4</li> </ul>                            | Profile:                                                      | — 5        | 1— | <ul> <li>A4 → A4</li> </ul>                            | Profile :                                                     | - 5  |
| 2  |                                                        | Unbenannt Speichern unter                                     | — 6<br>— 7 | 2  |                                                        | Unbenannt Speichern unter                                     | · 6  |
| -  |                                                        | Exportieren                                                   | - 8        | 2  |                                                        | Exportieren                                                   | - 8  |
|    |                                                        | Importieren                                                   | — 9        |    |                                                        | Importieren                                                   | - 9  |
|    |                                                        | Andere Einstellungen als STANDARD : •                         | — 10       |    |                                                        | Andere Einstellungen als STANDARD : •                         | - 10 |
|    |                                                        | Farbroidus :Farbroid                                          |            |    |                                                        | Litarikmodus :Haster                                          |      |
|    |                                                        |                                                               |            |    |                                                        |                                                               |      |
| 3— |                                                        |                                                               |            | 3— |                                                        |                                                               |      |
|    | -                                                      | Bemeikung: •                                                  | — 11       |    |                                                        | Bemerkung : •                                                 | - 11 |
|    |                                                        | Diese Einstellungen werden nicht in einem Profil gespeichert. |            |    |                                                        | Diese Einstellungen werden nicht in einem Profil gespeichert. |      |
| 4— | <u>D</u> ruckerstatus                                  |                                                               |            | 4— | • Druckerstatus                                        |                                                               |      |
|    |                                                        |                                                               |            |    |                                                        |                                                               |      |
|    | 1                                                      |                                                               |            |    | l                                                      |                                                               |      |
|    |                                                        | UK Abbrechen Hife                                             |            |    |                                                        | UK Abbrechen Hife                                             |      |

(Für DP-C406/C306/C266, DP-C405/C305/ C265, DP-C354/C323/C264/C263/C213, DP-C322/C262) (Für DP-8060/8045/8035, DP-8032/8025, DP-3030/2330, DP-8020P/8020E/8016P, UF-8200/7200, UF-8300/7300, UF-7960)

 Papierformat Zeigt das aktuelle Papierformat und Ausgabepapierformat an.

# 2. Papierbild

Repräsentiert die aktuellen Einstellungen sowie die unten gezeigten Symbole.

# 3. Symbole

Repräsentiert die aktuellen Einstellungen sowie das oben gezeigte Papierbild.

# 4. Schaltfläche Druckerstatus...

Dient zur Überprüfung des Druckerstatus und ruft den **Device Monitor** auf, der den Status anzeigt. Diese Funktion ist nur verfügbar, wenn der Drucker über ein TCP/IP-Netzwerk angeschlossen ist.

# 5. Profile

Listet die erstellten Profile auf. **Standard** ist die werkseitige Einstellung. **Unbenannt** ist die aktuelle, noch nicht gespeicherte Einstellung. 6. Schaltfläche Speichern unter...

Speichert die aktuellen Einstellungen. Vor dem Speichern wird das Profil mit einem Namen versehen, und es können Bemerkungen hinzugefügt werden.

Ein bestehendes Profil mit demselben Namen wird überschrieben.

Geben Sie für den Profilnamen maximal 31 Zeichen und für die Bemerkung maximal 127 Zeichen ein.

Bei Auswahl von **Papierformat und Ausrichtung nicht speichern**, werden **Papierformat** und **Ausrichtung** nicht im Profil gespeichert. Diese Papiereinstellungen werden auch in den einzelnen Softwareanwendungen konfiguriert. Daher wird empfohlen, vor dem Speichern der Profile das Profilfeld zu überprüfen.

## Hinweis:

- *Standard* und *Unbenannt* sind keine gültigen Profilnamen.
- Die gespeicherten Profile werden nicht gelöscht, wenn der PCL 6 Emulation-Druckertreiber oder der Standard-Druckertreiber deinstalliert wird. Die gespeicherten Profile werden automatisch erkannt, wenn der PCL 6 Emulation-Druckertreiber oder der Standard-Druckertreiber erneut installiert wird.

## 7. Schaltfläche Löschen

Löscht das ausgewählte Profil.

Einstellungsdetails des gelöschten Profils bleiben im Profil **Unbenannt** gespeichert, bis sie geändert werden.

## Hinweis:

Die Profile **Standard** und **Unbenannt** können nicht gelöscht werden.

# 8. Schaltfläche Exportieren...

Speichert das ausgewählte Profil in einer Datei.

**Hinweis:** Die Profile **Standard** und **Unbenannt** können nicht exportiert werden.

## 9. Schaltfläche Importieren...

Lädt ein exportiertes Profil und fügt es zur Profilliste hinzu.

#### 10. Andere Einstellungen als STANDARD Zeigt den Unterschied zwischen der aktuellen

und der werkseitigen Einstellung an.

## 11. Bemerkung

Zeigt Bemerkungen zum Profil an.

# **Registerkarte "Support"**

Zeigt die Druckertreiberversion und verschiedene Supportinformationen an.

-1

2

3

4

|   | Ausgabe | Auftragstyp | Qualität   | Effekte | Profil                    | Support                                                  |
|---|---------|-------------|------------|---------|---------------------------|----------------------------------------------------------|
|   | Par     | nason       | <b>iic</b> |         | Pana:<br>Versic<br>(C) Pa | onic DP C=<br>natoric Communications Co., Ltd. 2005-2008 |
|   | K       |             |            |         | Folde<br>Files:           | C \WINDOWS\System32\poorDRIVERS\W32\BS\3\                |
|   | Status  | s-Webseite  |            | Hier k  | licken, u                 | m die Webseite mit dem Druckerstatus anzuzeigen.         |
| _ | Tuepe   | r-Download  |            | Hier k  | licken, u                 | n die Webseite Panasonic Treiber-Download anzuzeigen.    |
|   |         |             |            |         |                           |                                                          |

# (Für DP-C406/C306/C266)

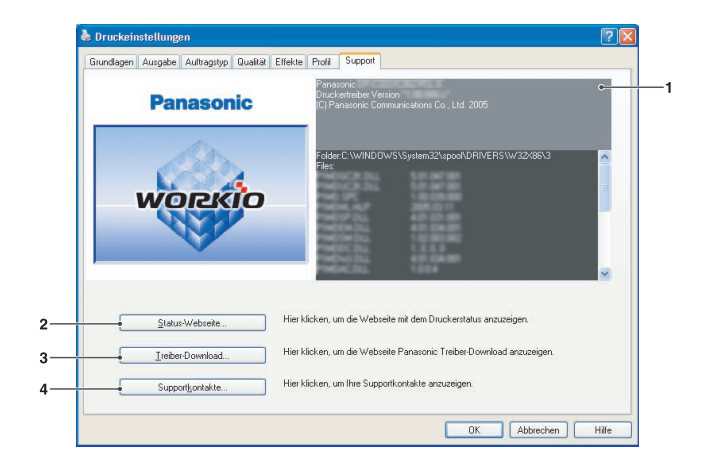

# (Für DP-C405/C305/C265, DP-C354/C323/ C264/C263/C213, DP-C322/C262)

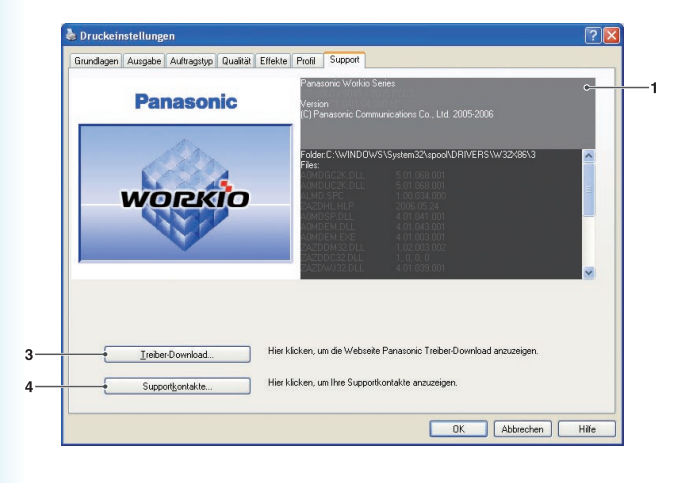

(Für DP-8060/8045/8035, DP-8032/8025, DP-3030/2330, DP-8020P/8020E/8016P, UF-8200/7200, UF-8300/7300, UF-7960)

#### 1. Versionsinformationen

Zeigt die Version der Konfigurationsdateien des Druckertreibers an.

#### 2. Schaltfläche Status-Webseite...

Zur Prüfung des aktuellen Druckerstatus können Sie einen Standardwebbrowser öffnen und auf den **eingebetteten Webserver** des angeschlossenen Druckers zugreifen.

#### Hinweis:

Vergewissern Sie sich, dass der Drucker richtig an das Netzwerk angeschlossen ist (nur TCP/IP), um auf das **eingebettete Web** zuzugreifen. Die Schaltfläche ist nicht verfügbar, wenn **Druckerpool aktivieren** auf EIN gesetzt ist und mehrere Anschlüsse auf der Registerkarte **Anschlüsse** gewählt sind.

# 3. Schaltfläche Treiber-Download...

Startet den Standardwebbrowser und öffnet die Website des Herstellers zum Herunterladen des neuesten Druckertreibers. 4. **Schaltfläche** Supportkontakte... Zeigt das Dialogfeld mit registrierten Supportinformationen des Treibers an.

| Sunnortangahen | 1                  |    |
|----------------|--------------------|----|
| Beschreibung   | -<br>Support       |    |
| E-Mail         |                    |    |
| URL            |                    |    |
| Supportangaben | 2                  |    |
| Beschreibung   | Verbrauchsmaterial |    |
| E-Mail         |                    |    |
| URL            |                    |    |
| Supportangaben | 3                  |    |
| Beschreibung   | Verkauf            |    |
| E-Mail         |                    |    |
| URL            |                    |    |
| Supportangaben | 4                  |    |
| Beschreibung   | Netzwerksupport    |    |
| E-Mail         |                    |    |
| URL            |                    |    |
|                |                    | OK |
|                |                    | G  |

# **Registerkarte "Formular/Fach"**

Das Zuweisen von Medien zu bestimmten Fächern verhindert Fehler beim Drucken und ein Anhalten des Druckers wegen falschen Papiers.

|                                                 | schlüsse Erweitert Farbve                                                | erwaltung Sicherheit Formular / Fach Gerät                               |
|-------------------------------------------------|--------------------------------------------------------------------------|--------------------------------------------------------------------------|
| <ul> <li>Eachzuweisung</li> <li>Each</li> </ul> | Panierformat                                                             | Medientun                                                                |
| Each 1                                          | A4                                                                       | Becycling-Panier                                                         |
| Fach 2<br>Fach 3<br>Fach 4<br>Mehrzweckfach     | Nicht angegeben<br>Nicht angegeben<br>Nicht angegeben<br>Nicht angegeben | Nicht angegeben<br>Nicht angegeben<br>Nicht angegeben<br>Nicht angegeben |
| Papierforma                                     | t: A4                                                                    |                                                                          |
|                                                 | Trooyong Labor                                                           |                                                                          |
|                                                 |                                                                          |                                                                          |
|                                                 |                                                                          |                                                                          |
|                                                 |                                                                          |                                                                          |

(Für DP-C406/C306/C266, DP-C405/C305/C265, DP-C354/C323/C264/C263/C213, DP-C322/C262)

| à | Eigenschafte                               | n von Panasonic IP-1804                       | ? 🛽 |
|---|--------------------------------------------|-----------------------------------------------|-----|
| 1 | Allgemein Freiga                           | be Anschlüsse Erweitert Formular / Fach Gerät |     |
| Ť | <ul> <li>Eachzuweisung<br/>Fach</li> </ul> | Papierformat                                  |     |
|   | Mehrzweckfac<br>Fach 1<br>Fach 2           | h A4<br>Nicht angegeben<br>Nicht angegeben    |     |
|   | • <u>E</u> a                               | sierformat : 🗛 💌                              |     |
|   |                                            |                                               |     |
|   |                                            |                                               |     |
|   |                                            |                                               |     |
|   |                                            |                                               |     |
| 4 |                                            |                                               |     |

(Für DP-8060/8045/8035, DP-8032/8025, DP-3030/2330, Standard-Druckertreiber)

#### 1. Fachzuweisung

Gibt das dem Druckerfach zugewiesene **Papierformat** und den **Medientyp** an.

Wählen Sie die Papierzufuhr im Listenfeld und anschließend das entsprechende Papierformat und den Medientyp aus.

## 2. Papierformat

Gibt das in die Fächer eingelegte Papierformat an. Wenn Sie kein Papierformat zuweisen möchten, wählen Sie **Nicht angegeben**.

## 3. Medientyp

Gibt den in die einzelnen Fächer eingelegten Medientyp an. Wenn Sie keinen Medientyp zuweisen möchten, wählen Sie Nicht angegeben.

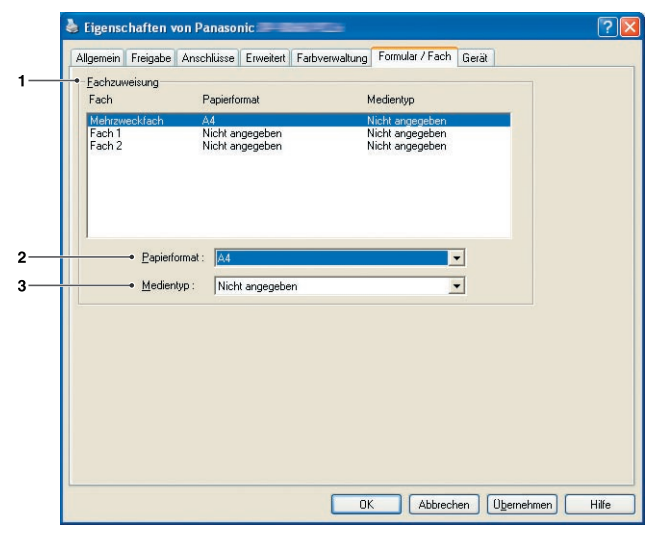

(Für DP-8060/8045/8035, DP-8032/8025, DP-3030/2330, DP-8020P/8020E/8016P, UF-8200/7200, UF-8300/7300, UF-7960)

#### Hinweis:

- Wenn das Mehrzweckfach ausgewählt wurde, stellen Sie sicher, dass der im Bedienfeld ausgewählte Medientyp mit den in das Fach eingelegten Medien übereinstimmt.
- Nach der Angabe des Papierformats und des Medientyps f
  ür die einzelnen F
  ächer werden die Einstellungen noch nicht auf dem Drucker angwendet. Dazu m
  üssen Sie erst eingreifen.

Zum Aktivieren der Einstellungen klicken Sie auf die Registerkarte **Erweitert**, und wählen Sie **Fehlgeschlagene Druckaufträge anhalten**. Dadurch wird sichergestellt, dass die Aufträge angehalten werden, falls in das angegebene Fach das falsche Papierformat eingelegt ist.

# **Registerkarte "Gerät"**

Für die Konfiguration optionaler Geräte, die auf dem Drucker installiert sind.

Es ist möglich, die auf dem Drucker installierten optionalen Geräte automatisch zu konfigurieren oder Informationen über die Druckertreibereinstellungen abzurufen.

| agement riegeoc Antenesse en | reitert Farbverwaltung Form | nular / Fach Gerät                   | _             |
|------------------------------|-----------------------------|--------------------------------------|---------------|
|                              | Anzahl Papierkassetten      | : 4 🔆 (2·4) ↔                        |               |
|                              | Duplexeinheit :             | Installert                           | -             |
|                              | Festplattenkapazität :      | Installiert                          | -             |
|                              | Optionsspeich :             | Installert                           | -             |
|                              | Finisher :                  | Rückenheitung-Ausgabefach (DA-FS405) | -             |
|                              | Locher-Einheit :            | Installiert                          | -             |
|                              | Automatische Konfiguratio   | n Standard wieder herstellen         | _ <del></del> |
|                              |                             | Sunnortkontakte bearbeiten           |               |

(Für DP-C406/C306/C266, DP-C405/C305/C265)

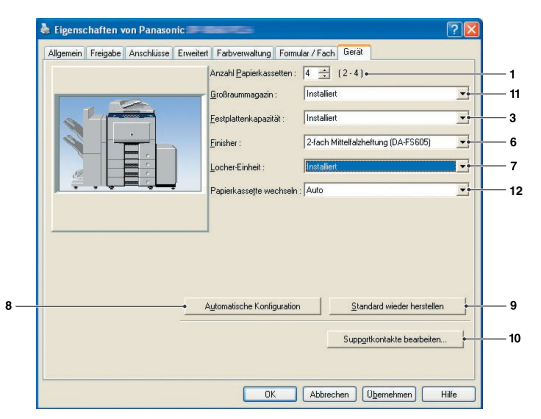

(Für DP-8060/8045/8035)

8

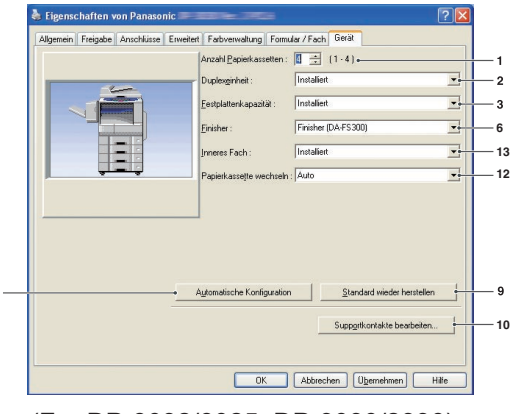

(Für DP-8032/8025, DP-3030/2330)

| Augement | Freigabe | Anschlüsse E | rweitert Farbverwaltung | Sicherheit Formular / Fach Gerät                               |
|----------|----------|--------------|-------------------------|----------------------------------------------------------------|
|          |          |              | Anzahl Papierkasset     | ten: 4 📫 (2-4) +                                               |
| -        |          |              | Duplexginheit :         | Installert                                                     |
|          |          | - Freedow    | Festplattenkapazität    | : Installiett                                                  |
|          |          |              | Duubaarrishaa           | E12MP                                                          |
|          |          | *            | Direckerspercher.       |                                                                |
|          | 2H       |              | Finisher :              | Rückenheftung-Ausgabefach (DA-FS325)                           |
| 1.1.5    |          |              | Locher-Einheit :        | Installert                                                     |
|          |          |              |                         |                                                                |
|          |          |              | • Aytomatische Konligu  | ration Standard wieder herstellen                              |
|          |          |              | Aytomatische Konfigu    | rationStandard wieder herstellen                               |
|          |          |              | Aytomatische Konfigu    | rationStandard winder herstellen<br>Supprikonskike bearbeten   |
|          |          |              | Aytomatische Konfigu    | rationStandard wieder herstellen<br>Supprikonstäkte bearbeiten |

(Für DP-C354/C323/C264/C263/C213, DP-C322/C262)

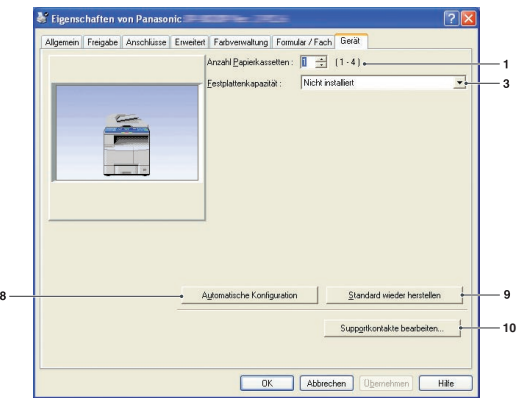

(Für DP-8020P/8020E/8016P)

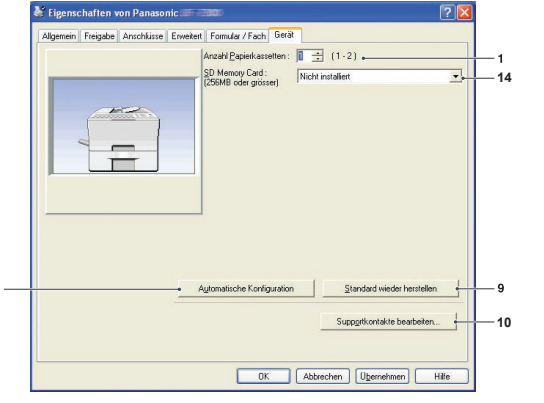

(Für UF-8200/7200, UF-8300/7300, UF-7960)

\*Diese Abbildungen können je nach Modell von der tatsächlichen Anzeige abweichen.

1. **Anzahl Papierkassetten** Gibt die Zahl der am Gerät installierten Papierfächer an.

# 2. Duplexeinheit

Wenn eine Duplexeinheit installiert ist, wählen Sie **Installiert**.

# 3. Festplattenkapazität

Wenn eine Festplatteneinheit installiert ist, wählen Sie **Installiert**.

# 4. Druckerspeicher

Geben Sie durch Auswählen an, wieviel Speicher insgesamt auf dem Drucker installiert ist (standardmäßiger + optionaler Speicher).

# 5. Optionsspeich

Wenn ein optionaler Speicher installiert ist, wählen Sie **Installiert**.

# 6. Finisher

Wenn der Drucker mit einem **Finisher** ausgestattet ist, wählen Sie diesen in der Liste aus.

## 7. Locher-Einheit

Wenn eine Lochereinheit installiert ist, wählen Sie **Installiert**.

# 8. Schaltfläche Automatische Konfiguration

Klicken Sie auf diese Schaltfläche, um nach installierten Druckeroptionen zu suchen, die automatisch erkannt und konfiguriert werden. (Netzwerk- oder USB-Verbindung)

#### Hinweis:

Bei Verwendung einer USB-Verbindung ist bei einigen Modellen "Automatische Konfiguration" nicht verfügbar.

Die Schaltfläche ist nicht verfügbar, wenn Druckerpool aktivieren auf EIN gesetzt ist und mehrere Anschlüsse auf der Registerkarte Anschlüsse gewählt sind.

# 9. Schaltfläche Standard wieder herstellen

Setzt alle Einstellungen der Registerkarte **Gerät** auf die werkseitigen Standardwerte zurück.

# 10. Schaltfläche Supportkontakte bearbeiten...

Ermöglicht die Eingabe und Bearbeitung von Supportinformationen.

| Supportangabe | n <u>1</u>         |
|---------------|--------------------|
| Beschreibung  | Support            |
| E-Mail        | Г                  |
| URL           |                    |
| Supportangabe | n <u>2</u>         |
| Beschreibung  | Verbrauchsmaterial |
| E-Mail        |                    |
| URL           |                    |
| Supportangabe | n <u>3</u>         |
| Beschreibung  | Verkauf            |
| E-Mail        |                    |
| URL           |                    |
| Supportangabe | n <u>4</u>         |
| Beschreibung  | Netzwerksupport    |
| E-Mail        |                    |
| URL           | ,                  |
|               |                    |
|               | OK Abbrecher       |

# 11. Großraummagazin

Wenn das Großraummagazin installiert ist, wählen Sie **Installiert**.

# 12. Papierkassette wechseln

(Nur für PCL 6 Emulation-Druckertreiber)

Auto: wenn diese Option ausgewählt ist, kann das Papier fortlaufend eingezogen werden, wenn dasselbe Papierformat in ein anderes Papierfach eingelegt ist (Automatischer Fachwechsel). Wenn **Festgelegtes Fach** ausgewählt ist, hält das Gerät an, wenn im ausgewählten Fach das Papier aufgebraucht ist.

# 13. Inneres Fach

Wenn das innere Fach installiert ist, wählen Sie **Installiert**.

# 14. SD Memory Card

Wählen Sie **Installiert**, wenn die SD-Speicherkarte (256 MB oder 512 MB) installiert ist.

# **Druckbetrieb (für PC)**

# **Drucken aus Windows-Anwendungen**

Wenn der Druckertreiber richtig installiert und im Drucker-Setup als Standarddrucker ausgewählt ist, ist das Drucken aus Windows-Anwendungen einfach.

Um aus einer Windows-Anwendung heraus zu drucken, verwenden Sie den Befehl **Drucken** aus dem Menü **Datei**.

Wenn Sie den Befehl Drucken wählen, wird in der Regel das folgende Dialogfeld angezeigt:

| Drucker auswählen                              |                                   |
|------------------------------------------------|-----------------------------------|
|                                                |                                   |
| Drucker hinzufügen Panasonic                   | -                                 |
|                                                | Ausgabe in Datei <u>u</u> mleiten |
| Status: Bereit<br>Standart                     | Einstellungen                     |
| Standort:<br>Kommentar:                        | Drucker auchen                    |
| Seitenbereich                                  | Diucker suchen                    |
| Alles                                          | Anzahl Exemplare: 1               |
| ○ <u>M</u> arkierung ○ A <u>k</u> tuelle Seite |                                   |
| O <u>S</u> eiten: 1-65535                      | Sortieren                         |
|                                                |                                   |

Richten Sie zunächst Ihre bevorzugte Konfiguration ein (Seitenbereich, Anzahl der Kopien usw.), und klicken Sie anschließend zum Drucken auf die Schaltfläche Drucken

Während Dokumente gedruckt werden, wird in der Taskleiste ein Druckersymbol angezeigt (unten rechts auf dem Bildschirm neben der Uhr). Wenn das Drucken abgeschlossen ist, verschwindet das Symbol wieder. Sie können auf das Druckersymbol in der Taskleiste doppelklicken, um die Druckwarteschlange anzuzeigen und zu überprüfen.

#### Hinweis:

Wenn auf Ihrem PC mehrere Drucker installiert sind, gehen Sie wie unten beschrieben vor, um einen Standarddrucker festzulegen:

- 1. Klicken Sie auf die Schaltfläche **Start**, wählen Sie **Einstellungen (Systemsteuerung)**, und klicken Sie dann auf Drucker und Faxgeräte.
- 2. Klicken Sie mit der rechten Maustaste auf das gewünschte Druckersymbol, und wählen Sie im Popup-Menü dann *Als Standarddrucker festlegen*. Das Häkchen neben dem Drucker kennzeichnet ihn als Standarddrucker.

# **Drucken im Netzwerk**

Wenn Sie einen Drucker gemeinsam nutzen, indem Sie zwei oder mehr Computer über ein Crossover-Kabel oder einen Hub miteinander verbinden, muss zwischen den Computern eine Verbindung hergestellt werden. Die Verbindung zwischen den Computern kann überprüft werden, indem Sie die verbundenen Computer in der **Netzwerkumgebung** auf dem Desktop anzeigen.

HINWEIS

Im Handbuch zur Netzwerkkarte sowie im Windows-Benutzerhandbuch finden Sie Informationen über das Verbinden von Computern.

# **IPP (Internet Printing Protocol)-Druck**

# Allgemeine Beschreibung

Druckt Dokumente von einem Rechner an einen ferngesteuerten Drucker über das Internet, ohne dass der Zugriff von einem Proxyserver blockiert wird.

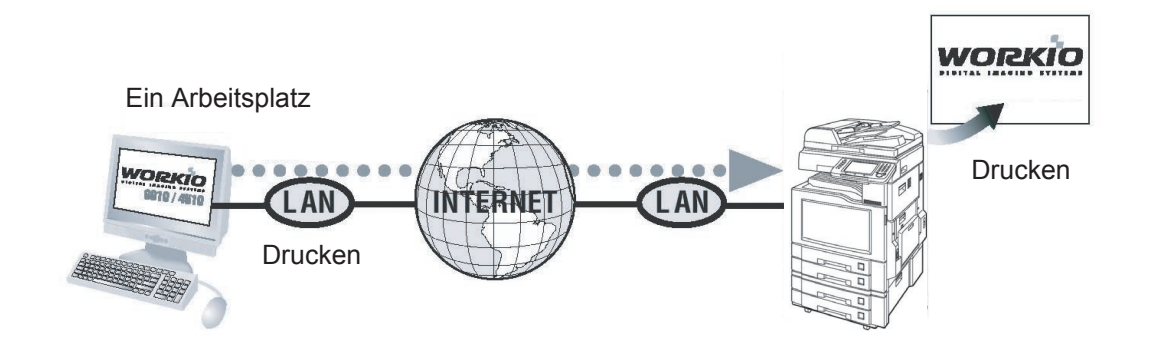

HINWEIS

*IPP (Internet Printing Protocol)-Druck ist für DP-8060/8045/8035, DP-8032/8025, DP-3030/2330, DP-8020P/8020E/8016P, UF-8200/7200, UF-8300/7300, UF-7960 im Standard-Druckertreiber nicht verfügbar.* 

# Einrichten des IPP-Drucks

Die Einstellungsmethode hängt vom jeweiligen Modell ab.

- Einrichten des IPP-Drucks (A) (siehe Seiten 52-53) : Für DP-C405/C305/C265, DP-C354/C323/C264/C263/ C213, DP-C322/C262 oder den PCL6-Emulation-Druckertreiber der Modelle DP-8060/8045/8035, DP-3030/2330.
- Einrichten des IPP-Drucks (B) (siehe Seiten 54-58) : Für alle übrigen Modelle.

# Einrichten des IPP-Drucks (A)

1 Klicken Sie unter Drucker und Faxgeräte (Drucker) mit der rechten Maustaste auf das Druckersymbol, um den Bildschirm mit den Druckereigenschaften zu öffnen.

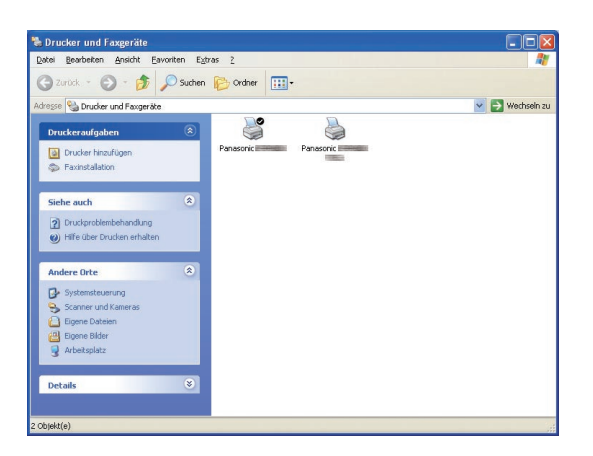

2 Klicken Sie auf der Registerkarte "Anschlüsse" auf die Schaltfläche Hinzufügen...

| 💐 Eigenscha                                                                                    | iften von Panaso                                                                                                    | nic <b>de la second</b> e se de la seconde se de la seconde se de la seconde se de la seconde se de la seconde se de la s | Ē                           |                 | ? 🛛          |
|------------------------------------------------------------------------------------------------|----------------------------------------------------------------------------------------------------|----------------------------------------------------------------------------------------------------|-----------------------------|-----------------|--------------|
| Allgemein Fr                                                                                   | eigabe Anschlüsse<br>anasonic<br>n Anschlüssen druck,<br>reien und markietten å                                                                                                    | Erweitert Farbverwa                                                                                                    | ltung Sicherheit<br>den auf | Formular / Fach | Gerät        |
| Anschi<br>P11:<br>LPT2:<br>LPT3:<br>COM4:<br>COM2<br>COM4<br>Hinaufii<br>Bidrekton<br>Druckerp | Beschreibung<br>Druckeranschluss<br>Druckeranschluss<br>Druckeranschluss<br>Serieller Anschluss<br>Serieller Anschluss<br>Serieller Anschluss<br>Serieller Anschluss<br>Serieller Anschluss<br>Berleiter Anschluss<br>Berleiter Anschluss<br>Berl | Drucker<br>Panasonic                                                                                                    | onfigurieren                |                 |              |
|                                                                                                |                                                                                                    |                                                                                                    | OK A                        | bbrechen Obe    | mehmen Hilfe |

3 Der Bildschirm **Druckeranschlüsse** wird geöffnet.

Wählen Sie **RPT Network Printer Port**, und klicken Sie auf die Schaltfläche Neuer Anschluss...

| Druckeranschlüsse                                            |                 | ? 🛛       |
|--------------------------------------------------------------|-----------------|-----------|
| Verfügbare Anschlussty                                       | pen:            |           |
| Local Port<br>RPT Network Printer Po<br>Standard TCP/IP Port | rt              |           |
| Neuer Anschlusstyp)                                          | Neuer Anschluss | Abbrechen |

4 Wählen Sie **Drucken mit IPP**, und klicken Sie auf die Schaltfläche Weiter > 1.

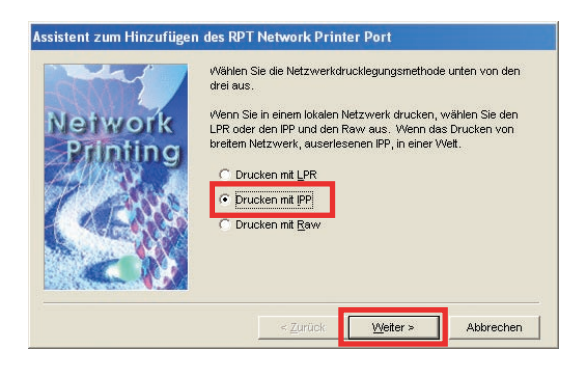

5 Wählen Sie die Option Verbindung über ein LAN-Netzwerk, und klicken Sie dann auf die Schaltfläche Weiter > 1.

| Internet<br>Printing<br>Protocol | Wählen Sie die Verbindungsmethode Ihres Computers zum<br>Internet.<br>○ Verbindung per Modem oder Telefonleitung<br>○ Verbindung über ein LAN-Netzwerk |
|----------------------------------|----------------------------------------------------------------------------------------------------|
|                                  | < Zurück Weiter > Abbrechen                                                                                                    |

6 Wählen Sie Nicht mit einem Proxy-Server drucken oder Mit einem Proxy-Server drucken und tragen Sie Ihren Proxyserver mit der genutzen Portnummer ein, und klicken Sie auf die Schaltfläche Weiter > 1.

| nternet  | Möchten Sie den Proxy-Server zum Drucken verwenden?<br>Wenn ein Proxy-Server zum Drucken verwendet wird, muß der<br>Proxy-Server konfiguriert werden. Wenn Sie nicht wissen, wie<br>der Proxy-Server konfiguriert wird, wenden Sie sich an Ihren<br>Netzwerkadministrator. |
|----------|----------------------------------------------------------------------------------------------------|
| Protocol | Nicht mit einem Proxy-Server drucken     Mit einem Proxy-Server drucken                                                                                                    |
|          | Adresse:                                                                                                    |

7 Geben Sie hinter dem "http://" die IP-Adresse des Druckers ein, und fügen Sie am Ende "/printer" ein.

Klicken Sie auf die Schaltfläche <u>Weiter ></u> um fortzufahren.

| nternet  | Port ein. Klicken Sie dann auf "Weiter". |
|----------|------------------------------------------|
| Printing | Drucker-URL-Adresse:                     |
| Protocol | http://                                  |

8 Stellen Sie sicher, dass der Name des Ziel-Druckeranschlusses in Ordnung ist (andernfalls ändern Sie ihn), und klicken Sie auf die Schaltfläche Weiter > ].

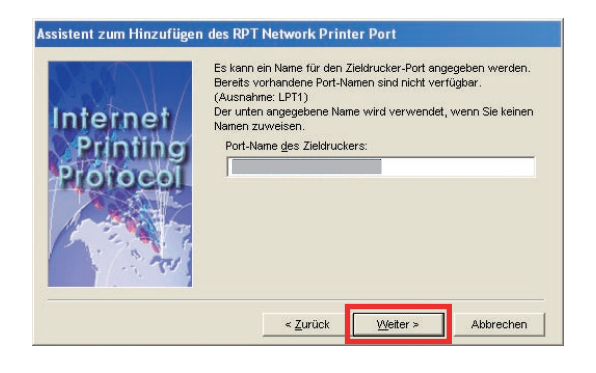

9 Klicken Sie auf die Schaltfläche Ende

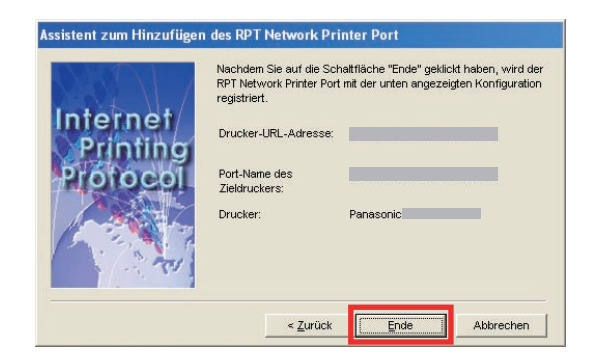

10 Schließen Sie den Bildschirm Druckeranschlüsse, und prüfen Sie, ob der neue Anschluss hinzugefügt wurde.

| rfügbare Anschlusstyr | pen: |  |
|-----------------------|------|--|
| ocal Port             |      |  |
| andard TCP/IP Port:   |      |  |
|                       |      |  |

| Algemein Fre                    | igabe              | Anschlüsse                       | Erweitert                  | Farbverwaltung              | Sicherheit | Formular / Fach | Gerät |  |
|---------------------------------|--------------------|----------------------------------|----------------------------|-----------------------------|------------|-----------------|-------|--|
| Par                             | nasonic            | PERMIT                           |                            |                             |            |                 |       |  |
| Auf folgender<br>dem ersten fre | n Ansch<br>sien un | liussen drucke<br>d markierten A | m. Die Dok<br>inschluss ge | umente werden a<br>edruckt. | uf         |                 |       |  |
| Anschl                          | Besch              | nreibung                         | Druck                      | er                          | ~          |                 |       |  |
| LPT3:                           | Druck.             | eranschluss                      |                            |                             |            |                 |       |  |
| Сом1:                           | Serielle           | er Anschluss                     |                            |                             |            |                 |       |  |
|                                 | Seriell            | er Anschluss                     |                            |                             | 1          |                 |       |  |
|                                 | Senelle            | er Anschluss                     |                            |                             | <u>.</u>   |                 |       |  |
|                                 | Ausna              | he in Datei u                    |                            |                             |            |                 |       |  |
| Attp:                           | RPT N              | letwork Printe                   |                            |                             | ~          |                 |       |  |
| 10                              |                    |                                  |                            | Kerfer                      |            |                 |       |  |
| <u> </u>                        | en                 |                                  | oscheh                     |                             | ilerent    |                 |       |  |
| Bidirektion                     | ale <u>U</u> nt    | erstützung ak                    | livieren                   |                             |            |                 |       |  |
| Druckerpo                       | ol aktiv           | ieren                            |                            |                             |            |                 |       |  |
|                                 |                    |                                  |                            |                             |            |                 |       |  |
|                                 |                    |                                  |                            |                             |            |                 |       |  |
|                                 |                    |                                  |                            |                             |            |                 |       |  |
|                                 |                    |                                  |                            |                             |            |                 |       |  |
|                                 |                    |                                  |                            |                             |            |                 |       |  |
|                                 |                    |                                  |                            |                             |            |                 |       |  |
|                                 |                    |                                  |                            |                             |            |                 |       |  |

# Einrichten des IPP-Drucks (B) (für Windows 2000, Windows XP, Windows Server 2003)

 Kopieren Sie den Druckertreiber auf den Desktop.
 Führen Sie PrnCpy.exe in der folgenden Reihenfolge aus.

PrnCopy.exe ist ein Tool zur Kompilierung eines Druckertreibers für alle Windows-Betriebssysteme.

- 1. Öffnen Sie die CD-ROM **Panasonic Document Management System** im Explorer.
- Öffnen Sie den Ordner **Tools** und dann den Ordner "**PrnCopy**".
- 3. Doppelklicken Sie auf "PrnCopy.exe".
- Drücken Sie die Taste <Y> und anschließend die Eingabetaste auf der Tastatur des angezeigten Bildschirms.

Der Druckertreiber wird im Ordner auf dem Desktop kompiliert.

 Wählen Sie Drucker und Faxgeräte aus der Systemsteuerung aus, und klicken Sie auf Drucker hinzufügen.
 Der Druckerinstallations-Assistent wird angezeigt.

Klicken Sie auf Weiter > .

|     | Willkommen                                                                                                    |
|-----|----------------------------------------------------------------------------------------------------|
| 7 🖻 | Dieser Assistent unterstützt Sie beim Installieren eines<br>Druckers bzw. beim Herstellen von Druckerverbindungen.                                                                                                    |
|     | Wenn Sie einen Plug & Play-Drucker verwenden,<br>die Verbindung über einen USB-Anschluss (oder<br>über einen anderen während des Betriebs<br>austauschbaren Anschluss, wie z. B. IEEE 1394,<br>Infrarot, uws.) herstellt, muss der Assistent nicht<br>verwendet werden. Klicken Sie auf "Abbrechen",<br>um den Assistenten zu beenden, und verbinden Sie<br>das Drucketkabel mit dem Computer, oder stellen<br>Sie den Drucker so auf, dass er auf den<br>Infrarotanschluss des Computers zeigt, und schalten<br>Sie den Drucker in. Der Drucker wird automatisch<br>installiet. |
|     | Klicken Sie auf "Weiter", um den Vorgang fortzusetzen.                                                                                                    |

3 Wählen Sie Netzwerkdrucker oder Drucker, der an einen anderen Computer angeschlossen ist,

und klicken Sie auf Weiter >

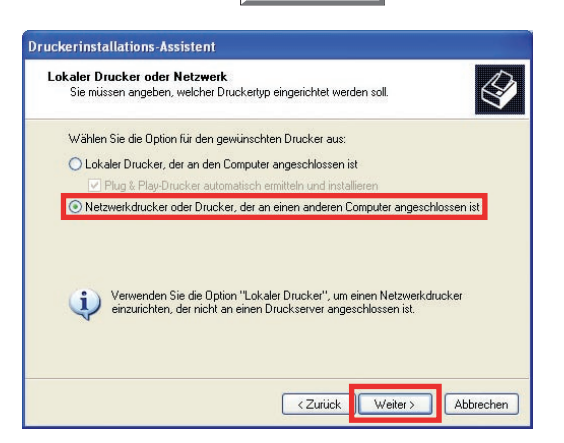

4 Wählen Sie Verbindung mit einem Drucker im Internet oder Heim-/Firmennetzwerk herstellen: Geben Sie die IP-Adresse des Druckers ein, wobei Sie "http://" davor- und "/printer" dahintersetzen. Klicken Sie auf <u>Weiter > 1</u>.

| Drucker ang<br>Sie könne<br>Ihnen der | eben<br>1 nach einem Drucker suchen, der den Anforderungen entspricht, wenn<br>Name oder die Adresse des Druckers nicht bekannt ist. |
|---------------------------------------|----------------------------------------------------------------------------------------------------|
| Mit welche                            | m Drucker soll eine Verbindung hergestellt werden?                                                                                   |
| O Drucke                              | r suchen                                                                                                    |
| ◯ Verbind                             | lung mit folgendem Drucker herstellen (Klicken Sie zum Suchen auf "Weiter".):                                                        |
| Name:                                 |                                                                                                    |
|                                       | Beispiel: \\Server\Drucker                                                                                                    |
| <ul> <li>Verbind</li> </ul>           | lung mit einem Drucker im Internet oder Heim-/Firmennetzwerk herstellen:                                                             |
| URL:                                  | http://////printer                                                                                                    |
|                                       | Beispiel: http://Server/printers/MeinDrucker/.printer                                                                                |
|                                       |                                                                                                    |
|                                       |                                                                                                    |
|                                       |                                                                                                    |

#### Hinweis:

HTTPS ist nur für DP-C406/C306/C266 verfügbar.

| 5 | Klicken S | Sie auf | Datenträger |
|---|-----------|---------|-------------|
| _ |           |         |             |

| Hersteller                                       | ^ | Drucker                                                                                                    | 1 |
|--------------------------------------------------|---|----------------------------------------------------------------------------------------------------|---|
| Agfa<br>Alps<br>Apollo<br>Apple<br>APS-PS<br>AST |   | AGFA-AccuSet v52.3     AGFA-AccuSet8F v52.3     AGFA-AccuSet800     AGFA-AccuSet 800SF v52.3     AGFA-AccuSet 800SF v2013.108 |   |

**6** Wählen Sie die INF-Datei aus.

6a Klicken Sie auf Durchsuchen...

| H | Legen Sie den Installationsdatenträger des Herstellers<br>ein und stellen Sie sicher, dass weiter unten das richtige | ОК        |
|---|----------------------------------------------------------------------------------------------------|-----------|
| - | Laufwerk ausgewählt ist.                                                                                             | Abbrechen |
|   |                                                                                                    |           |
|   |                                                                                                    |           |
|   |                                                                                                    |           |
|   | Dateien des Herstellers konieren von:                                                                                |           |

# 6b Wählen Sie die INF-Datei aus dem auf den Desktop kopierten Ordner aus, und klicken Sie auf Öffnen .

Druckertreiber  $\rightarrow$  PCL  $\rightarrow$  32 Bit (oder 64 Bit)

#### **Hinweis:**

Wenn es sich bei Ihrem Betriebssystem um die Version x64 handelt, wählen Sie die INF-Datei aus dem 64-Bit-Ordner aus. Wenn Sie sich nicht sicher sind, fragen Sie beim Netzwerkadministrator nach.

| 🚞 32bit(1.08.032.c)                                                                   | ~                                                                                                    | 0 1                                                                                                    | 🤒 🛄 •                                                                                                    |
|---------------------------------------------------------------------------------------|----------------------------------------------------------------------------------------------------|----------------------------------------------------------------------------------------------------|----------------------------------------------------------------------------------------------------|
|                                                                                       |                                                                                                    |                                                                                                    |                                                                                                    |
|                                                                                       |                                                                                                    |                                                                                                    |                                                                                                    |
| STUP405.INF<br>Setup-Informationen (*.in                                              | f)                                                                                                    | <b>*</b>                                                                                                    | Öffnen<br>Abbrechen                                                                                                    |
| Setup-Informationen (".in                                                             | n<br>OK                                                                                                    |                                                                                                    | Abbrechen                                                                                                    |
| von Datenträger                                                                       |                                                                                                    |                                                                                                    | 2                                                                                                    |
| gen Sie den Installationsdate<br>und stellen Sie sicher, dass<br>fundt, zussamiähligt | enträger des Hers<br>weiter unten das                                                                                                    | stellers<br>s richtige                                                                                                    | OK                                                                                                    |
|                                                                                       | INF<br>INF<br>STUP405.INF<br>Setup-Informationen (*.in<br>en Sie auf<br>von Datenträger<br>gen Sie den Installationsdate<br>und stellen Sie sicher, dass | INF<br>INF<br>STUP405.INF<br>Setup-Informationen (*,inf)<br>en Sie auf OK<br>von Datenträger<br>gen Sie den Installationsdatenträger des Her:<br>und stellen Sie sicher, dass weiter unten da | INF<br>INF<br>ISTUP405.INF<br>Setup-Informationen (*.inf)<br>en Sie auf OK<br>von Datenträger<br>gen Sie den Installationsdatenträger des Herstellers<br>und stellen Sie sicher, dass weiter unten das richtige |

Wählen Sie das verwendete Modell aus, und klicken Sie auf OK

ND 🔽 Durchsuchen...

Dateien des Herstellers kopieren von:

C:\Dokumente und Einstellungen\

| Drucker            | rinstallations-Assistent                                                                                                    |
|--------------------|----------------------------------------------------------------------------------------------------|
|                    | Wählen Sie den Hersteller und das Modell des Druckers aus. Falls Sie über<br>eine Installationsdiskette verfügen, klicken Sie auf "Datenträger". Wenn der<br>Drucker nicht aufgeführt wird, informieren Sie sich im Druckerhandbuch über<br>kompatible Modelle. |
| Druck              | ker                                                                                                    |
| Par<br>Par<br>Par  | nasonic DP-C<br>nasonic DP-C<br>nasonic DP-C                                                                                                    |
| ⚠ Dia<br><u>₩a</u> | eser Treiber ist nicht digital signiert! Datenträger<br>arum ist Treibersignierung wichtig?                                                                                                    |
|                    | OK Abbrechen                                                                                                    |

# 8 Klicken Sie auf Installation fortsetzen

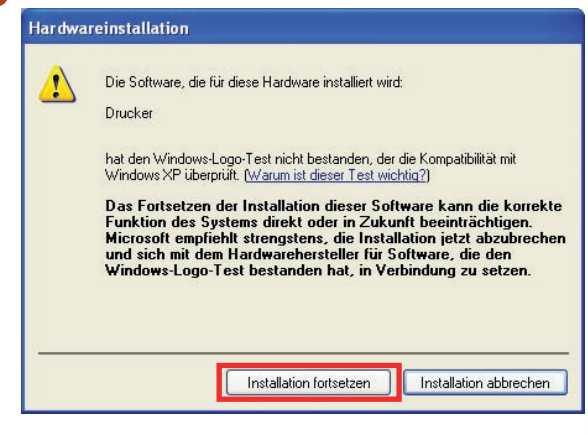

- Dieser Bildschirm wird nicht angezeigt, wenn der Druckertreiber bereits installiert ist, oder bereits ein WHQL-zertifizierter Treiber verwendet wird.
- 9 Wenn bereits ein anderer Drucker eingestellt ist als der, den Sie normalerweise verwenden, wird der folgende Bildschirm angezeigt.

Um diesen als Standarddrucker hinzuzufügen, wählen Sie **Ja**, und klicken Sie auf Weiter >

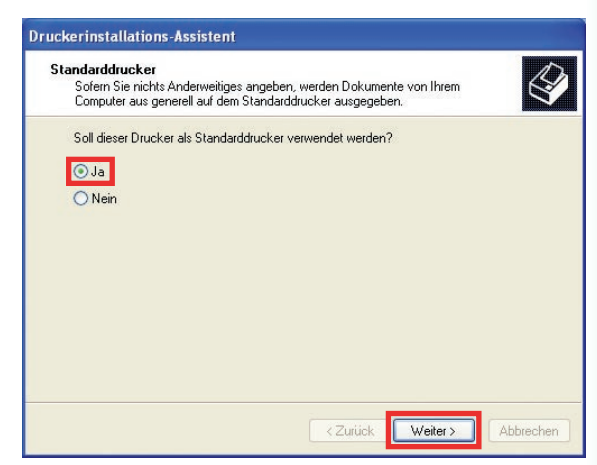

10 Klicken Sie auf Fertig stellen Der Drucker wird hinzugefügt.

| Fertigste                      | ellen des Assis                         | stenten                    |
|--------------------------------|-----------------------------------------|----------------------------|
| Der Assistent<br>Einstellungen | wurde erfolgreich abg<br>wurden gewählt | geschlossen. Folgende      |
| Name:                          | Panasonic DP-C                          | an http://                 |
| Standard:                      | Ja                                      |                            |
| Standort                       |                                         |                            |
| Kommentar:                     |                                         |                            |
| Klicken Sie a                  | uf "Fertig stellen", um                 | den Vorgang abzuschließen. |

# Einrichten des IPP-Drucks (B) (für Windows Vista, Windows Server 2008)

#### Hinweis:

Folgende Einstellungen sind erforderlich für IPP-Druck mit SSL. <Geräteeinstellungen>

- 1. Zum Einstellen der Funktionsparameter klicken Sie auf **Netzwerk Einstellungen** → **01 Allgem.** → **05 SSL** →, setzen Sie **00 HTTP/IPP SSL** auf **Ein** und starten Sie das Gerät neu.
- 2. Klicken Sie unter **05 SSL** → auf **01 Zertifikate** und geben Sie die IP-Adresse des Geräts und das Datum ein (mindestens einen Tag vor dem eingestellten Datum). Weitere Informationen finden Sie in der Bedienungsanleitung (Für Funktionsparameter) auf der mitgelieferten CD-ROM.
- <Einstellungen des Webbrowsers (Internet Explorer)>
- 1. Rufen Sie https://IP-Adresse des Druckers/ auf und wählen Sie Laden dieser Website fortsetzen (nicht empfohlen). (Wenn Phishingfilter angezeigt wird, wählen Sie Automatischen Phishingfilter einschalten (empfohlen)).
- 2. Wählen Sie im Menü Extras des Webbrowsers Internetoptionen → Sicherheit → Vertrauenswürdige Sites und fügen Sie https://IP-Adresse des Druckers zur Liste hinzu.
- 3. Schließen Sie den Webbrowser und wiederholen Sie Schritt 1.
- 4. Klicken Sie unter Zertifikatfehler, angezeigt rechts von der Adressleiste, auf Zertifikate anzeigen → Zertifikate installieren... → Weiter → Alle Zertifikate in folgendem Speicher speichern und wählen Sie Vertrauenswürdige Stammzertifizierungsstellen als Zertifikatespeicher. Klicken Sie nach Anzeige des Bildschirms Fertigstellen des Assistenten auf Fertig stellen.
  - Klicken Sie im Bildschirm Sicherheitswarnung auf Ja.
  - Überprüfen Sie die Bildschirme **Der Importvorgang war erfolgreich**. und **Zertifikate anzeigen** und klicken Sie auf **OK**, um die Bildschirme zu schließen.
- 5. Starten Sie den Webbrowser neu.

#### (Für Windows Server 2008)

Wählen Sie im Start-Menü unter **Verwaltung** die Option **Server-Manager**. Wenn **Benutzerkontensteuerung** angezeigt wird, klicken Sie auf **Fortsetzen**. Klicken Sie auf **Features** und vergewissern Sie sich, dass **Internetdruckclient** installiert ist. Wenn **Internetdruckclient** nicht installiert ist, klicken Sie auf **Features hinzufügen**, markieren Sie **Internetdruckclient**, klicken Sie auf **Weiter** → **Installieren** und starten Sie den Computer neu.

Kopieren Sie den Druckertreiber auf den Desktop.

Führen Sie PrnCpy.exe in der folgenden Reihenfolge aus.

PrnCopy.exe ist ein Tool zur Kompilierung eines Druckertreibers für alle Windows-Betriebssysteme.

- 1. Öffnen Sie die CD-ROM **Panasonic Document Management System** im Explorer.
- Öffnen Sie den Ordner **Tools** und dann den Ordner "**PrnCopy**".
- 3. Doppelklicken Sie auf "PrnCopy.exe".
- Drücken Sie die Taste <Y> und anschließend die Eingabetaste auf der Tastatur des angezeigten Bildschirms.

Der Druckertreiber wird im Ordner auf dem Desktop kompiliert.

2 Klicken Sie unter Drucker auf Drucker hinzufügen.

Das Dialogfeld **Drucker hinzufügen** wird angezeigt.

Klicken Sie auf Einen Netzwerk-, Drahtlosoder Bluetoothdrucker hinzufügen.

| + | Einen lokalen Drucker hinzufügen                                                                                                    |
|---|----------------------------------------------------------------------------------------------------|
|   | Verwenden Sie diese Option nur, wenn Sie keinen USB-Drucker verwenden.<br>(USB-Drucker werden in Windows automatisch installiert, sobald Sie sie<br>anschließen.)                                    |
| * | Einen Netzwerk-, Drahtlos- oder Bluetoothdrucker hinzufüge<br>Stellen Sie sicher, dass der Computer mit dem Netzwerk verbunden ist oder das<br>der Bluetooth- oder Drahtbodrucker eingeschaftet ist. |

3 Klicken Sie auf Der gesuchte Drucker ist nicht aufgeführt.

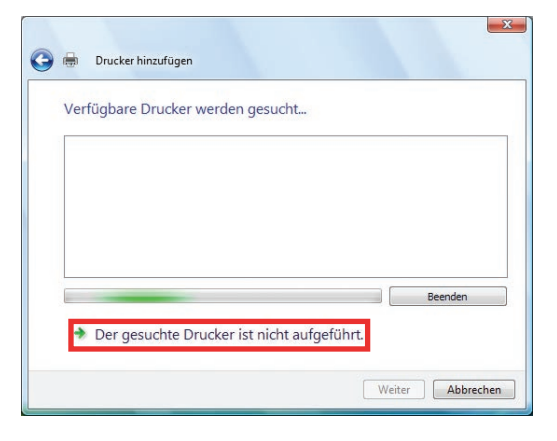

4 Wählen Sie Einen freigegebenen Drucker über den Namen auswählen.

Geben Sie die IP-Adresse des Druckers ein, wobei Sie "**http://**" davor- und "/**printer**" dahintersetzen. Klicken Sie auf <u>Weiter</u>.

| © Druck                                                                                               | er suchen                       | nnand des Namens ode                                        | er der TCP/IP-A      | aresse suc     |
|----------------------------------------------------------------------------------------------------|---------------------------------|-------------------------------------------------------------|----------------------|----------------|
| Einen                                                                                                 | freigegebenen                   | n Drucker über den Namen auswä                              | ihlen                |                |
| ht                                                                                                    | ttp://                          | /printer                                                    |                      | Durchsucher    |
| Bei                                                                                                   | spiel: \\Compu<br>p://Computern | tername \Druckername oder<br>name/Drucker/Druckername/.prin | ter                  |                |
| 🔘 Einen                                                                                               | Drucker unter                   | Verwendung einer TCP/IP-Adres                               | se oder eines Hostna | mens hinzufüge |
|                                                                                                    |                                 |                                                             |                      |                |
| <ul> <li>Drucke</li> <li>Einen 1</li> <li>htt</li> <li>Beis</li> <li>http</li> <li>Einen 1</li> </ul> |                                 |                                                             |                      |                |

#### Hinweis:

HTTPS ist nur für DP-C406/C306/C266 verfügbar.

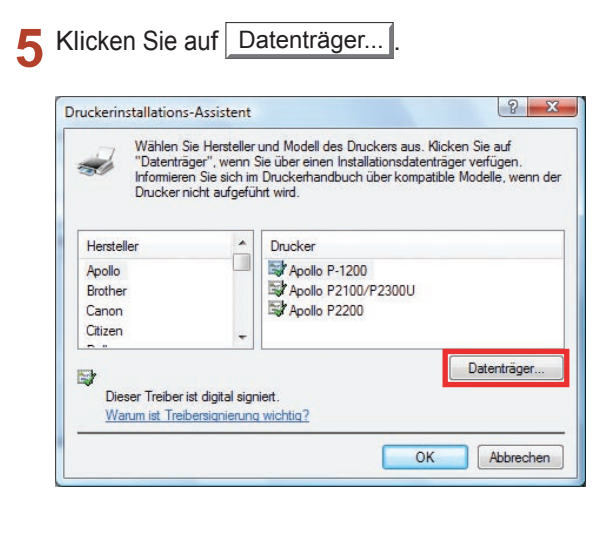

- 6b Wählen Sie die INF-Datei aus dem auf den Desktop kopierten Ordner aus, und klicken Sie auf Öffnen .

Druckertreiber  $\rightarrow$  PCL  $\rightarrow$  32 Bit (oder 64 Bit)

#### Hinweis:

Wenn es sich bei Ihrem Betriebssystem um die Version x64 handelt, wählen Sie die INF-Datei aus dem 64-Bit-Ordner aus. Wenn Sie sich nicht sicher sind, fragen Sie beim Netzwerkadministrator nach.

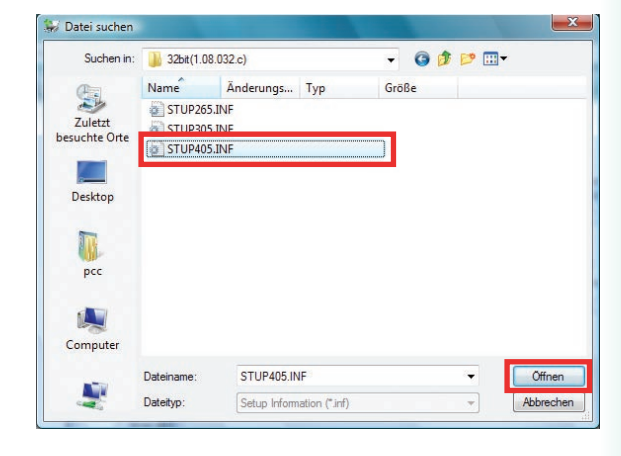

# 6c Klicken Sie auf OK

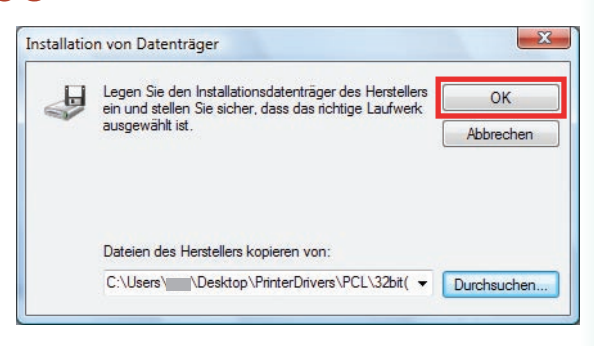

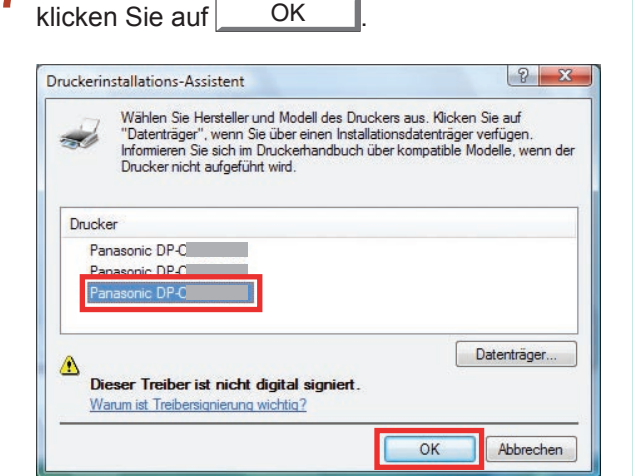

Wählen Sie das verwendete Modell aus, und

- 8 Der Bildschirm "Benutzerkontensteuerung" wird angezeigt. Klicken Sie auf Fortfahren .
- 9 Klicken Sie auf Diese Treibersoftware trotzdem installieren.

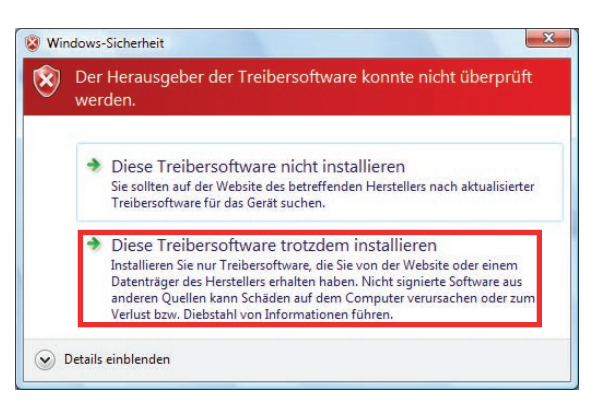

 Dieser Bildschirm wird nicht angezeigt, wenn der Druckertreiber bereits installiert ist, oder bereits ein WHQL-zertifizierter Treiber verwendet wird. 10 Wenn bereits ein anderer Drucker eingestellt ist, als der, den Sie normalerweise verwenden, wird der folgende Bildschirm angezeigt. Um diesen als Standarddrucker hinzuzufügen, aktivieren Sie die Option Als Standarddrucker festlegen, und klicken Sie auf Weiter.

| Geben bie e      | inen Druckernamen ein                           |
|------------------|-------------------------------------------------|
| Druckername:     | Panaconic DB. C. Jao http://                    |
| Dieser Drucker w | urde mit dem Panasonic DP-CTreiber installiert. |
|                  |                                                 |
|                  |                                                 |
|                  |                                                 |
|                  |                                                 |
|                  |                                                 |

11 Klicken Sie auf <u>Fertig stellen</u>. Der Drucker wird hinzugefügt.

| richtig funktioniert, og | u können, ob  | aus, um feststeller | en Sie eine Testseite : |
|--------------------------|---------------|---------------------|-------------------------|
| nmen.                    | rucker angeze | hlersuche für den   | ormationen für die Fe   |
|                          |               |                     |                         |
|                          |               |                     |                         |
|                          |               |                     |                         |

7

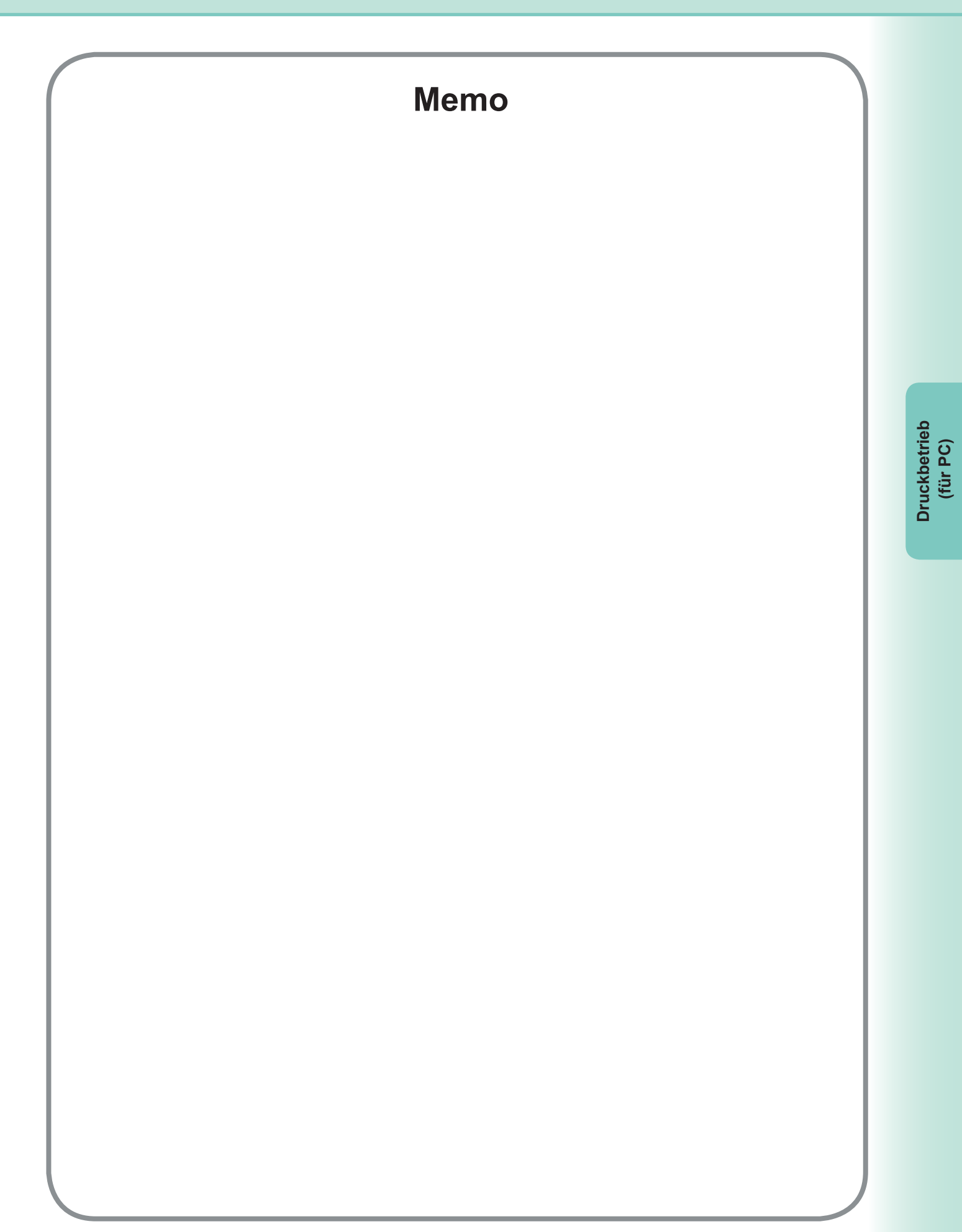

# **Job Status Utility**

Das Dienstprogramm **Job Status Utility** zeigt die Popup-Meldung auf dem PC-Bildschirm an, wenn Druck-, PC-Fax-, Kopier- und Faxaufträge abgeschlossen sind.

Die in der **Beendigungsbestätigung** angezeigten Informationen sind je nach durchgeführter Auftragsart unterschiedlich.

# Beendigungsbestätigung

Wenn ein Auftrag abgeschlossen ist, erhalten Sie eine Meldung wie unten gezeigt auf dem PC-Bildschirm.

## Druck-Beendigungsbestätigung

| Dateiname         | Adobe Reader |
|-------------------|--------------|
| Seite(n)          | 1            |
| Start             | 11:44:13     |
| Ende              | 11:46:45     |
| Gerätebezeichnung | Panasonic    |
| Gerätestandort    |              |
| P-Adresse         | 13874862220  |

l Öffnet das Fenster Öff Protokoll.

Öffnet das Fenster Setup.

## Fax-Beendigungsbestätigung

| 関 Fax-Beendigungst | oestätigung | ×         |
|--------------------|-------------|-----------|
| Fax gesendet       |             |           |
| Name               |             |           |
| Faxnr.             | 11          |           |
| Seiten total       | 1           |           |
| Start              | 11:42:00    |           |
| Ende               | 11:42:37    |           |
| Dauer              | 00:00:17    |           |
| Gerätebezeichnung  | Panasonic   |           |
| Gerätestandort     |             |           |
| IP-Adresse         |             |           |
| Protokoll          | Setup       | Schließen |

#### Protokoll der Job Status Utility

Damit Sie festhalten können, welche Dokumente gesendet oder gedruckt wurden, listet die Job Status Utility das Ergebnis in einer Protokolldatei auf. Im Protokoll werden die letzten 100 Transaktionen festgehalten. Klicken Sie zum Öffnen des Protokollfensters im Fenster Beendigungsbestätigung auf die Schaltfläche Protokoll ], oder klicken Sie mit der rechten Maustaste auf das Symbol der Job Status Utility 🎑 in der

Taskleiste, und wählen Sie anschließend aus dem Menü die Option Protokoll aus.

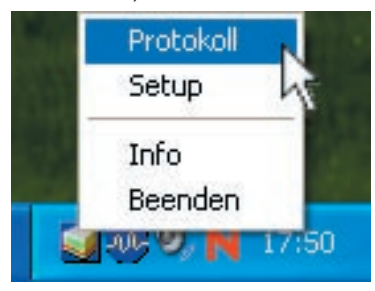

Das Fenster Protokoll wird geöffnet.

#### Hinweis:

Wenn sich das Job-Status-Utility-Symbol 🎆 nicht in der Taskleiste befindet, wählen Sie Alle Programme (Programme unter Windows 2000) -> Panasonic -> Panasonic Document Manager System -> Job Status Utility aus dem Menü Start, um das Job-Status-Utility-Symbol zu aktivieren.

Aktualisiert das Job Status-Fenster

Öffnet das Fenster zur Druckerauswahl (siehe unten)

| usgewählter Drucker = Panaso                                                                                                    | nic    | Aktı                                                                                                    | lalisieren Dru                                                                                      | icker |
|----------------------------------------------------------------------------------------------------|--------|----------------------------------------------------------------------------------------------------|----------------------------------------------------------------------------------------------------|-------|
| Status ausgeführte Aufträge                                                                                                    | Тур    | Dateiname                                                                                                    | Benutzername                                                                                        | G     |
| Spoolen abgeschlossen                                                                                                    | Druck  | TestDoc.xls                                                                                                    |                                                                                                    | JF    |
| Ausführen                                                                                                    | Druck  | TestDoc.xls                                                                                                    |                                                                                                    | JI    |
|                                                                                                    |        |                                                                                                    |                                                                                                    |       |
| Citatus fiir abdeschlessene A                                                                                                    | Fobler | Tur                                                                                                    | Datainama                                                                                           |       |
| C Status für abgeschlossene A                                                                                                    | Fehler | Typ<br>Druck-Beendigungsbestäti                                                                                                    | Dateiname<br>TestDoc vis                                                                            |       |
| Status für abgeschlossene A<br>Druckvorgang abgeschlossen<br>Fax gesendet<br>Fax von Bediener gestoppt<br>Druckvorgang abgeschlossen<br>Druckvorgang abgeschlossen<br>Druckvorgang abgeschlossen<br>Druckvorgang abgeschlossen | Fehler | Typ<br>Druck-Beendigungsbestäti<br>PC-Fax-Beendigungsbestät<br>PC-Fax-Beendigungsbestäti<br>Druck-Beendigungsbestäti<br>Druck-Beendigungsbestäti<br>Druck-Beendigungsbestäti | Dateiname<br>TestDoc.xls<br>TestDoc.xls<br>TestDoc.xls<br>TestDoc.xls<br>TestDoc.xls<br>TestDoc.xls |       |

Speichert das angezeigte Protokoll als CSV-Datei. Löscht die ausgewählten Druckaufträge (Nur für den Job Status "Abgeschlossen")

oder alle abgeschlossenen Aufträge aus dem Protokoll.

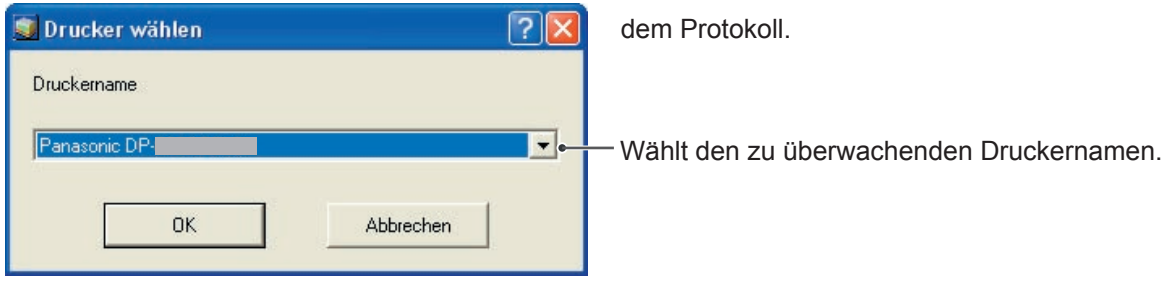

**HINWEIS** 

Wenn das Gerät über ein USB-Kabel angeschlossen ist, wird die Beendigungsbestätigung nicht angezeigt.

# Setup

Sie können den Zustand festlegen, der im Fenster Beendigungsbestätigung nach Abschluss des Auftrags angezeigt werden soll.

Klicken Sie zum Öffnen des Fensters **Setup** auf die Schaltfläche <u>Setup</u> im Fenster **Beendigungsbestätigung**, oder klicken Sie mit der rechten Maustaste auf das Job Status Utility-Symbol in der Taskleiste, und wählen Sie dann aus dem Menü die Option **Setup**.

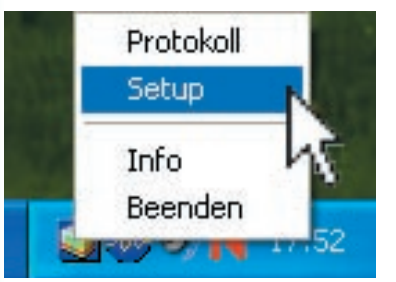

Daraufhin wird das Fenster Setup geöffnet.

#### Hinweis:

Wenn sich das Job-Status-Utility-Symbol in in der Taskleiste befindet, wählen Sie Alle Programme (Programme unter Windows 2000) — Panasonic — Panasonic Document Manager System — Job Status Utility aus dem Menü Start, um das Job-Status-Utility-Symbol zu aktivieren.

|     | 📓 Setup                         |                                                   |
|-----|---------------------------------|---------------------------------------------------|
| 1—  | Bedingungen anzeigen     PC-Fax | PC-Druck                                          |
|     | C Nur bei Fehler<br>C Keine     | <ul> <li>Nur bei Fehler</li> <li>Keine</li> </ul> |
| 2 — | Wird immer im Vordergru         | und angezeigt.                                    |

# 1. Bedingungen anzeigen

Wählt den im Fenster **Beendigungsbestätigung** anzuzeigenden Zustand.

| Alle           | Immer nach jeder Übertragung<br>anzeigen.      |
|----------------|------------------------------------------------|
| Nur bei Fehler | Nur anzeigen, wenn ein Fehler aufgetreten ist. |
| Keine          | Nicht anzeigen.                                |

 Wird immer im Vordergrund angezeigt Geben Sie an, ob das Fenster Beendigungsbestätigung immer im Vordergrund der anderen Fenster angezeigt werden soll.
 Wenn diese Option nicht aktiviert ist, wird das Fenster Beendigungsbestätigung immer im Hintergrund der anderen Fenster angezeigt. Wenn der Beendigungsbestätigung

angezeigt wird, blinkt das Symbol sin der Taskleiste. Klicken Sie auf das Symbol , um den Beendigungsbestätigung in den Vordergrund zu stellen.

| <b>b</b> |          |
|----------|----------|
| Ŀ,       |          |
| ž        | S        |
| ğ        | <u>н</u> |
| X        | ü        |
| 2        | Ē        |
| 1        |          |
|          |          |
|          |          |

In der "Beendigungsbestätigung" und Job Status Utility-Protokoll angezeigte Informationen. (Siehe Seite 61)

| Status                       | Gibt den Status des Auftrags als abgeschlossen, abgebrochen usw. an.                                                                                                    |
|------------------------------|----------------------------------------------------------------------------------------------------|
| Fehler                       | Gibt verfügbare Fehlerinformationen wie Informationscode, Fehlermeldung usw. an.                                                                                          |
| Тур                          | Gibt den Auftragstyp an. Die Beendigungsbestätigung wird zusammen mit einem PC-Fax-Auftrag, PC-Druckauftrag, Kopierauftrag und Faxauftrag (vom Gerät gesendet) verwendet. |
| Dateiname                    | Gibt den vom PC gedruckten Dateinamen an.                                                                                                    |
| Seite(n)                     | Gibt die Anzahl der Seiten des PC-Druckauftrags und Kopierauftrags an.                                                                                                    |
| Seiten total                 | Gibt die Zahl der Seiten des PC-Faxauftrags und Faxauftrags an (vom Gerät gesendet).                                                                                      |
| Start                        | Gibt Startdatum und -uhrzeit des Auftrags an. Das Format von Datum und Uhrzeit hängt von den Windows-Einstellungen Ihres PCs ab.                                          |
| Ende                         | Gibt Enddatum und -uhrzeit des Auftrags an. Das Format von Datum und Uhrzeit hängt von den Windows-Einstellungen Ihres PCs ab.                                            |
| Dauer                        | Gibt die Dauer eines Auftrags an. (hh:mm:ss)                                                                                                    |
| Faxnummer/<br>E-Mail-Adresse | Gibt die Faxnummer oder E-Mail-Adresse (nur Faxauftrag) der Faxübertragung an.                                                                                            |
| Name                         | Gibt den registrierten Zielnamen im Telefonbuch des Faxtreibers an, wenn das Telefonbuch des Faxtreibers zur Übertragung eines Dokuments verwendet wird.                  |
| Gerätebezeichnung            | Gibt den im Gerät registrierten Gerätenamen an, der für die Faxübertragung verwendet wird.                                                                                |
| Gerätestandort               | Gibt den im Gerät registrierten Geräteort an, der für die Faxübertragung verwendet wird.                                                                                  |
| IP-Adresse                   | Gibt die Geräte-IP-Adresse an, die für die Faxübertragung verwendet wird.                                                                                                 |
| Benutzername                 | Gibt die ID des Benutzers an, der den aktuellen Auftrag ausführt.                                                                                                    |
| Computernamen                | Gibt den Namen/die IP-Adresse des Computers an, der den aktuellen Auftrag ausführt.                                                                                       |

# **Druckbetrieb (für Drucker)**

# Mailbox

Gedruckte Dokumente können auf der optionalen Festplatte (HDD) des Druckers gespeichert werden. Gespeicherte Dokumente können über das Bedienfeld des Druckers gedruckt werden. Es stehen drei Arten von Mailbox-Druck zur Verfügung.

| Überprüfen, dann drucken | : Ermöglicht das Drucken eines Korrekturabzugs, bevor ein großer Satz mit diversen<br>Einstellungen gedruckt wird. Die Dokumentdaten werden nach dem Drucken vom<br>Drucker gelöscht.                                                                                                    |
|--------------------------|----------------------------------------------------------------------------------------------------|
| Mailbox                  | : Speichert Druckdaten unter der durch die <b>Benutzer-ID</b> angegebenen Mailbox im<br>Drucker. Die <b>Benutzer-ID</b> muss zum Drucken von in der Mailbox gespeicherten<br>Dokumenten eingegeben werden. Die Dokumentdaten bleiben bis zum Löschen im<br>Drucker.                                         |
| Sichere Mailbox          | : Speichert Druckdaten unter der durch die <b>Benutzer-ID</b> angegebenen Mailbox<br>im Drucker. Die <b>Benutzer-ID</b> und das <b>Passwort</b> müssen eingegeben werden,<br>um vertrauliche Dokumente aus der sicheren Mailbox drucken zu können. Die<br>Dokumentdaten bleiben bis zum Löschen im Drucker. |

# HINWEIS

 Wenn Sie den Ein-/Aus-Schalter auf **AUS** setzen, während eine Druckdatei in der Mailbox/Sicheren Mailbox gespeichert wird, können alle darin enthaltenen Dateien verloren gehen.

- Wählen Sie im Menü **Datei** der Anwendung die Option **Drucken**.
- **2** Klicken Sie auf die Schaltfläche Eigenschaften im Dialogfeld **Drucken**.
- 3 Klicken Sie auf die Registerkarte Auftragstyp, und aktivieren Sie das Kontrollkästchen Auftragstyp.
- **4** Wählen Sie die folgenden **Auftragstyp**-Symbole, und geben Sie die entsprechenden **Auftragsdaten** ein.

| Überprüfen, dann<br>drucken |  |
|-----------------------------|--|
| Mailbox                     |  |
| Sichere Mailbox             |  |

#### Hinweis:

Weitere Informationen finden Sie unter "**Registerkarte Auftragstyp**" auf Seite 26. Speichert Druckdaten unter der durch die **Benutzer-ID** angegebenen Mailbox im Drucker.

5 Klicken Sie auf die Schaltfläche OK und dann auf die Schaltfläche OK , um die Dokumentdaten zu speichern. Der erste Korrekturabzug wird gedruckt, wenn *Überprüfen, dann drucken* gewählt wurde.

# Mailbox

# (Für DP-C406/C306/C266, DP-C405/C305/C265, DP-C354/C323/C264/C263/C213, DP-C322/C262)

# Drucken oder Löschen von Mailboxdaten

- **1** Drücken Sie die Taste **Print**, wenn ein anderer Funktionsmodus eingestellt ist.
- 2 Drucken wird auf dem Bedienfeld des Druckers angezeigt.

Geben Sie die Benutzer-ID der Mailbox ein (bis zu 8 Stellen).

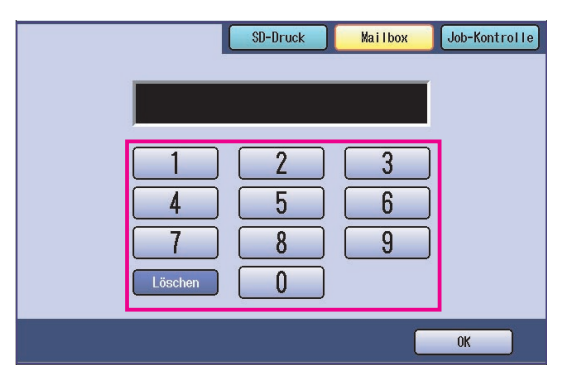

# 3 Klicken Sie auf "OK".

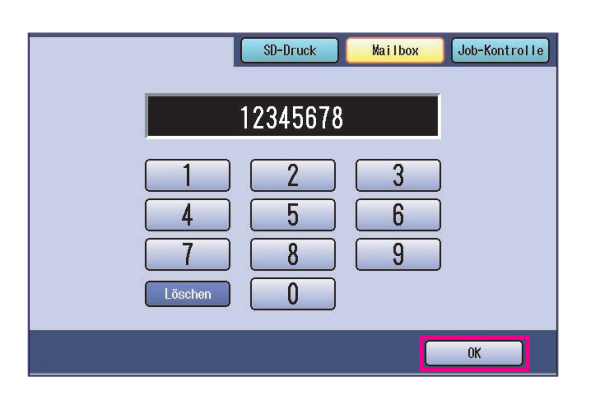

 Wenn Druckdaten nur in einer Mailbox gespeichert werden, (Prüfen, dann drucken, Mailbox oder Sichere Mailbox), wird die Mailbox geöffnet. Fahren Sie in diesem Fall mit Schritt 5 fort. Die Gesamtzahl der gespeicherten Aufträge in jeder Mailbox wird angezeigt.
 Wählen Sie die gewünschte Mailbox.

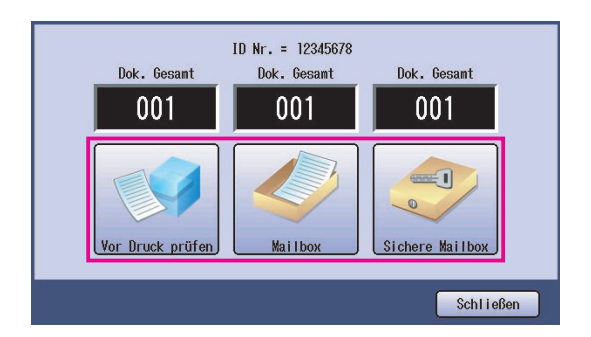

Das Display zeigt die gespeicherten
 Druckaufträge in der ausgewählten Mailbox an.
 Wählen Sie den zu druckenden Auftrag, und
 klicken Sie auf "Drucken" oder "Löschen".

| Schaltfläche | Wählt alle Druckaufträge |  |  |
|--------------|--------------------------|--|--|
| Alles        | aus. (nur Mailbox)       |  |  |
| Schaltfläche | Schließt die             |  |  |
| Schließen    | Mailboxanzeige.          |  |  |

#### Überprüfen, dann drucken:

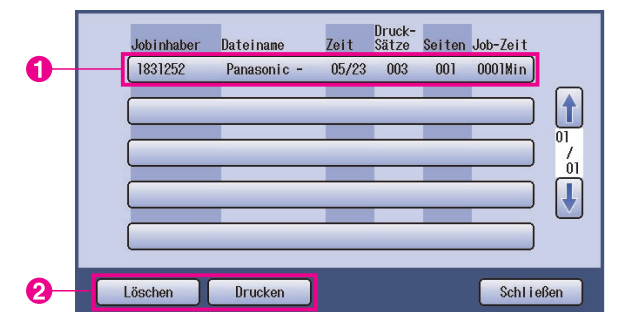

#### Mailbox:

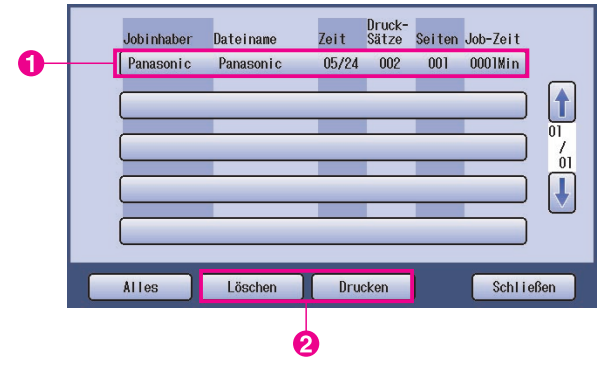

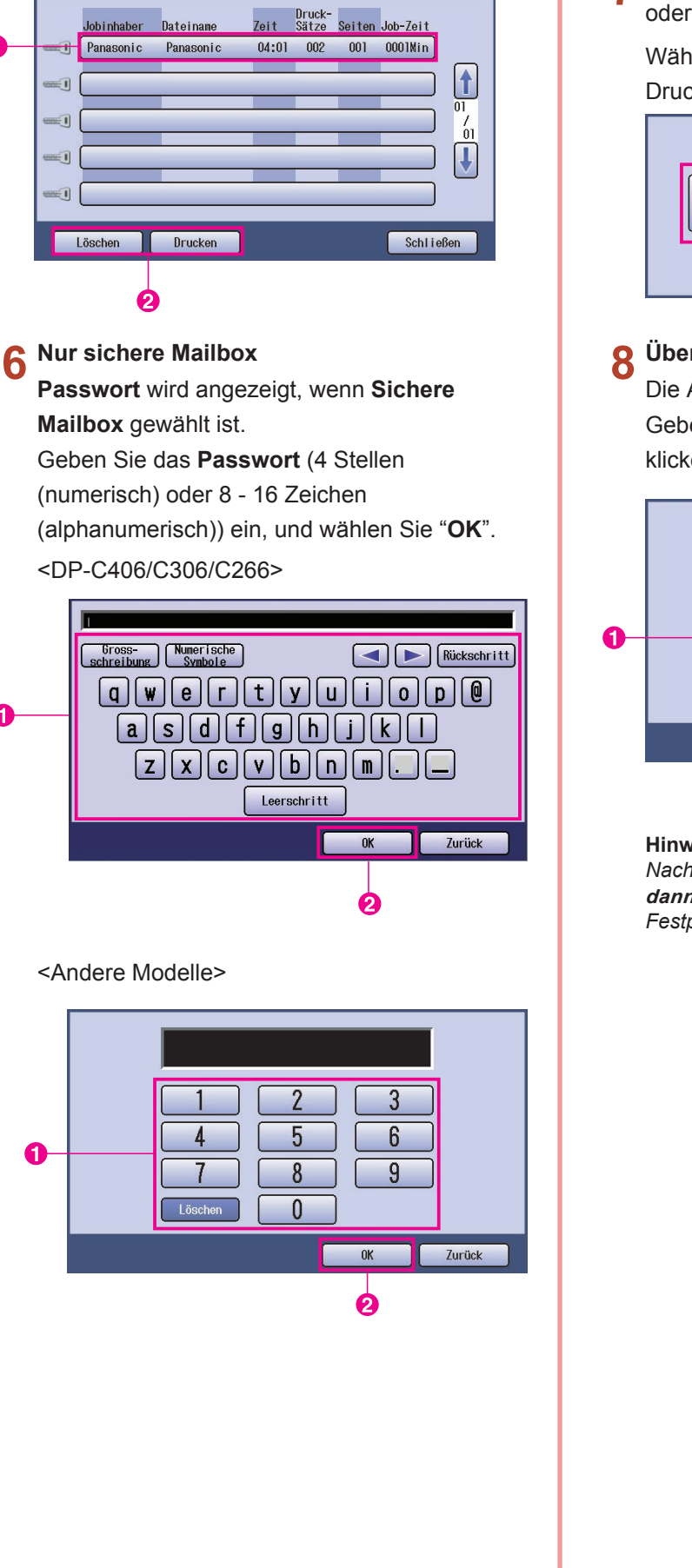

Sichere Mailbox:

Dateinane

lobinhaber

#### Überprüfen Sie den Druck aus der Mailbox 7 oder Sichere Mailbox

Wählen Sie, ob Sie den Druckauftrag nach dem Drucken löschen möchten.

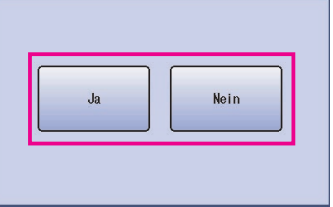

# Überprüfen, dann drucken

Die Anzahl der Kopien wird angezeigt. Geben Sie die Anzahl der Kopien ein und klicken Sie zum Starten des Drucks auf "OK".

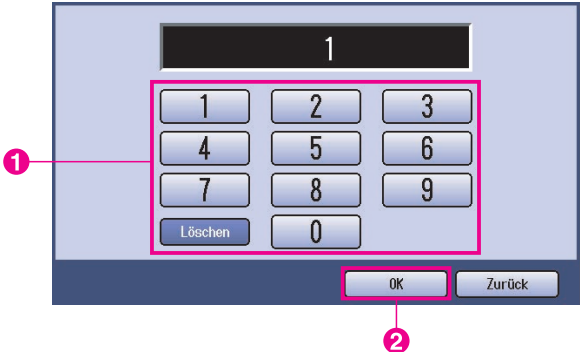

#### Hinweis:

Nachdem Sie den Druck des Auftrags Überprüfen, dann drucken geschlossen haben, wird er von der Festplatte des Druckers gelöscht.

# **Job-Kontrolle (Ausgabewarteschlange)** (Für DP-C406/C306/C266, DP-C405/C305/C265, DP-C354/C323/C264/C263/C213, DP-C322/C262)

Das Menü Job-Kontrolle des Druckerbedienfelds enthält vier Schaltflächen mit den folgenden Funktionen.

| Schaltfläche Online              | : Schaltet den Drucker online.                                             |
|----------------------------------|----------------------------------------------------------------------------|
| Schaltfläche Offline             | : Schaltet den Drucker offline.                                            |
| Schaltfläche Drucken annullieren | : Hält den aktuellen Druckauftrag an und löscht ihn aus der Warteschlange. |
| Schaltfläche Warteschlange       | : Prüft die aktuellen Druckaufträge.                                       |

In diesem Abschnitt wird erläutert, wie mit "Warteschlange" Vorgänge an Druckaufträgen in der Ausgabewarteschlange ausgeführt werden.

- **1** Drücken Sie die Taste **Print**, wenn ein anderer Funktionsmodus eingestellt ist.
- 2 Drucken wird auf dem Bedienfeld des Druckers angezeigt. Klicken Sie auf "Job-Kontrolle".

| l.      | SD-Druck | Mailbox | Job-Kontrolle |
|---------|----------|---------|---------------|
|         |          |         |               |
| 1       | 2        | 3       |               |
| 4       | 5        | 6       |               |
| 7       | 8        | 9       |               |
| Löschen |          |         |               |
|         |          |         | ОК            |

3 Klicken Sie auf "Warteschlange".

|                      | ruck Mailbox Job-Kontrolle |
|----------------------|----------------------------|
| Offline              | Online                     |
| Drucken annul lieren | Warteschlange              |

Zeigt eine Liste aller anstehenden
 Ausgabeaufträge an, die in der Regel in der
 Reihenfolge ihres Eingangs verarbeitet werden.
 Wählen Sie "Drucken".

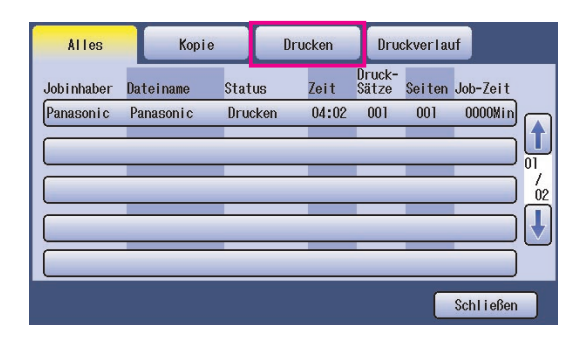

**5** Geben Sie das vierstellige Passwort ein, und wählen Sie dann "**OK**".

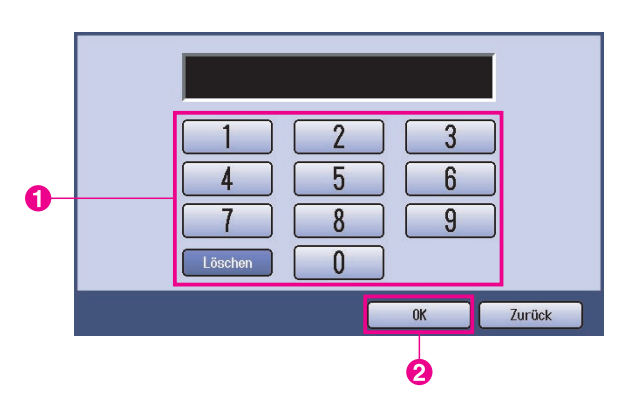

6 Zeigt eine Liste der aktuellen und anstehenden Druckaufträge an. Wählen Sie den zu verwaltenden Druckauftrag und eine der folgenden auszuführenden Aufgaben aus.

|    | Alles      | Kopie     | D       | rucken  | Drue            | ckverlau | ıf        |          |
|----|------------|-----------|---------|---------|-----------------|----------|-----------|----------|
|    | Jobinhaber | Dateiname | Status  | Zeit    | Druck-<br>Sätze | Seiten   | Job-Zeit  |          |
| 0- | Panasonic  | Panasonic | Drucken | 04:02   | 001             | 001      | 0000Min   |          |
|    |            |           |         | _       |                 | _        |           |          |
|    |            | _         | _       | _       |                 | _        |           | / 02     |
|    |            | -         | -       |         |                 | _        |           | Ţ        |
|    |            | _         | -       |         | -               | _        |           | <u> </u> |
|    |            |           | . T     |         | _               | _        |           | T        |
| 6  | Alles      | Löso      | nen     | vorrang |                 |          | Schließen | J        |

| Schaltfläche            | Wählt alle                                                                                                    |
|-------------------------|----------------------------------------------------------------------------------------------------|
| Alles                   | Druckaufträge aus.                                                                                                    |
| Schaltfläche<br>Löschen | Löscht den gewählten<br>Auftrag aus der<br><b>Warteschlange</b> .                                                      |
| Schaltfläche<br>Vorrang | Legen Sie die<br>Reihenfolge der<br>gewählten Aufträge in<br>der <b>Warteschlange</b><br>fest, oder ändern Sie<br>sie. |
| Schaltfläche            | Schließt die Anzeige                                                                                                   |
| Schließen               | der <b>Warteschlange</b> .                                                                                             |

# Mailbox (Für DP-8060/8045/8035, DP-8032/8025, DP-3030/2330)

- Drücken Sie die Print-Taste auf dem Bedienfeld.
- 2 Auf dem Bedienfeld wird die Anzeige für Drucken angezeigt. Geben Sie die Benutzer-ID der Mailbox ein (bis zu 8 Stellen).

| AILBOX KONTROLLE |        |
|------------------|--------|
|                  | ID NR. |
|                  |        |

3 Klicken Sie auf "OK".

4 Die Gesamtzahl der gespeicherten Aufträge in jeder Mailbox wird angezeigt. Wählen Sie die gewünschte Mailbox.

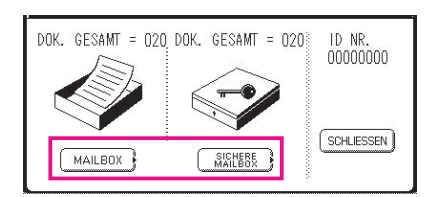

5 Das Display zeigt die gespeicherten Druckaufträge in der ausgewählten Mailbox an. Wählen Sie den zu druckenden Auftrag, und klicken Sie auf "DRUCKEN" oder "LÖSCHEN".

| Schaltfläche<br>ALLES | Wählt alle<br>Druckaufträge aus.<br>(nur Mailbox) |
|-----------------------|---------------------------------------------------|
| Schaltfläche          | Schließt die                                      |
| SCHLIESSEN            | Mailboxanzeige.                                   |

#### Mailbox:

|   | JOBINHABER | DATEINAME | DRUCK-<br>Zeit satze seiten job-zeit |            |   |
|---|------------|-----------|--------------------------------------|------------|---|
|   | (PC_01     | MAIL_01   | 1/ 1 001 002 0002Min)                | ALLES      |   |
| 6 | (PC_02     | MAIL_02   | 1/ 1 002 002 0002Min)                |            | 9 |
| U | (PC_03     | MAIL_03   | 1/ 1 003 003 0003Min)                | 01<br>05   | 6 |
|   | (PC_04     | MAIL_04   | 1/ 1 004 004 0004Min)                | SCHLIESSEN |   |

## Sichere Mailbox:

|   |     | JOBINHABER | DATEINAME | ZEIT SATZE SEITEN JOB-ZEIT    |        |
|---|-----|------------|-----------|-------------------------------|--------|
|   | ~•• | (PC_01     | SECUR_01  | 1/ 1 001 002 0002Min)         |        |
| 0 | 0   | (PC_02     | SECUR_02  | 1/ 1 002 002 0002Min) 🚹 🛛 🗖   |        |
| U | 0   | (PC_03     | SECUR_03  | 1/ 1 003 003 0003Min) 01 Lösa | HEN    |
|   | 0   | (PC_04     | SECUR_04  | 1/ 1 004 004 0004Min          | SSEN ) |

## Nur sichere Mailbox

Passwort wird angezeigt, wenn Sichere Mailbox ausgewählt ist.

Geben Sie das **Passwort** ein, und wählen Sie "**OK**".

# Warteschlange (Für DP-8060/8045/8035, DP-8032/8025, DP-3030/2330)

Drücken Sie die Print-Taste auf dem Bedienfeld, und wählen Sie dann die "DRUCK-WARTESCHLANGE" auf der Registerkarte JOB-KONTROLLE.

| Warteso      | chlange      |        |       |                 |        |          |    |                         |
|--------------|--------------|--------|-------|-----------------|--------|----------|----|-------------------------|
| JOBINHABEF   | DATEINAME    | STATUS | ZEIT  | DRUCK-<br>SATZE | SEITEN | JOB-ZEIT |    |                         |
| (1234567890  | 123456789012 | BEREIT | 14:49 | 999             | 999    | 9999Min) |    | KOPIE-<br>WARTESCHLANGE |
| COPY JOB     | COPY JOB     | BEREIT | 09:00 | 000             | 000    | 0001Min) |    | DRUCK-<br>WARTESCHLANGE |
| (nakada i ra | sfd_mSpec.do | BEREIT | 09:01 | 001             | 001    | 0001Min) | 01 |                         |
| MGCS         | sfd_mPlan.do | BEREIT | 09:16 | 010             | 010    | 0010Min) |    | SCHLIESSEN              |

 ${f 2}$  Geben Sie das vierstellige Passwort ein, und wählen Sie dann "**OK**".

| ID-NR eingeben |        |
|----------------|--------|
|                |        |
| ОК             | ZURÜCK |

# 3

| Druckj<br>Löscher<br>anwähl | ob-Warteschlan<br>n oder Vorran;<br>en | nge<br>g |       |                |        |          |    |            |
|-----------------------------|----------------------------------------|----------|-------|----------------|--------|----------|----|------------|
|                             | R DATEINAME                            | STATUS   | 7FIT  | DRUCK<br>SATZE | SEITEN | JOB-ZEIT |    |            |
| 1234567890                  | 123456789012                           | BERE IT  | 14:49 | 999            | 999    | 9999Min) |    | ALLES      |
| COPY JOB                    | COPY JOB                               | BERE IT  | 09:00 | 000            | 000    | 0001Min) |    | VORRANG    |
| nakadaira                   | sfd_mSpec.do                           | BERE IT  | 09:01 | 001            | 001    | 0001Min) | 01 |            |
| MGCS                        | sfd_mPlan.do                           | BERE IT  | 09:16 | 010            | 010    | 0010Min) | €  | SCHLIESSEN |

#### 1. Druckaufträge

Zeigt alle aktuellen und/oder anstehenden Druckaufträge an.

 Schaltfläche ALLES Wählt alle Druckaufträge aus.

## 3. Schaltfläche VORRANG

Legt die Priorität der Druckaufträge fest oder ändert sie. Diese Funktion ist nur verfügbar, wenn die Festplatteneinheit installiert ist.

- 4. Schaltfläche LÖSCHEN Löscht die Druckaufträge.
- 5. Schaltfläche SCHLIESSEN Schließt diesen Bildschirm.

# Mailbox (Für DP-8020P/8020E/8016P, UF-8200/7200, UF-8300/7300, UF-7960)

Folgen Sie der nachstehenden Vorgehensweise, um eine Datei aus einer Mailbox auf Ihrem Gerät zu drucken.

- Drucken einer Datei in die Mailbox über die Benutzer-ID (bis zu 20 Mailboxes für jede Benutzer-ID).
- Drucke Drücken Sie
- **3** Drücken Sie
- Geben Sie die Benutzer-ID (max. 8 Ziffern) über die Tastatur ein. (z. B. 12345678)
- 5 Drücken Sie
- Drücken Sie wiederholt 🔺 oder 🔽 , bis die Datei in der 6 Anzeige angezeigt wird, die Sie drucken möchten.
- Drücken Sie
  - , um die angezeigte Datei zu drucken.
    - , um alle Dateien für die Benutzer-ID zu drucken.
- Ihr Gerät druckt die Datei. Die Datei wird nach dem g Drucken automatisch gelöscht.

DRUCKER ON LINE

BENUTZER ID-EINGEBEN 

BENUTZER ID-EINGEBEN 12345678

Mit ∨oder∧ blättern DOK. GESAMT=nn

(Panasonic) 10:11 (Pana.doc)

1:DRUCK. 2:DRU. ALL. 3:LÖSCH 4:LÖSCH ALL

\* AUSDRUCK \* PC-DATEN

DRUCKER ON LINE
#### Löschen aus der Mailbox

Folgen Sie der nachstehenden Vorgehensweise, um eine Datei aus der Mailbox zu löschen.

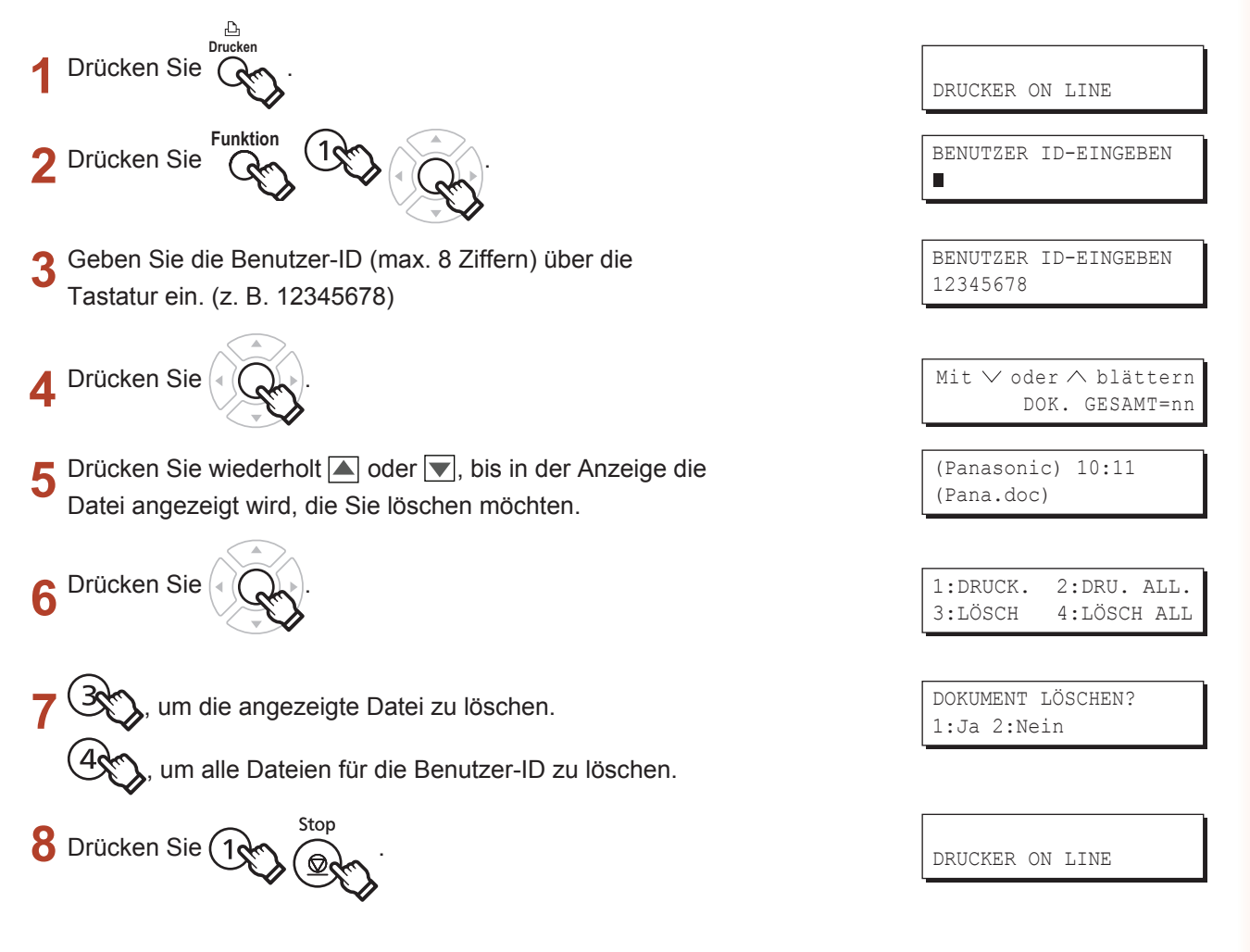

#### Hinweis:

- 1. Wenn Sie den Ein-/Aus-Schalter auf AUS setzen, während eine Druckdatei in der Mailbox/Sicheren Mailbox gespeichert wird (Anzeige DATA blinkt), können alle darin enthaltenen Dateien verloren gehen.
- 2. Wenn Sie die Funktion "Mailbox" oder "Sichere Mailbox" verwenden, können maximal 20 Mailboxes pro Benutzer-ID verarbeitet werden. Wenn mehr als 20 Druckaufträge an eine Benutzer-ID gesendet werden, werden Aufträge aus dem Speicher gelöscht.

Es werden auch dann Aufträge gelöscht, wenn die optionale Festplatte voll ist.

# Sichere Mailbox (Für DP-8020P/8020E/8016P, UF-8200/7200, UF-8300/7300, UF-7960)

Folgen Sie der nachstehenden Vorgehensweise, um eine Datei aus einer sicheren Mailbox auf Ihrem Gerät zu drucken.

- 1 Drucken einer Datei in die sichere Mailbox über die Benutzer-ID und ein Passwort (bis zu 20 Mailboxes für jede Benutzer-ID).
- 2 Drücken Sie

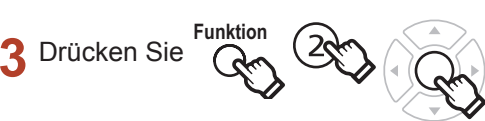

- **4** Geben Sie die Benutzer-ID (max. 8 Ziffern) über die Tastatur ein. (z. B. 12345678)
- 5 Drücken Sie
- 6 Drücken Sie wiederholt ▲ oder ▼, bis die Datei in der Anzeige angezeigt wird, die Sie drucken möchten.

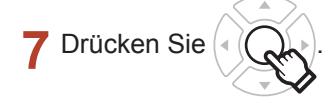

- R Geben Sie das Passwort (4 Stellen) über die Tastatur ein.
- 9 Drücken Sie
- 11 Ihr Gerät druckt die Datei. Die Datei wird nach dem Drucken automatisch gelöscht.

DRUCKER ON LINE

BENUTZER ID-EINGEBEN

BENUTZER ID-EINGEBEN 12345678

Mit ∨oder∧ blättern DOK. GESAMT=nn

(Panasonic) 10:11 (Pana.doc)

Passwort eingeben

Passwort eingeben \*\*\*\*

SICHERE MAILBOX 1:drucken 2:löschen

\* AUSDRUK \* PC-DATEN

DRUCKER ON LINE

#### Löschen aus der sicheren Mailbox

Folgen Sie der nachstehenden Vorgehensweise, um eine Datei aus einer sicheren Mailbox auf Ihrem Gerät zu löschen.

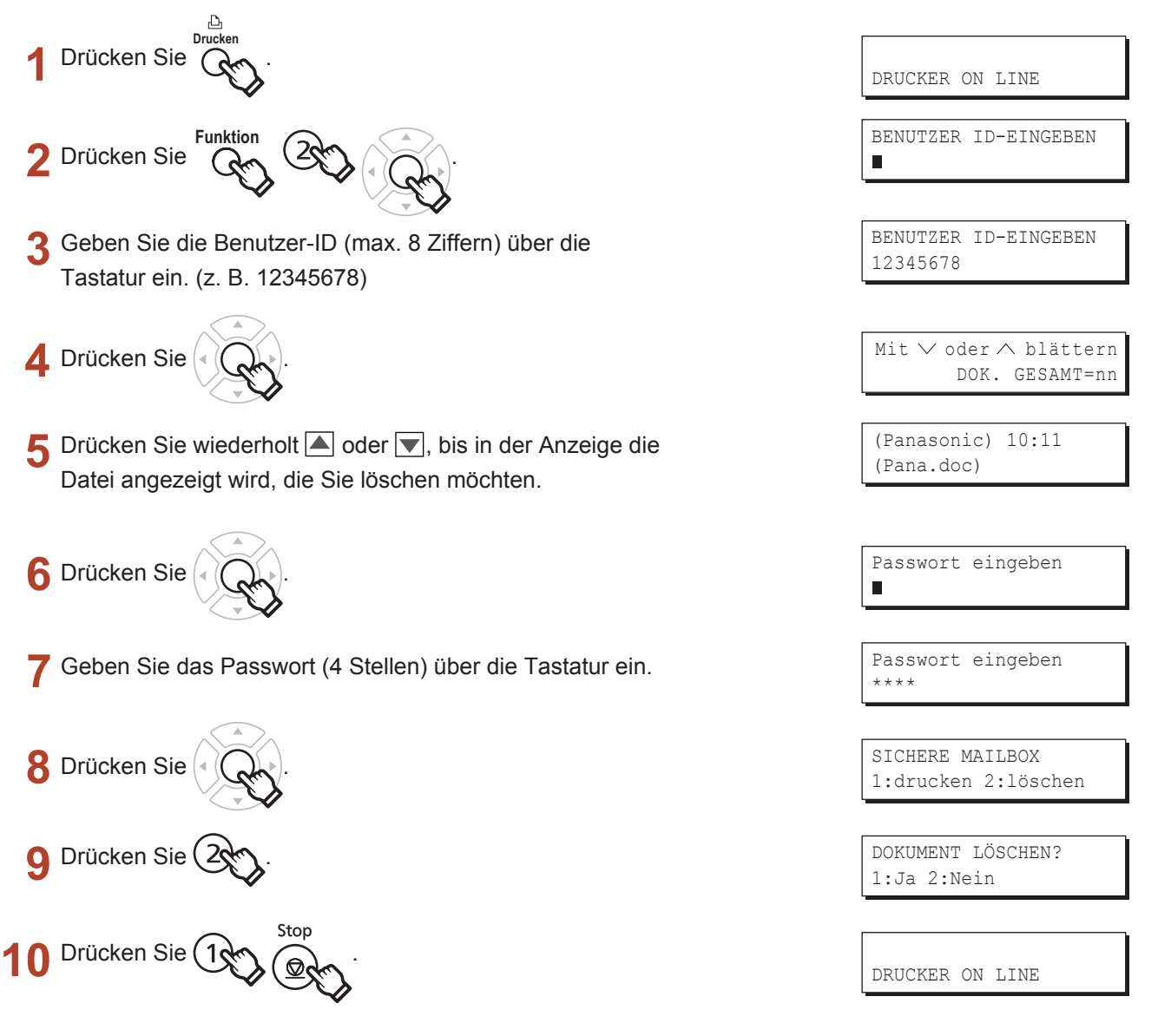

| Warteschlange (Für DP-8020P/802                                                                                                    | 20E/8016P)                                         |
|----------------------------------------------------------------------------------------------------|----------------------------------------------------|
| Folgen Sie der nachstehenden Vorgehensweise, um die Druckaufträ                                                                                                    | age zu überprüfen.                                 |
| Drücken Sie PRINT                                                                                                    | DRUCKER ON LINE                                    |
| 2 Drücken Sie FUNCTION 3 SET 3.                                                                                                    | 3:WARTESCHLANGE ?<br>DRÜCKEN SIE SET ZUM AUSWÄHLEN |
| 3 Drücken Sie SET                                                                                                    | Mit ∨oder∧ blättern<br>DOK. GESAMT=nn              |
| 4 Drücken Sie wiederholt ▲ oder ▼, bis die Datei in der<br>Anzeige angezeigt wird, die Sie drucken möchten.                                                                        | (Panasonic) 10:11<br>(Pana.doc)                    |
| 5 Drücken Sie SET                                                                                                    | Passwort eingeben                                  |
| 6 Geben Sie den Bedienercode ein (3 Stellen)                                                                                                    | Passwort eingeben<br>***                           |
| 7 Drücken Sie SET                                                                                                    | 1:PRIORIT. 2:LÖSCHEN<br>3:LÖSCHE ALLE              |
| <ul> <li>8 ①, um die Priorität der Druckaufträge zu ändern.</li> <li>②, um die Druckdatei zu löschen.</li> <li>③, um alle Druckdateien zu löschen.</li> <li>Beispiel: ②</li> </ul> | DOKUMENT LÖSCHEN?<br>1:Ja 2:Nein                   |
| 9 Drücken Sie ① STOP .                                                                                                    |                                                    |

DRUCKER ON LINE

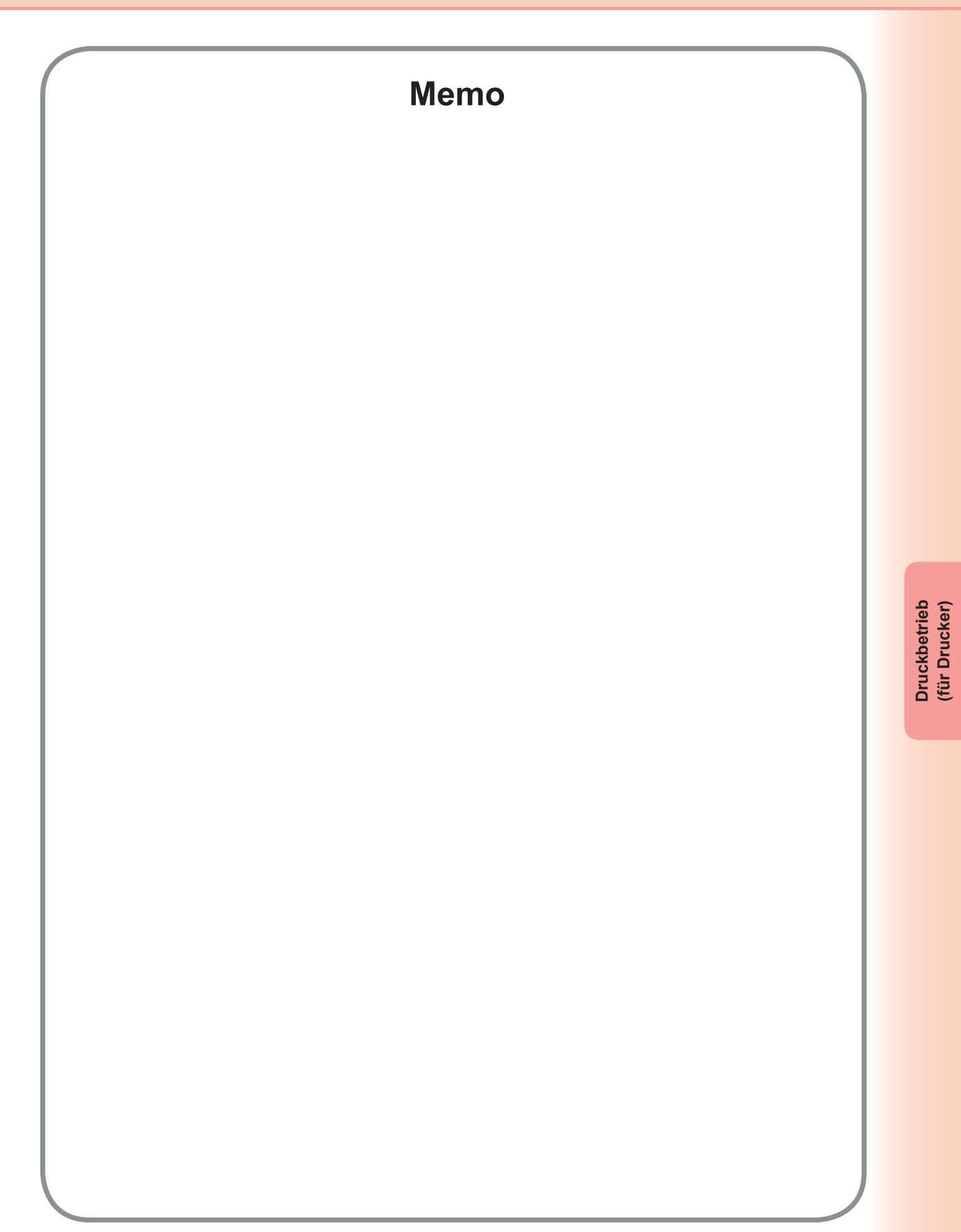

## Spezifikationen (Für DP-C406/C306/C266)

| Druckgeschwindigkeit<br>(A4/Letter-Format,<br>Normalpapier aus<br>Papierfach,<br>600dpi, Simplexdruck) | DP-C406       : Schwarzweiß       : 40 Seiten/Minute         Farbe       : 30 Seiten/Minute         DP-C303       : Schwarzweiß       : 30 Seiten/Minute         Farbe       : 30 Seiten/Minute         DP-C266       : Schwarzweiß       : 26 Seiten/Minute         Farbe       : 26 Seiten/Minute         Farbe       : 26 Seiten/Minute |  |  |
|----------------------------------------------------------------------------------------------------|----------------------------------------------------------------------------------------------------|--|--|
| Auflösung<br>(dots per inch)                                                                           | 600 x 600, 1200 x 1200                                                                                                    |  |  |
| Schnittstelle                                                                                          | USB 2.0<br>Ethernet (10Base-T/100Base-TX/1000Base-T)                                                                                                    |  |  |
| Druckersprache                                                                                         | PCL 6 Emulation                                                                                                    |  |  |
| Schriftarten                                                                                           | 80 Schriftarten                                                                                                    |  |  |
| Mitgelieferter<br>Druckertreiber                                                                       | Windows 2000, Windows XP, Windows Server 2003, Windows Vista,<br>Windows Server 2008                                                                                                    |  |  |
| Betriebssystem-<br>Unterstützung                                                                       | Windows 2000, Windows XP, Windows Server 2003, Windows Vista,<br>Windows Server 2008                                                                                                    |  |  |
| Unterstütztes<br>Netzwerkdruckprotokoll                                                                | LPR, IPP, SMB, Standard TCP/IP Port Printing (RAW/LPR)                                                                                                    |  |  |
| Drucker-<br>Arbeitsspeicher                                                                            | 64 MB (240 MB mit erweitertem Speicher)                                                                                                    |  |  |

#### Spezifikationen (Für DP-C405/C305/C265, DP-C354/C323/C264/C263/ C213, DP-C322/C262)

| Druckgeschwindigkeit   | DP-C405 : Schwarzweiß                                        | : 40 Seiten/Minute                                                       |  |  |  |
|------------------------|--------------------------------------------------------------|--------------------------------------------------------------------------|--|--|--|
| (A4/Letter-Format,     | Farbe                                                        | : 30 Seiten/Minute                                                       |  |  |  |
| Normalpapier aus       | DP-C305 : Schwarzweiß                                        | : 30 Seiten/Minute                                                       |  |  |  |
| Papierfach,            | Farbe                                                        | : 30 Seiten/Minute                                                       |  |  |  |
| 600dpi, Simplexdruck)  | DP-C265 : Schwarzweiß                                        | : 26 Seiten/Minute                                                       |  |  |  |
|                        | Farbe                                                        | : 26 Seiten/Minute                                                       |  |  |  |
|                        | DP-C354 : Schwarzweiß                                        | : 35 Seiten/Minute                                                       |  |  |  |
|                        | Farbe                                                        | : 26 Seiten/Minute                                                       |  |  |  |
|                        | DP-C323 : Schwarzweiß                                        | : 32 Seiten/Minute                                                       |  |  |  |
|                        | Farbe                                                        | : 21 Seiten/Minute                                                       |  |  |  |
|                        | DP-C264 : Schwarzweiß                                        | : 26 Seiten/Minute                                                       |  |  |  |
|                        | Farbe                                                        | : 26 Seiten/Minute                                                       |  |  |  |
|                        | DP-C263 : Schwarzweiß                                        | : 26 Seiten/Minute                                                       |  |  |  |
|                        | Farbe                                                        | : 21 Seiten/Minute                                                       |  |  |  |
|                        | DP-C213 : Schwarzweiß                                        | : 21 Seiten/Minute                                                       |  |  |  |
|                        | Farbe                                                        | : 21 Seiten/Minute                                                       |  |  |  |
|                        | DP-C322 : Schwarzweiß                                        | : 32 Seiten/Minute                                                       |  |  |  |
|                        | Farbe                                                        | : 21 Seiten/Minute                                                       |  |  |  |
|                        | DP-C262 : Schwarzweiß                                        | : 26 Seiten/Minute                                                       |  |  |  |
|                        | Farbe                                                        | : 21 Seiten/Minute                                                       |  |  |  |
| Auflösung              | 600 x 600, 1200 x 1200                                       |                                                                          |  |  |  |
| (dots per inch, dpi)   |                                                              |                                                                          |  |  |  |
| Schnittstelle          | USB 2.0                                                      |                                                                          |  |  |  |
|                        | Ethernet (10Base-T/100Base-                                  | TX)                                                                      |  |  |  |
| Druckersprache         | PCL 6 Emulation                                              |                                                                          |  |  |  |
| Schriftarten           | 80 Schriftarten                                              |                                                                          |  |  |  |
| Mitgelieferter         | Windows 2000, Windows XP, Windows Server 2003, Windows Vista |                                                                          |  |  |  |
| Druckertreiber         |                                                              |                                                                          |  |  |  |
| Betriebssystem-        | Windows 2000, Windows XP,                                    | Windows Server 2003, Windows Vista                                       |  |  |  |
| Unterstützung          | NetWare <sup>®</sup> 3.x, NetWare <sup>®</sup> 4.x,          | NetWare <sup>®</sup> 5.x, NetWare <sup>®</sup> 6 (IPX/SPX-Setup Utility) |  |  |  |
| Unterstütztes          | LPR, IPP, SMB, Standard TC                                   | LPR, IPP, SMB, Standard TCP/IP Port Printing (RAW/LPR), NetWare®         |  |  |  |
| Netzwerkdruckprotokoll |                                                              |                                                                          |  |  |  |
| Drucker-               | 64 MB (240 MB bei erweiterter Speicherkapazität.)            |                                                                          |  |  |  |
| Arbeitsspeicher        |                                                              |                                                                          |  |  |  |

## Spezifikationen (Für DP-8060/8045/8035)

| Druckgeschwindigkeit<br>(Normalpapier im A4/Letter-<br>Format, Simplex-Druck) | DP-8060 : 60 Seiten/Minute<br>DP-8045 : 45 Seiten/Minute<br>DP-8035 : 35 Seiten/Minute |
|-------------------------------------------------------------------------------|----------------------------------------------------------------------------------------|
| Auflösung<br>(dots per inch)                                                  | 300 x 300, 600 x 600, 1200 (Äquivalent) x 600                                          |
| Schnittstelle                                                                 | Parallelanschluss<br>Ethernet (10Base-T/100Base-TX)                                    |
| Betriebssystem-<br>Unterstützung                                              | Windows 2000, Windows XP, Windows Server 2003, Windows Vista                           |
| Drucker-<br>Arbeitsspeicher                                                   | 50MB                                                                                   |

## Spezifikationen (Für DP-8032/8025)

| Druckgeschwindigkeit<br>(Normalpapier im A4/Letter-<br>Format, Simplex-Druck) | DP-8032 : 32 Seiten/Minute<br>DP-8025 : 25 Seiten/Minute     |
|-------------------------------------------------------------------------------|--------------------------------------------------------------|
| Auflösung<br>(dots per inch)                                                  | 300 x 300, 600 x 600, 1200 (Äquivalent) x 600                |
| Schnittstelle                                                                 | USB-Anschluss<br>Ethernet (10Base-T/100Base-TX)              |
| Betriebssystem-<br>Unterstützung                                              | Windows 2000, Windows XP, Windows Server 2003, Windows Vista |
| Drucker-<br>Arbeitsspeicher                                                   | 50MB                                                         |

## Spezifikationen (Für DP-3030/2330)

| Druckgeschwindigkeit<br>(Normalpapier im A4/Letter- | DP-3030 : 30 Seiten/Minute<br>DP-2330 : 23 Seiten/Minute     |
|-----------------------------------------------------|--------------------------------------------------------------|
| Format, Simplex-Druck)                              |                                                              |
| Auflösung<br>(dots per inch)                        | 300 x 300, 600 x 600, 1200 (Aquivalent) x 600                |
| Schnittstelle                                       | USB-Anschluss<br>Ethernet (10Base-T/100Base-TX)              |
| Betriebssystem-<br>Unterstützung                    | Windows 2000, Windows XP, Windows Server 2003, Windows Vista |
| Drucker-<br>Arbeitsspeicher                         | 50MB                                                         |

## Spezifikationen (Für DP-8020P/8020E/8016P)

| Druckgeschwindigkeit<br>(Normalpapier im A4/Letter-<br>Format, Simplex-Druck) | DP-8020P : 20 cpm (Letter-Format)<br>DP-8020E : 20 cpm (Letter-Format)<br>DP-8016P : 16 cpm (Letter-Format) |
|-------------------------------------------------------------------------------|----------------------------------------------------------------------------------------------------|
| Auflösung<br>(dots per inch)                                                  | 150 x 150, 300 x 300, 600 x 600                                                                             |
| Schnittstelle                                                                 | USB-Anschluss<br>Ethernet (10Base-T/100Base-TX)                                                             |
| Betriebssystem-<br>Unterstützung                                              | Windows 2000, Windows XP, Windows Server 2003, Windows Vista                                                |
| Drucker-<br>Arbeitsspeicher                                                   | 20MB                                                                                                    |

# Spezifikationen (Für UF-8200/7200, UF-8300/7300, UF-7960)

| Druckgeschwindigkeit<br>(Normalpapier im A4/Letter-<br>Format, Simplex-Druck) | UF-8200 : 19 Seiten/Minute<br>UF-7200 : 19 Seiten/Minute<br>UF-8300 : 18 Seiten/Minute<br>UF-7300 : 18 Seiten/Minute<br>UF-7960 : 19 Seiten/Minute |
|-------------------------------------------------------------------------------|----------------------------------------------------------------------------------------------------|
| Auflösung                                                                     | 300 x 300, 600 x 600                                                                                                    |
| (dots per inch)                                                               |                                                                                                    |
| Schnittstelle                                                                 | USB 1.1<br>Ethernet (10Base-T/100Base-TX)                                                                                                    |
| Betriebssystem-                                                               | Windows 2000, Windows XP, Windows Server 2003, Windows Vista                                                                                       |
| Unterstützung                                                                 |                                                                                                    |
| Drucker-                                                                      | 20MB                                                                                                    |
| Arbeitsspeicher                                                               |                                                                                                    |

#### Fehlerbehebung

#### Kein Drucken möglich

Wenn kein Drucken möglich ist, überprüfen Sie zunächst Folgendes:

- · Stellen Sie sicher, dass das Verbindungskabel (USB- oder Ethernet-LAN-Kabel) richtig angeschlossen ist.
- · Die Stromversorgung des Geräts ist eingeschaltet.
- · Das Papier ist ordnungsgemäß in das Gerät eingelegt.
- · Es wird keine Fehlermeldung am Gerät angezeigt. (Siehe Hinweis)
- Vergewissern Sie sich, dass der Community-Name mit dem Community-Namen des Geräts übereinstimmt. (Weitere Einzelheiten zu DP-C406/C306/C266 erhalten Sie von Ihrem Systemadministrator.)

Die oben genannten Punkte können durch Drucken einer Testseite überprüft werden. Auf den folgenden Seiten erhalten Sie Informationen zur Durchführung von Testdrucken:

Windows 2000/Windows XP/Windows Server 2003/Windows Vista/Windows Server 2008 [Registerkarte "Allgemein"] (Siehe Seite 9)

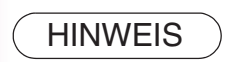

Der Status der Geräte kann über den **Device Monitor** überprüft werden. Weitere Informationen finden Sie in der Bedienungsanleitung (Für Device Monitor).

#### Dokumente werden nicht korrekt gedruckt (Für DP-C406/C306/C266, DP-C405/C305/C265, DP-C354/C323/C264/C263/C213, DP-C322/C262)

| Problem                                                                      | Mögliche Ursache / Lösung(en)                                                                                                    |
|------------------------------------------------------------------------------|----------------------------------------------------------------------------------------------------|
| Falsche Druckposition oder an der<br>Kante fehlt etwas vom Druck.            | <ul> <li>Das Papierformat oder die Druckausrichtung unterscheidet sich<br/>zwischen den Anwendungseinstellungen und den Druckertreiber-<br/>einstellungen - Nehmen Sie die Einstellungen erneut vor.</li> <li>Das angegebene Papier wurde nicht in das Gerät eingelegt - Prüfen<br/>Sie die Einstellungen erneut, oder legen Sie das richtige Papier ein.</li> <li>Der Dokumentrand ist unzureichend. (Siehe Seite 88)</li> </ul>                                                                                                    |
| Es werden nicht im Dokument verwendete<br>Zeichen und Symbole gedruckt.      | Überprüfen Sie, ob vom Benutzer das richtige Gerät als<br>Druckertreiber ausgewählt wurde.                                                                                                    |
| Der Druckvorgang dauert übermäßig lange.                                     | Die Wartezeit für Druckvorgänge hängt von den Spooleinstellungen ab.                                                                                                    |
| Obwohl die Druckdaten an das Gerät<br>übertragen werden, erfolgt kein Druck. | <ul> <li>Stellen Sie sicher, dass der Drucker online ist.</li> <li>Stellen Sie sicher, dass das USB-Druckerkabel richtig angeschlossen ist.</li> <li>Schalten Sie den Strom wieder ein, wenn die Online-LED aus ist, selbst wenn das USB-Druckerkabel angeschlossen ist.</li> </ul>                                                                                                    |
| Der Druck hört mittendrin auf.                                               | Überprüfen Sie, ob ein Netzwerkproblem vorliegt.                                                                                                    |
| Das Dokument wird nicht aus dem<br>Mehrzweckfach (Bypass) gedruckt.          | <ul> <li>Überprüfen Sie das für das Mehrzweckfach<br/>eingestellte Papierformat (Bypass).</li> <li>Legen Sie das Papierformat wie in den nachstehenden<br/>Vorgehensweisen fest.</li> <li>Drücken Sie die <u>Copy</u> -Taste.</li> <li>Wählen Sie "Papierfach/Ausgabefach".</li> <li>Wählen Sie "Format/Medium ändern".</li> <li>Wählen Sie das Papierformat, und wählen Sie dann "OK".</li> </ul> Hinweis: Wählen Sie "Automatisch" in Schritt 4, wenn das folgende Papierformat<br>in das Mehrzweckfach (Bypass) eingelegt ist. Das Papierformat wird dann<br>automatisch ordnungsgemäß festgelegt. Benutzer in den USA und Kanada : Ledger, Legal, Letter, Invoice<br>Ausgenommen Benutzer in den USA und Kanada : A3, B4, FLS, A4, A5 |
| Fehlerhaftes Ausgabebild.                                                    | <ul> <li>Wenn auf der Registerkarte Grundlagen das benutzerdefinierte<br/>Papierformat eingestellt ist, konfigurieren Sie das Papier im<br/>Hochformat.</li> </ul>                                                                                                    |

#### Dokumente werden nicht korrekt gedruckt (Für DP-8060/8045/8035, DP-8032/8025, DP-3030/2330, DP-8020P/ 8020E/8016P, UF-8200/7200, UF-8300/7300, UF-7960)

| Problem                                                                                                    | Mögliche Ursache / Lösung(en)                                                                                                    |
|----------------------------------------------------------------------------------------------------|----------------------------------------------------------------------------------------------------|
| Zeichen werden nicht an den<br>richtigen Positionen gedruckt oder<br>es fehlen Zeichen am Seitenrand.                              | <ul> <li>Überprüfen Sie die Einstellungen für Papierformat und<br/>Ausrichtung im Druckertreiber, und legen Sie sie entsprechend<br/>der Anwendung fest.</li> <li>Die Zeichen werden außerhalb des Druckbereichs des Geräts<br/>festgelegt.</li> </ul>                                                                                                    |
| Fehlerhafter Schrifttyp.                                                                                                    | <ul> <li>Prüfen Sie, ob die ausgewählte Schriftart auf dem PC installiert ist.</li> <li>Deaktivieren Sie die Option "Geräteschriftarten verw." im Dialogfeld "Schrift".<br/>(Auf der Registerkarte "Qualität" im Dialogfeld<br/>"Druckereigenschaften")</li> </ul>                                                                                                    |
| Der Druck hört mittendrin auf.                                                                                                    | Überprüfen Sie, ob ein Netzwerkproblem vorliegt.                                                                                                    |
| Obwohl die Druckdaten an das Gerät<br>übertragen werden, erfolgt kein Druck.                                                       | <ul> <li>Stellen Sie sicher, dass der Drucker online ist.</li> <li>Stellen Sie sicher, dass sich das Gerät nicht im Abschaltmodus<br/>befindet. Drücken Sie die ENERGY SAVER-Taste, um zum<br/>Standby-Modus zurückzukehren. Weitere Informationen finden Sie<br/>in der Bedienungsanleitung für Kopier- und Funktionsparameter.</li> <li>Stellen Sie sicher, dass das Druckerkabel richtig angeschlossen ist.</li> <li>Schalten Sie den Strom wieder ein, wenn die Online-LED aus<br/>ist, selbst wenn das USB-Druckerkabel angeschlossen ist.</li> </ul>                                |
| Fehlerhaftes Ausgabebild.                                                                                                    | <ul> <li>Stellen Sie Raster für den Grafikmodus auf der Registerkarte<br/>Qualität.<br/>(Für PCL 6 Emulation Printer-Druckertreiber.)</li> <li>Wenn auf der Registerkarte Grundlagen das benutzerdefinierte<br/>Papierformat eingestellt ist, konfigurieren Sie das Papier im Hochformat.</li> </ul>                                                                                                    |
| Der Druckvorgang dauert übermäßig lange.                                                                                           | Die Wartezeit für Druckvorgänge hängt von den<br>Spooleinstellungen ab.<br>• Referenz:<br>Windows 2000/Windows XP/Windows Server 2003/Windows Vista<br>[Registerkarte "Erweitert"]                                                                                                    |
| Papier wird von einem anderen<br>Papiermagazin ausgegeben.<br>(Nur für DP-8060/8045/8035,<br>DP-8032/8025, DP-3030/2330 verfügbar) | <ul> <li>Wenn in dem vom Benutzer festgelegten Papiermagazin kein<br/>Papier mehr verfügbar ist, schaltet das Gerät automatisch auf ein<br/>Papiermagazin um, das standardmäßig dasselbe Papierformat enthält.<br/>So deaktivieren Sie die Funktion der automatischen Magazinwahl:</li> <li>Ändern Sie die Druckereinstellungen "Nr.04 Autom. Magazinwahl"<br/>auf AUS. (Für Standarddruckertreiber.)</li> <li>Aktivieren Sie auf der Registerkarte "Gerät" unter "Papierfach<br/>wechseln" die Option "Festgelegtes Fach" (siehe Seite 48).<br/>(Für PCL 6 Emulation Driver.)</li> </ul> |

## Auf dem Computer angezeigte Fehlermeldungen

| Problem                                                                                       | Mögliche Ursache / Lösung(en)                                                                                                    |
|-----------------------------------------------------------------------------------------------|----------------------------------------------------------------------------------------------------|
| Fehler beim Schreiben auf USB.<br>Auf das angegebene Gerät kann nicht<br>geschrieben werden.  | Überprüfen Sie, ob das Gerät richtig an den Computer<br>angeschlossen ist.<br>Stellen Sie sicher, dass die Stromversorgung des Geräts<br>eingeschaltet ist.                                                                                                    |
| Fehler beim Schreiben auf USB.<br>Es ist eine Druckerzeitüberschreitung<br>aufgetreten.       | Stellen Sie sicher, dass die Stromversorgung des Geräts<br>eingeschaltet ist.<br>Übermäßiges Datenvolumen oder eine große Seitenanzahl<br>kann zum Überlauf des Gerätespeichers führen und den<br>Datenempfang verhindern.<br>Erhöhen Sie den Wert für die Zeitüberschreitungseinstellung in<br>den Eigenschaften (für die Übertragungswiederholversuche). |
| Der Druck ist aufgrund eines Fehlers<br>in den aktuellen Druckereinstellungen<br>deaktiviert. | Es gibt unterschiedliche Einstellungen bezüglich Papierformat<br>und Druckausrichtung zwischen Anwendung und Druckertreiber.<br>Korrigieren Sie die Einstellungen.                                                                                                    |

#### Auf Ihrem Gerät angezeigte Fehlermeldungen (Für DP-C406/C306/C266, DP-C405/C305/C265, DP-C354/C323/C264/C263/C213, DP-C322/C262)

Wenn ein Dokument nicht gedruckt wird, ist möglicherweise ein Fehler aufgetreten. Aus der Fehlermeldung im Bedienfeld kann die Ursache des Problems sowie eine mögliche Lösung ermittelt werden.

Prüfen der Fehlermeldungen: Drücken Sie die Print-Taste, wählen Sie die Schaltfläche Job-Kontrolle und die Schaltfläche Warteschlange

Wählen Sie dann die Registerkarte Druckverlauf . Die Fehlermeldungen werden in der Spalte "Status" angezeigt.

Wenn Sie die Fehlermeldung gelesen haben, sehen Sie unten nach, ob Sie die Ursache und eine Lösung für den Fehler finden.

| Alles                         | Kopie                    | Drucken                 | Druckverlau   | f             |  |
|-------------------------------|--------------------------|-------------------------|---------------|---------------|--|
| Jobinhaber Da<br>Administra P | ateiname<br>anasonic.txt | Status<br>Druckparamete | rfehler (002) | Zeit<br>06/01 |  |
| Alle lösche                   | n                        |                         |               | Schl i eßer   |  |

| Fehlermeldungen                                                  | Mögliche Ursache                                                                                                    | Lösungen                                                                                                    |
|------------------------------------------------------------------|----------------------------------------------------------------------------------------------------|----------------------------------------------------------------------------------------------------|
| Druckparameter-Fehler<br>(001)                                   | Die Duplex-Einheit funktioniert<br>nicht ordnungsgemäß.                                                                                                    | Wenden Sie sich zur Wartung Ihres Geräts an<br>Ihren autorisierten Panasonic-Händler.                                                                                                    |
| Druckparameter-Fehler<br>(002)                                   | Es wurde eine <b>Papierzufuhr</b><br>eingestellt (Registerkarte<br><b>Grundlagen</b> ), die nicht auf<br>Ihrem Gerät installiert ist.                                                                                                    | <ul> <li>Überprüfen Sie die Einstellungen auf der Registerkarte<br/>Gerät.</li> <li>Klicken Sie auf die Schaltfläche<br/>Automatische Konfiguration, um die Einstellungen<br/>ordnungsgemäß zu konfigurieren, wenn Ihr Gerät an das Netzwerk<br/>angeschlossen ist.</li> <li>Wenn Ihr Gerät über ein USB-Kabel angeschlossen ist, legen Sie die<br/>Nummer des Papierfachs ordnungsgemäß auf der Registerkarte Gerät<br/>fest.</li> </ul> |
| Druckparameter-Fehler<br>(004)<br>Druckparameter-Fehler<br>(005) | Für das Ausgabefach<br>(Registerkarte Ausgabe) wurde<br>Finisher eingestellt.<br>Es ist jedoch kein Finisher auf<br>dem Gerät installiert.<br>Die Sortiermethode wurde<br>auf "Versatz" eingestellt<br>(Registerkarte Ausgabe), oder es<br>wurde die Heftposition festgelegt.<br>(Registerkarte Ausgabe) | <ul> <li>Überprüfen Sie die Einstellungen auf der<br/>Registerkarte Gerät.</li> <li>Klicken Sie auf die Schaltfläche<br/>Automatische Konfiguration, um die<br/>Einstellungen ordnungsgemäß zu konfigurieren,<br/>wenn Ihr Gerät an das Netzwerk angeschlossen<br/>ist.</li> <li>Wenn Ihr Gerät über ein USB-Kabel<br/>angeschlossen ist, stellen Sie den Finisher<br/>ordnungsgemäß auf der Registerkarte Gerät ein.</li> </ul>          |

| Fehlermeldungen                                                  | Mögliche Ursache                                                                                                    | Lösungen                                                                                                    |
|------------------------------------------------------------------|----------------------------------------------------------------------------------------------------|----------------------------------------------------------------------------------------------------|
| Druckparameter-Fehler<br>(006)                                   | Es wurde eine Position für<br>eine Lochung festgelegt<br>(Registerkarte <b>Ausgabe</b> ).<br>Es ist jedoch keine<br>Lochereinheit auf dem<br>Gerät installiert.                                                                                                    | <ul> <li>Überprüfen Sie die Einstellungen auf der Registerkarte Gerät.</li> <li>Klicken Sie auf die Schaltfläche         <ul> <li>Automatische Konfiguration</li> <li>, um die Einstellungen ordnungsgemäß zu konfigurieren, wenn Ihr Gerät an das Netzwerk angeschlossen ist.</li> <li>Wenn Ihr Gerät über ein USB-Kabel angeschlossen ist, stellen Sie die Lochereinheit ordnungsgemäß auf der Registerkarte Gerät ein.</li> </ul> </li> </ul>                                                                                             |
| Druckparameter-Fehler<br>(101)                                   | Es wurde eine Papierzufuhr<br>eingestellt, mit der kein Duplex-<br>Druck möglich ist. (Registerkarte<br><b>Grundlagen</b> )<br>(Duplex-Druck ist über das Fach,<br>auf dem A5 im Hochformat<br>eingestellt ist, nicht möglich)                                                                                                    | <ul> <li>Geben Sie ein Fach an, bei dem A5 im<br/>Querformat eingestellt ist.</li> <li>Wählen Sie die Option Autom. Auswahl aus<br/>dem Menü Papierzufuhr.</li> </ul>                                                                                                    |
| Druckparameter-Fehler<br>(104)                                   | Es wurde eine <b>Papierzufuhr</b> festgelegt, bei<br>der keine versetzte Sortierung möglich ist.<br>(Registerkarten <b>Grundlagen &amp; Ausgabe</b> )<br>- Nur wenn der 1-Fach-Finisher<br>verwendet wird.<br><b>DA-FS402W</b> : DP-C406/C306/C266<br><b>DA-FS402</b> : DP-C405/C305/C265<br><b>DA-FS30</b> : DP-C354/C323/<br>C264/C263/C213<br><b>DA-FS320</b> : DP-C322/C262 | <ul> <li>Klicken Sie auf die Schaltfläche         <ul> <li>Automatische Konfiguration</li> <li>, um die</li> <li>Einstellungen ordnungsgemäß zu konfigurieren,<br/>wenn Ihr Gerät an das Netzwerk angeschlossen<br/>ist.</li> </ul> </li> </ul>                                                                                                    |
| Druckparameter-Fehler<br>(106)<br>Druckparameter-Fehler<br>(107) | Beim Drucken eines<br>Dokuments mit Heftung<br>wurde eine falsche<br>Papierzufuhr angegeben.                                                                                                    | <ul> <li>Überprüfen Sie die Einstellungen auf der Registerkarte Gerät.</li> <li>Klicken Sie auf die Schaltfläche         <ul> <li>Automatische Konfiguration</li> <li>, um die Einstellungen ordnungsgemäß zu konfigurieren, wenn Ihr Gerät an das Netzwerk angeschlossen ist.</li> </ul> </li> <li>Wenn Ihr Gerät über ein USB-Kabel angeschlossen ist, stellen Sie den Finisher ordnungsgemäß auf der Registerkarte Gerät ein.</li> <li>Vergewissern Sie sich, dass Heften/Lochen bei dem angegebenen Papierformat möglich ist.</li> </ul> |
| Druckparameter-Fehler<br>(108)<br>Druckparameter-Fehler<br>(109) | Beim Drucken eines<br>Dokuments mit Lochung<br>wurde eine falsche<br>Papierzufuhr angegeben.                                                                                                    | <ul> <li>Überprüfen Sie die Einstellungen auf der Registerkarte Gerät.</li> <li>Klicken Sie auf die Schaltfläche         <ul> <li>Automatische Konfiguration</li> <li>, um die Einstellungen ordnungsgemäß zu konfigurieren, wenn Ihr Gerät an das Netzwerk angeschlossen ist.</li> <li>Wenn Ihr Gerät über ein USB-Kabel angeschlossen ist, stellen Sie die Lochereinheit ordnungsgemäß auf der Registerkarte Gerät ein.</li> <li>Wählen Sie Autom. Auswahl aus dem Menü Papierzufuhr.</li> </ul> </li> </ul>                               |
| Druckparameter-Fehler<br>(119)                                   | Beim Drucken eines<br>Dokuments mit gedrehter<br>Sortierung wurde ein falscher<br>Medientyp angegeben.                                                                                                    | <ul> <li>Überprüfen Sie die Einstellung des Medientyps<br/>auf Ihrem Gerät.</li> <li>Wählen Sie auf der Registerkarte Grundlagen<br/>denselben Medientyp wie auf Ihrem Gerät.</li> </ul>                                                                                                    |

# Anhang Druckbereich

Beim Drucken auf dem Gerät gibt es an allen 4 Seiten einen nicht bedruckbaren Bereich.

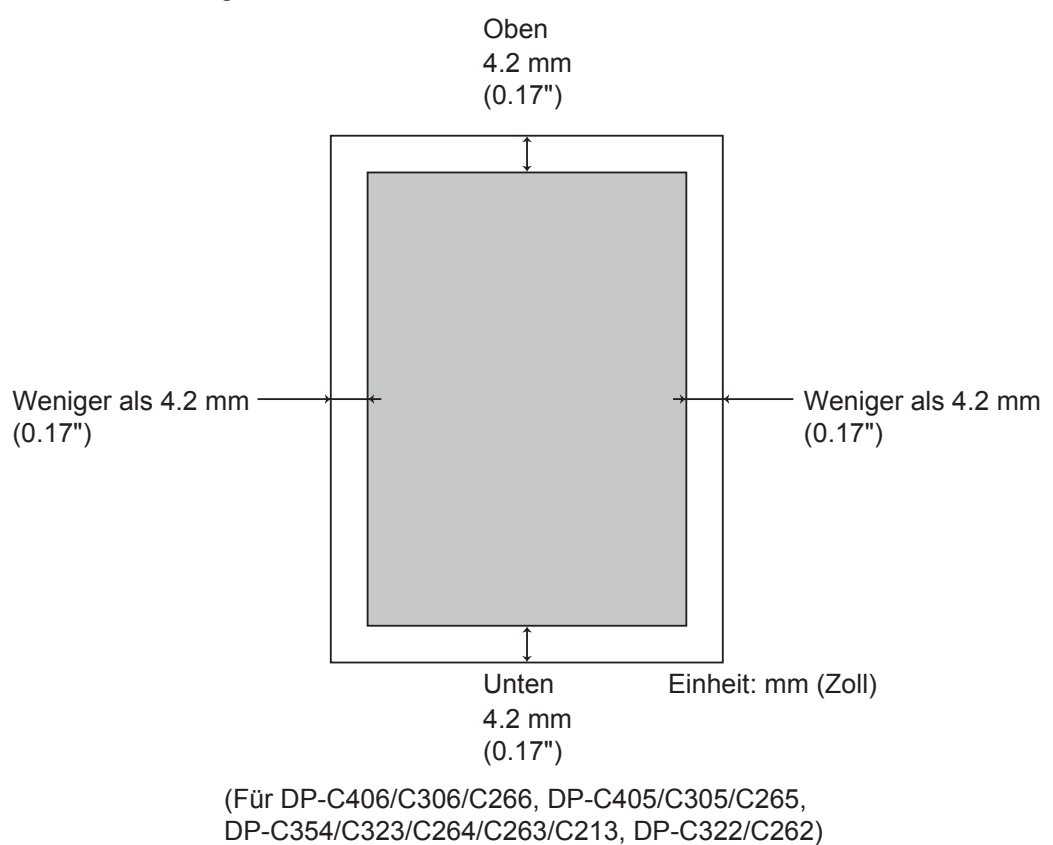

Anhang

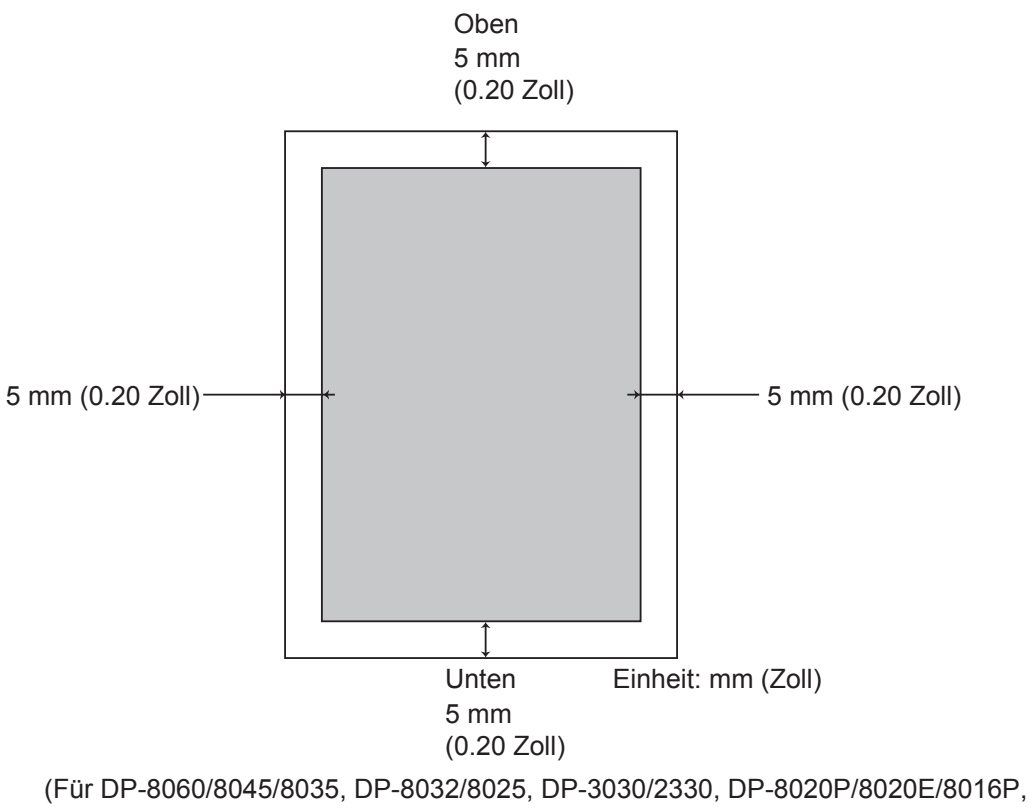

UF-8200/7200, UF-8300/7300, UF-7960)

Telefonnummer des Kundendienstes:

For Customer Support: Panasonic Communications Co., Ltd. Fukuoka, Japan http://panasonic.net

C0505-12029 (03) PJQMC0350SA February 2009 Published in Japan